# คู่มือการใช้งานเครื่อง

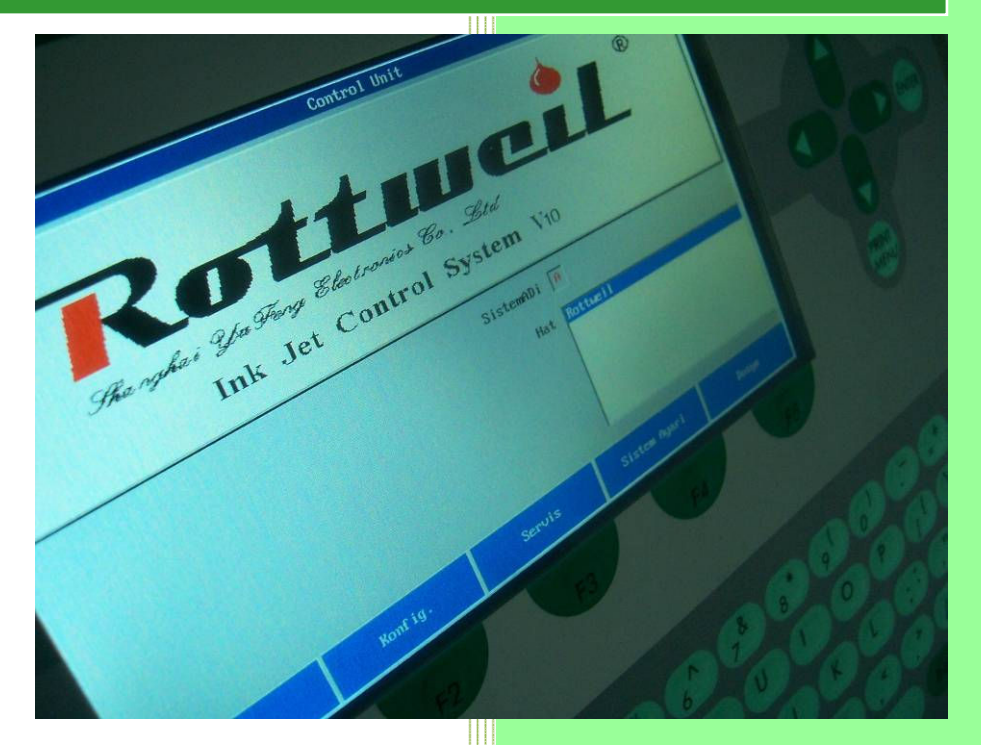

ROTTWEIL<sup>®</sup> INKJET PRINTER Easijet Thailand Co.,Ltd.

83/11 Soi Samwa 20 Samwa Road Bangchan Klong Samwa Bangkok 10510 T: +662-906-2546 F: +662-906-2857 E-mail: apinun@easijet300.com Website: www.easijet300.biz

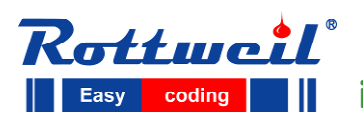

i-jet series CIJ Inkjet Printer

## PREFACE

#### คำขอบคุณ

ขอขอบคุณลูกค้าที่ได้ให้ความไว้วางใจในการเลือกใช้ผลิตภัณฑ์ของเรา ซึ่งถูกออกแบบและผลิตด้วย เทคโนโลยีจากเยอรมัน หนังสือคู่มือเล่มนี้จะช่วยให้ข้อมูลและวิธีการใช้งานอย่างถูกต้องแก่ท่าน โปรดได้ ศึกษาข้อมูลและวิธีการใช้อย่างละเอียด เพื่อการใช้งานเครื่องได้อย่างถูกต้อง และช่วยลดความเสียหาย อันจะเกิดกับตัวเครื่องจากการใช้งานที่ผิดวิธี

#### การรับประกัน

ระยะเวลารับประกันเครื่องเป็นเวลา 1 ปี นับจากวันที่ส่งสินค้า การรับประกันไม่รวมความเสียหายอันเกิด จากการใช้งานผิดวิธี อุบัติเหตุ หรือการติดตั้งที่ไม่เป็นไปตาข้อกำหนด

#### อะไหล่และวัสดุสิ้นเปลือง

ใช้เฉพาะน้ำหมึก เมคอัพ และอะไหล่ ของแท้เท่านั้น ความเสียหายอันเกิดจากการใช้น้ำหมึก เมคอัพ และ อะไหล่จากแหล่งอื่น จะทำให้เกิดความเสียหายร้ายแรงกับตัวเครื่อง และเป็นผลให้การประกันสินค้าสิ้นสุด ลง

#### การปรับปรุงเนื้อหา

ข้อความตามคู่มือนี้เป็นลิขสิทธิ์ของบริษัทฯ ขอสงวนสิทธิ์ในการปรับปรุงแก้ไขเพิ่มเติมให้สอดคล้องกับ ผลิตภัณฑ์ในอนาคต

### เครื่องหมายลิขสิทธิ์

"Rottweil®", "i-jet" name, logo and "Easy Coding" are trademarks of Metronic-Handyware Shanghai Ltd.

#### ข้อมูลการติดต่อ

ROTTWEIL® INKJET PRINTER บริษัท อีซี่เจ็ท(ประเทศไทย) จำกัด

83/11 ซอยสามวา 20 ถนนสามวา บางชั้น คลองสามวา กรุงเทพฯ 10510 T: 02-906-2546 F: 02-906-2857 E-mail: sales@easijet300.com Website: www.easijet300.com

© Copyright Rottweil® 2009 - 2012

# TABLE OF CONTENTS

| Section | 1: แนะนำเครื่อง                                                           | 5         |
|---------|---------------------------------------------------------------------------|-----------|
| Section | ี่ 2: ข้อมูลกายภาพ                                                        | <b>7</b>  |
| Section | ่ 3: คำแนะนำความปลอดภัย                                                   | 11        |
| Section | 4: การบรรจุ                                                               | 14        |
| Section | ี่ 5: การดิดตั้งเครื่อง                                                   | 15        |
| 5.1     | การเตรียมพื้นที่                                                          | 15        |
| 5.2     | การเชื่อมต่ออุปกรณ์                                                       | 15        |
| 5.3     | อุปกรณ์จับยึดหัวพิมพ์                                                     | 16        |
| 5.4     | การเดิมหมึกเข้าเครื่อง(First fill)                                        | <b>17</b> |
|         | 5.4.1 การเดิมหมึกและเมคอัพ (Adding ink and solvent)                       |           |
|         | 5.4.2 การเปิดเครื่องอิงค์เจ็ท (Turn on inkjet)                            |           |
|         | 5.4.3 การเดิมหมึกเข้าเครื่องครั้งแรก (First fill to the hydraulic system) |           |
| 5.5     | การปรับแต่งเครื่องพิมพ์                                                   | 21        |
|         | 5.5.1 ตั้งค่าเริ่มตัน(Default settings)                                   |           |
|         | 5.5.2 การปรับหยดหมึกและรูปร่าง                                            |           |
|         | 5.5.3 การปรับค่าเฟสและม็อตดูเลชั่น                                        |           |
|         | 5.5.4 การกำหนดตำแหน่งเส้นหมึกเข้าท่อดูดกลับ(gutter)                       |           |
|         | 5.5.5 การปรับ HV                                                          |           |
| Section | 6: การใช้งานเครื่องอิงค์เจ็ท(Inkjet Operation)                            | 25        |
| 6.1     | General information on inkjet operation                                   | 25        |
|         | 6.1.1 Operating panel                                                     |           |
|         | 6.1.2 เพาเวอร์ซัพลายและการต่อเซนเซอร์                                     |           |
|         | 6.1.3 หัวพิมพ์                                                            |           |
| 6.2     | เริ่มต้นใช้งานเครื่อง                                                     | 31        |
|         | 6.2.1 เปิดเครื่อง                                                         |           |
|         | 6.2.2 ปิดเครื่อง                                                          |           |
| Section | ี่ 7: การใช้โปรแกรม(Software)                                             | 33        |
| 7.1     | หน้าตาโปรแกรม                                                             |           |
|         | 7.1.1 Default start page                                                  |           |
|         | 7.1.2 Hot keys on keyboard                                                |           |
| 7.2     | คำสั่งพิมพ์ข้อความ(Print Menu)                                            | 35        |
|         | 7.2.1 หน้าสั่งพิมพ์ข้อความ (Print Page)                                   |           |
|         | 7.2.2 หน้าตั้งค่าการนีบ(Counter page)                                     |           |
| 7.3     | คำสั่งอินโฟ (Info)                                                        | 36        |
|         | 7.3.1 หน้าแสดงข้อมูล(Information page)                                    |           |
|         | 7.3.2 หน้าแสดงรายการข้อผิดพลาด(Error list page)                           |           |
|         | 7.3.3 รายการข้อผิดพลาด(Error list)                                        |           |
| 7.4     | คำสั่งเท็กข์(Text)                                                        | 38        |
|         | 7.4.1 Menu tree                                                           |           |
|         | 7.4.2 Text manager page                                                   |           |
|         | 7.4.3 New/Copy page                                                       |           |
|         | 7.4.4 Editor page                                                         |           |

| 7.4.5 Specials page                                |    |
|----------------------------------------------------|----|
| 7.4.6 Text format page                             |    |
| 7.4.7 Logo format page                             |    |
| 7.4.8 Date/Time format page                        |    |
| 7.4.9 Counter page                                 |    |
| 7.4.10 Shift page                                  |    |
| 7.4.11 Barcode page                                |    |
| 7.4.12 Data matrix page                            |    |
| 7.4.13 Save text page                              |    |
| 7.5 คำสั่งคอนฟิก(Config)                           | 54 |
| 7.5.1 ผังคำสั่งต้นไม้(Menu tree)                   |    |
| 7.5.2 หน้าจัดการคอนฟิก(Configuration manager page) |    |
| 7.5.3 หน้าสร้าง/สำเนา (New/Copy page)              |    |
| 7.5.4 หน้าคอนฟิกกูเลชั่น(Configuration page)       |    |
| 7.5.5 หน้าเซอนเซอร์(Sensor page)                   |    |
| 7.5.6 หน้าตั้งค่าการนับ(Counter page)              |    |
| 7.6 คำสั่งเชอร์วิส(Service)                        | 61 |
| 7.6.1 ผังคำสั่ง(Menu tree)                         |    |
| 7.6.2 หน้าเซอร์วิส (Jet service page)              |    |
| 7.6.3 หน้าควบคุมเส้นหมึก(Ink system control page)  |    |
| 7.6.4 หน้าแสดงสถานะ(Status page)                   |    |
| 7.6.5 หน้าเฟส(Phase page)                          |    |
| 7.6.6 หน้าตั้งค่า(Set up page)                     |    |
| Section 8: การบำรุงรักษาเครื่อง                    | 67 |
| 8.1 ภาพอุปกร <sup>ุ</sup> ณเครื่อง                 | 67 |
| 8.1.1 ระบบหมึก(Ink system)                         |    |
| 8.1.2 ระบบอีเล็คทริคบอร์ด(Electrical boards)       |    |
| 8.2 วิธีการดูแลเครื่อง(Maintenance Tips)           | 70 |
| 8.2.1 การดูและประจำวัน(Daily maintenance)          |    |
| 8.2.2 การเติมหมึกและเมคอัพ                         |    |
| 8.2.3 การดูแลหัวพิมพ์                              |    |
| 8.2.4 การถ่ายหมึกออกและเดิมหมึกใหม่                |    |
| 8.2.5 การเปลี่ยเมนฟิลเตอร์                         |    |
| 8.3 การแก้ปัญหาเบื้องต้น                           | 73 |
| 8.3.1 การแก้ปัญหาทั่วไป                            |    |
| 8.3.2 การแก้ปัญหาอีเล็คทรอนิกส์                    |    |
| Section 9:  อ้างอิง                                | 75 |
| 9.1 ความเร็วในการพิมพ์                             |    |

# Section 1 แนะนำเครื่อง

## 1.1 ทฤษฏีการทำงานของเครื่องอิงค์เจ็ท (CIJ)

โปรดอ้างอิงจากรูปที่ (Fig. 1-1) สำหรับเครื่องพิมพ์อิงค์เจ็ท (CIJ)

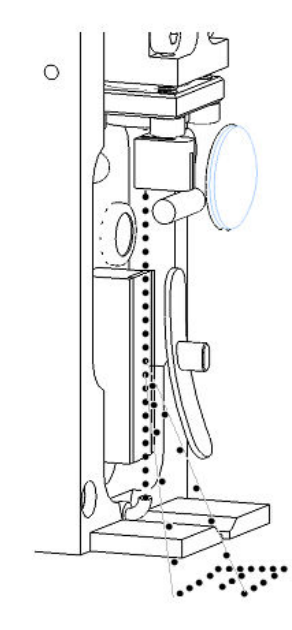

Fig.1-1 ทฤษฏีการทำงานของอิงค์เจ็ท CIJ

แรงดันหมึกนำหมึกจากถังหมึกมายังน็อซเซิลแล้วทำให้การสั่นด้วยรีเซเนเตอร์ที่อยู่ด้านในห้องหมึก จน เกิดการแตกตัวเป็นหยด แล้วพุ่งเข้าสู่ท่อดูดหมึกกลับ (Gutter) หยดหมึกจะถูกชาร์ประจุด้วยแผ่นชาร์จอี เล็กคโทรด ซึ่งจำนวนการชาร์จจะถูกควบคุมด้วยหน่วยประมวลผล(CPU) หมึกที่ถูกชาร์ประจุแล้วจะถูก ตรวจสอบด้วยแท่งตรวจจับสัญญาน (Charge Detector) และส่งสัญญาณกลับไปยังหน่วยประมวณผล (CPU) เม็ดหมึกที่ถูกชาร์จจะวิ่งผ่านสนามแม่เหล็กที่ถูกสร้างด้วยไฟฟ้าแรงดันสูง ที่แผ่น HV ซึ่งทำให้ หมึกมีการเปลี่ยนทิศทางในการเหินขึ้นในระยะที่แตกต่างกัน โดยแต่ละช่วงเวลาการเหินจะเป็นคอลัมน์ เมื่อสินค้าเคลื่อนผ่านก็จำทำให้เกิดเป็น ตัวอักษรและโลโก้ต่างๆ

## 1.2 การประยุกต์ใช้งาน

ใช้พิมพ์ข้อความ, โลโก้ ลงบนผลิตภัณฑ์ต่างๆ เช่น ขวด, ฝา, ซอง, อะไหล่ ฯลฯ

## ♦ วัสดุสิ้นเปลืองของ Rottweil® i-jet ไม่เหมาะกับการพิมพ์ลงบนสิ่งมีชีวิต หรือ วัสดที่สามารถระเบิดหรือติดไฟได้

- ♦ เครื่อง Rottweil® i-jet ทำงานร่วมกับการเคลื่อนที่ของวัตถุ เช่น สายพานลำเลียง
- ♦ ในระหว่างปฏิบัติงานหรือช่อมบำรุง ให้ใส่อุปกรณ์ป้องกันเช่น แว่นตาถุงมือ ฯลฯ
- ไม่ลอกหรือลบสัญลักษ์ความปลอดภัยและคำเดือนออกจากเครื่อง

• Any parts or components available for purchasing we quote the code number after it respectively, **ONLY** for the first time it appears in this manual.

์ ♦ ในคู่มือใช้ตัวอักษรใหญ่แทนสัญลักษณ์ปุ่มกดบนคีย์บอร์ด เช่น "RUN/STOP", "INFO", "PRINT MENU", "ESC"

- ♦ ในคู่มือใช้ดัวอัษรใหญ่และเล็กในปุ่มกดของซอฟท์แวร์ เช่น "Text", "Config", "Service", "System", "File" รวมถึงคำสั่งด่างๆ เช่น "Character Width", "Ink drop", "Re print Num"
- **Press** keys on keyboard is regulated in this manual.
- ♦ ใช้ปุ่ม "TAB" ในการเลือกพื้นที่แก้ไข ขณะเดียวกันใช้ปุ่ม "ENTER" ในการยืนยันค่า

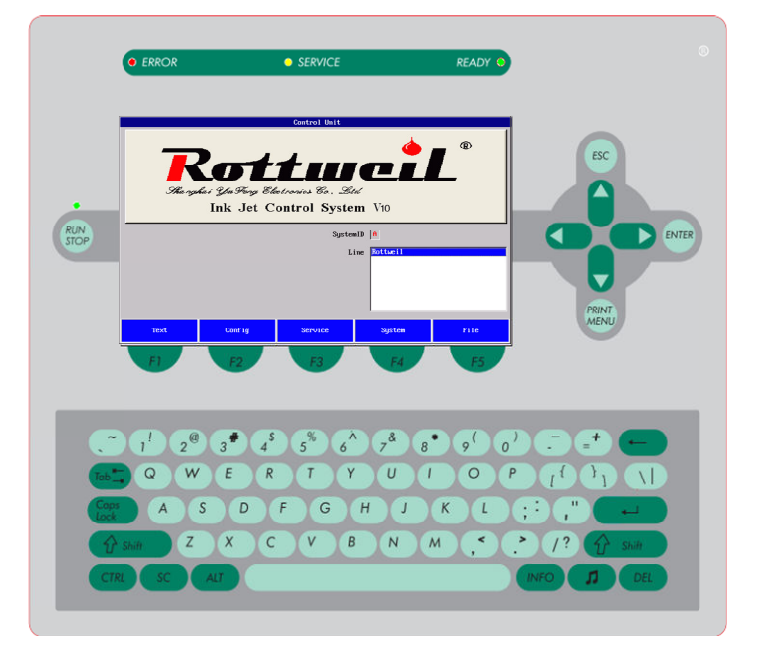

Fig.1-2 แสดงตำแหน่งปุ่มกดและปุ่มกดของเมนู

| Print Status Print Stoped                                                      | อ่านได้อย่างเดียวไม่สามารถแก้ไขได้                                                                                                    |
|--------------------------------------------------------------------------------|----------------------------------------------------------------------------------------------------|
| ViscoOffset Ø                                                                  | ใส่เลขค่าที่ต้องการลงไป และกดปุ่มเอ็น<br>เทอร์ <b>``ENTER″</b>                                                                                                    |
| Text shift1                                                                    | ใส่ตัวหนังสือที่ต้องการจากแป้นคีย์บอร์ด                                                                                                    |
| Printmode <mark> ✓Continuous  Encoder  ProdSensor  ProdSensor/Encoder  </mark> | รายการคำสั่งใช้กดปุ่มแท็ป <b>``TAB</b> ″ เพื่อทำไฮ<br>ไล้ท์และใช้ปุ่ม <b>ลูกศรขึ้น และลูกศรลง</b> เพื่อ<br>เลือกคำสั่งและกดปุ่มเอนเทอร์ <b>``ENTER″</b><br>เพื่อยืนยัน |
|                                                                                | ทำงานโดยแสดง 🗵 และไม่ทำงานโดย                                                                                                    |
| Left->Right X                                                                  | แสดง ไปไมลูกศรขวา "RIGHT″                                                                                                    |
| Right->Left                                                                    | หรือเอนเทอร์ "ENTER″ เพื่อยืนยัน                                                                                                    |
| OFF Ink X ON                                                                   | ยืนยันการทำงานหรือยกเลิกโดยกดปุ่มลูกศร<br>ขวา <b>"RIGHT"</b> หรือปุ่มเอนเทอร์ <b>"ENTER"</b> .                                                                         |

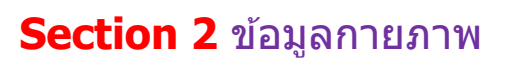

## 2.1 แบบเครื่อง

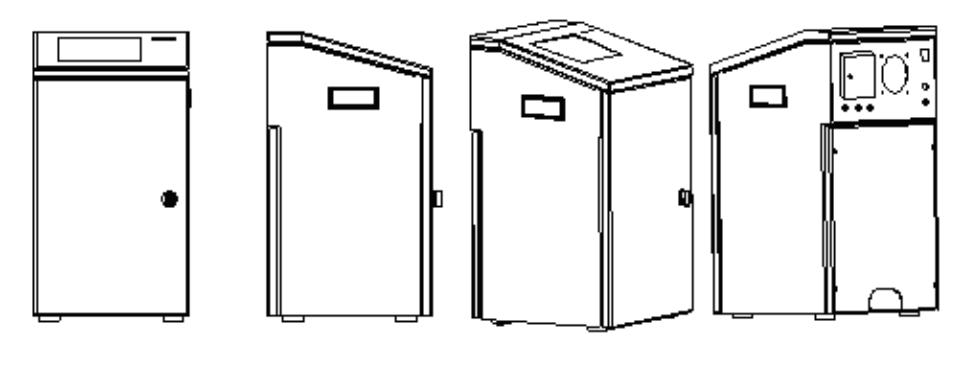

1 2 3 4 *Fig. 2-1 Machine general drawing* 

| 1    | ด้านหน้า |  |
|------|----------|--|
| 2, 3 | ด้านข้าง |  |
| 4    | ด้านหลัง |  |

#### 2.2 ข้อมูลกายภาพ

| Mechanic dimension    |                                           |                       |         |                  |  |
|-----------------------|-------------------------------------------|-----------------------|---------|------------------|--|
| متعدمط                | ความสูง                                   |                       | กว้าง   | หนา              |  |
| ดาเควอง               | 5                                         | 55 มม. (รวมคีย์บอร์ด) | 300 มม. | 320 ມ <b>ນ</b> . |  |
| กรั <b>ว</b> ณิก เกย์ |                                           | ความสูง               | กว้าง   | หนา              |  |
| мими                  | 180 มม.                                   |                       | 43 มม.  | 44 มม.           |  |
| วัสดุตัวเครื่อง       | สแตนเลส IP54                              |                       |         |                  |  |
| Weight                | 27 กิโลกรัม                               |                       |         |                  |  |
|                       |                                           | แหล่งจายไฟ            |         |                  |  |
| แรงดันไฟ              | รงดันไฟ 120V-230V, 50-60Hz ติดตั้งสายดิน  |                       |         |                  |  |
| กำลังไฟ               | .ฟ 120W                                   |                       |         |                  |  |
| สภาพแวดล้อมการทำงาน   |                                           |                       |         |                  |  |
| มุณหภูมิทำงาน 5∼40 C  |                                           |                       |         |                  |  |
| ความชื้น              | วามชื้น Maximum 90% R. H., non-condensing |                       |         |                  |  |

## 2.3 ข้อมูลกายภาพตัวเครื่อง

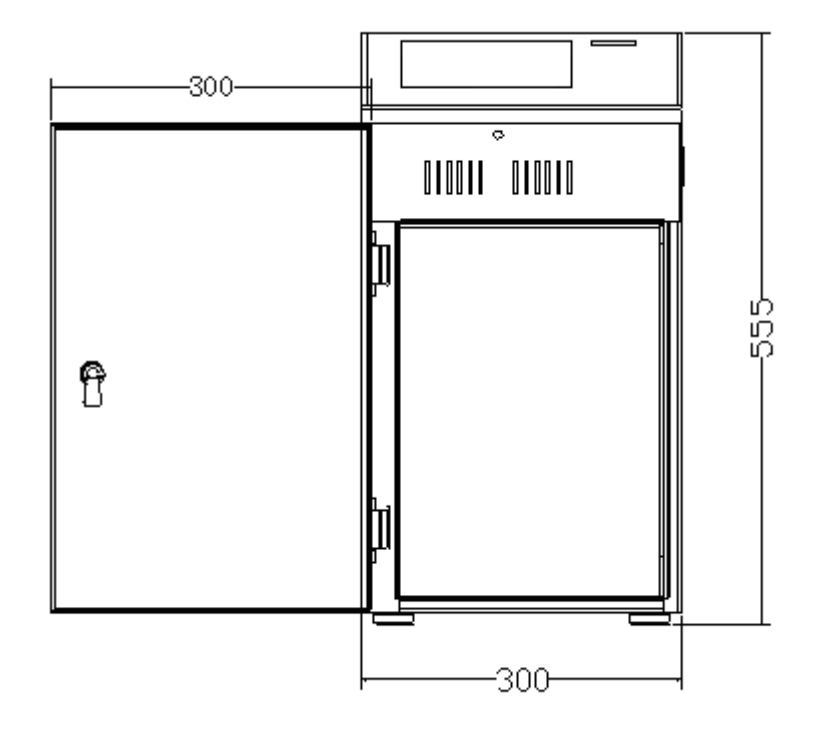

Fig. 2-2 Dimension drawing of the cabinet

| ความสูง          | 555mm (รวมคีย์บอร์ด) |
|------------------|----------------------|
| ความกว้าง        | 300mm                |
| ความหนา          | 320mm                |
| องศาการเปิดประตู | 300mm                |
| น้ำหนัก          | 27Кд                 |
| ภาวะป้องกัน      | IP54                 |
| วัสดุตัวเคส      | สแตนเลส              |
| ระดับเสียง       | <60 d B(A)           |

## 2.4 ข้อมูลหัวพิมพ์

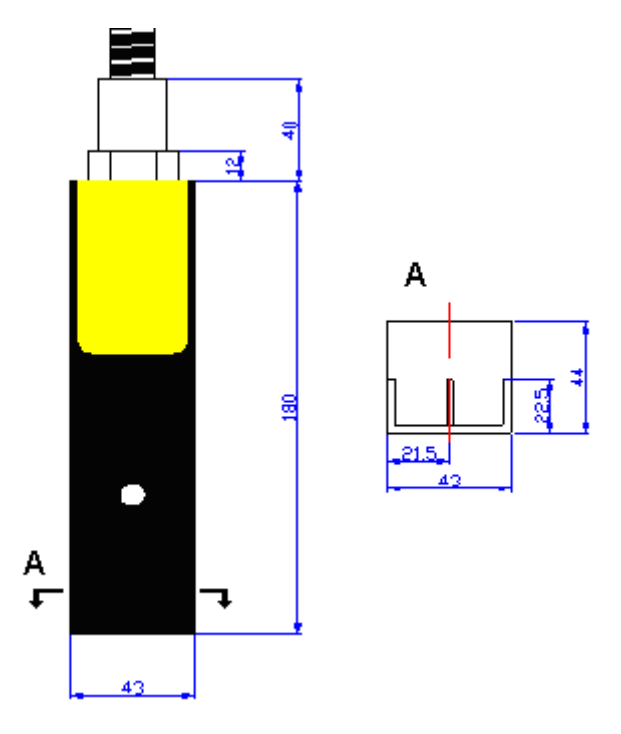

Fig. 2-3 Dimension drawing of print-head

| ความสูง                          | 180 ມມ.                              |
|----------------------------------|--------------------------------------|
| ความกว้าง                        | 43 ນນ.                               |
| ความหนา                          | 44 ນນ.                               |
| องศาบานเปิดหัวพิมพ์              | 120 ນມ.                              |
| น้ำหนักหัวพิมพ์(รวมสาย)          | 1.8 กก.                              |
| ทิศทางการติดตั้ง                 | ได้ทุกทิศทาง                         |
| Fast replacement Y/N             | ใช่                                  |
| ระยะห่างหัวพิมพ์ถึงขึ้นงาน       | 1.5 มม.~25 มม.                       |
| วัศมีการโค้งงอท่อนำหมึกและสัญญาณ | 200 ມມ.                              |
| ศก. ท่อนำหมึกและสัญญาณ           | 20 ມນ.                               |
| ความยาวท่อหมึก (มาตรฐาน)         | 2500 ມມ.                             |
| ขนาดน็อสเซิล                     | 55 µm มาตรฐาน, 42/70 µm อุปกรณ์เสริม |

## 2.5 อิงค์เจ็ท เลเบล

องค์เจ็ทเลเบลถูกติดอยู่ด้านหลังเครื่อง ซึ่งแสดงข้อมูลดังนี้:

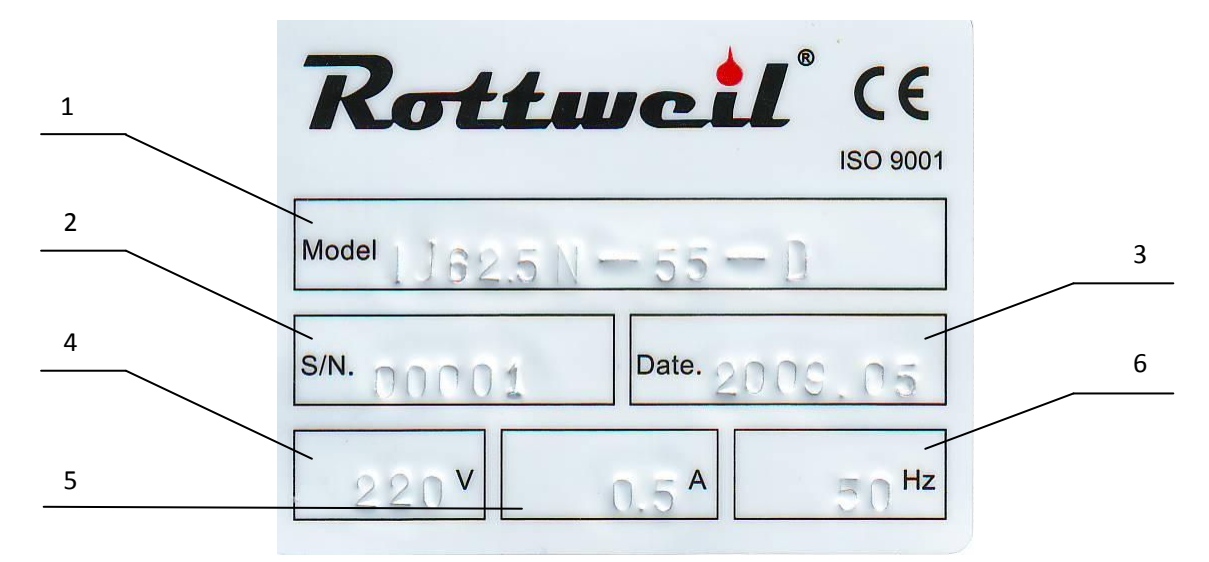

Fig.2-4 Inkjet label

| 1 | รุ่นเครื่อง และน็อซเซิล | 62.5/88(ความถี่),42/55/70(น็อซเซิล),D/P(ชนิดหมึก) |
|---|-------------------------|---------------------------------------------------|
| 2 | หมายเลขประจำเครื่อง     | 00001                                             |
| 3 | วันที่ผลิต              | ปี.เดือน                                          |
| 4 | แรงดันไฟ                | 220V                                              |
| 5 | กระแสไฟ                 | 0.5 A                                             |
| 6 | ความถี่ไฟ               | 50HZ/60HZ                                         |

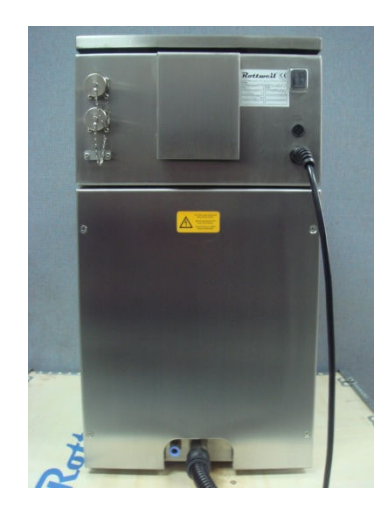

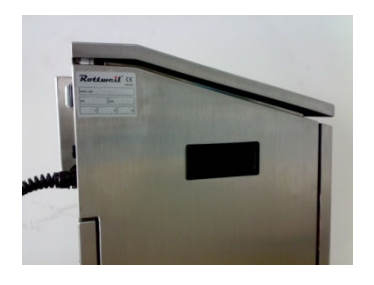

Left: Label position for printers, manufactured before Feb 2010. Above: Label position for printers, manufactured after Feb 2010.

Fig.2-5 Inkjet back & side view-Label position

# Section 3 ข้อมูลความปลอดภัย

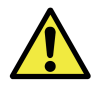

คำเดือน: ควรปฏิบัติตามข้อมูลความปลอภัยที่ปรากฎในคู่มื่อนี้โดยเคร่งครัด

## 3.1 สัญลักษณ์

้ด้านใต้นี้เป็นสัญลักษ์ความปลอดภัยที่ปรากฏในคู่มือนี้ ให้ระมัดระวังขณะใช้งานเครื่องพิมพ์

| คำเดือนทั่วไป           | 4 | อันตรายจากไฟฟ้าชอร์ต |
|-------------------------|---|----------------------|
| ความเสียหายกับเครื่อง   |   | อันตรายจากการติดไฟ   |
| หรืออันตรายจากการระเบิด |   |                      |

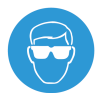

สวมใส่แว่นตาป้องกันการพุ่งใส่ของหมึกและสารละลาย

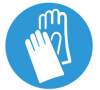

สวมใส่ถุงมือขณะช่อมบำรุงระบบหมึกของเครื่อง

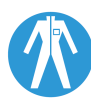

สวมใส่เสื้อป้องกันขณะซ่อมบำรุงระบบหมึกของเครื่อง

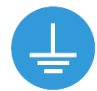

ติดตั้งสายดิน

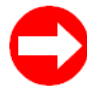

ข้อมูลสำคัญ ใช้อ้างอิง

## 3.2 ข้อแนะนำทั่วไป

- ๑๑๑๓ั้งเครื่องในที่อากาศถ่ายเทได้ดี
- เก็บคู่มือและข้อมูลความปลอดภัยไว้ใกล้ตัวเครื่อง
- แหล่งจ่ายไฟที่ใช้กับเครื่องต้องเหมาะสม และตัวเครื่องมีการติดตั้งสายดิน

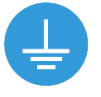

- ใช้บุคคลที่ได้รับการอบรมจากผู้ขายในการดูแลและใช้งานเครื่อง
- ๑ ตรวจความถูกต้องของน้ำหมึกและสารละลายก่อนเติมสู่เครื่อง

#### 3.3 หมึกและสารละลาย

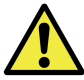

ี้ คำเดือน: หมึกและสารละลายที่ใช้กับดัวเครื่องเป็นวัดถุไวไฟ ควรเก็บหรือดิดตั้งเครื่อง ในสถานที่อากาศถ่ายเทได้สะดวก หรือก่อให้เกิดประกายไฟหรือมีความร้อนสูง

ควรปฏิบัติตามคำแนะนำด้านล่าง:

- ไม่สูบบุหรี่หรือกระทำให้เกิดประกายไฟ ใกล้กับตัวเครื่อง หมึก และสารละลาย
- ๑ ติดตั้งถังดับเพลิง CO<sup>2</sup> ใกล้กับด้วเครื่อง
- สวมใส่แว่น ถุงมือ ขณะปฏิบัติงานที่เกี่ยวกับการซ่อมบำรุง หมึก หรือ สารละลาย

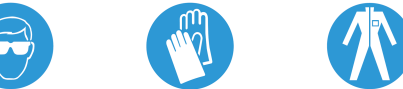

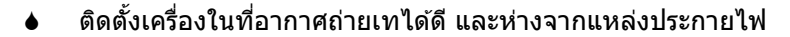

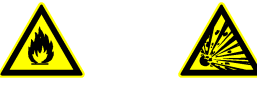

- เครื่องมือใช้งานควรปราศจากไฟฟ้าสถิตย์ เพื่อป้องกันการเกิดประกายไฟจากการถ่ายเทประจุ
- ขณะกำลังใช้งานเครื่องควรห่างจากของเหลวหรือวัสดุไวไฟ
- ไม่เก็บน้ำหมึกหรือสารละลายเป็นจำนวนมากไว้ข้างตัวเครื่อง
- หลีกเลี่ยงการสัมผัสหมึกและสารละลายทางผิวหนัง
- ไม่เทหมึกหมึกและสารละลายที่ถูกใช้งานแล้วลงในท่อน้ำทิ้ง

#### 3.4 การปฐมพยาบาล

#### หมึกเข้าตา

ให้ล้างตาด้วยน้ำสะอาดจำนวนมากเป็นเวลาอย่างน้อย 10 นาที แล้วไปพบแพทย์

#### ส้มผัสผิวหนัง

ถอดเสื้อผ้าที่เลอะหมึก แล้วทำความสะอาดผิวด้วยสบู่และน้ำสะอาด ไม่ใช้สารละลายทำความสะอาดหมึก

#### สูดดม

ย้ายผู้ป่วยไปยังที่อากาศถ่ายเทสะดวก หากมีอาการหายใจดิดขัดให้รีบส่งแพทย์

#### ดื่มกิน

ถ้ามีการดื่มกินให้ล้างปากด้วยน้ำสะอาด แล้วรีบส่งแพทย์

## 3.5 แผ่นปกป้องการระเบิดของระบบหมึก

เพื่อป้องกันการะเบิดของหมึกที่บริเวณลูกฟิลเตอร์ ในขณะปฏิบัติงาน เราจึงใส่แผ่น ป้องกันการกระจายหมึกไว้ เพื่อไม่ให้พุ่งกระเด็นสู่ช่าง และผู้ใช้งาน

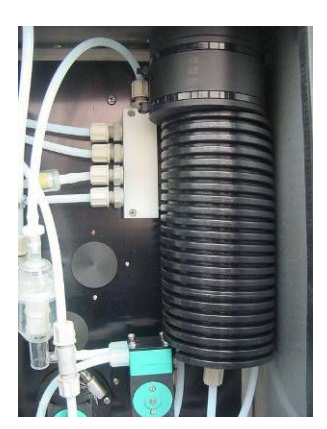

Fig. 3-1 Anti-explosion ripple cover

### 3.6 CE approvals

#### Safety

Approved in accordance with CE requirements

## **Machinery directive**

98/37/EC

## Low voltage directive

2006/95/EC Standard code: EN ISO 12100-1:2003, EN ISO 12100-2:2003, EN60204-1:2006, EN 1050:1996.

#### **Electromagnetic compatibility**

92/31/EEC, 93/68/EEC Standard code: EN 61000-6-1:2001, EN 61000-6-3:2001+A11:2004, EN61000-3-2:2000+A2:2005, EN 61000-3-3:1995+A1:2001+A2:2005

| SGS Taiwan Ltd.                                                                                                    | CUG L                                                                                                    | SGS Taiwan Ltd.                                                                                                    | JU6                                                                                                    |
|----------------------------------------------------------------------------------------------------|----------------------------------------------------------------------------------------------------|----------------------------------------------------------------------------------------------------|----------------------------------------------------------------------------------------------------|
| Electronics &                                                                                                    |                                                                                                    | Electronics &                                                                                                    |                                                                                                    |
| Communication                                                                                                    |                                                                                                    | Communication                                                                                                    |                                                                                                    |
| Services                                                                                                    |                                                                                                    | Services                                                                                                    |                                                                                                    |
| 134, Wu Kung Road,                                                                                                    |                                                                                                    | 134, Wu Kung Road,                                                                                                    |                                                                                                    |
| Waku Ind. 2000, Taipet,<br>Taiwan.                                                                                                    |                                                                                                    | WuKu Ind. Zone, Taipel,<br>Taiwan.                                                                                                    |                                                                                                    |
| Tel: +386-2-2290-3279                                                                                                    |                                                                                                    | Tel =886-2-2299-3279                                                                                                    |                                                                                                    |
| PMC +400-2-2299-9408                                                                                                    |                                                                                                    | Fax: +000-2-2200-0400                                                                                                    | Certificate No: EZ/2007/90005C                                                                                                    |
|                                                                                                    | Certificate No: ED/2007/90018C                                                                                                    | A WA                                                                                                    | Certificate Ho. Elizeditorio                                                                                                    |
|                                                                                                    | octimente nel Estador storios                                                                                                    | VEDIEICATION OF MI                                                                                                    | RIVD COMPLIANCE                                                                                                    |
| VERIEICA                                                                                                    | TION OF EMC COMPLIANCE                                                                                                    | VERIFICATION OF ML                                                                                                    | ALVD COMPLIANCE                                                                                                    |
| VENITOR                                                                                                    | HON OF LINE COMPLIANCE                                                                                                    |                                                                                                    |                                                                                                    |
|                                                                                                    |                                                                                                    | SGS-TW Reference No. EZ/2007/90005C                                                                                                    |                                                                                                    |
| SGS-TW Reference No.                                                                                                    | ED/2007/90018C                                                                                                    | Model No Rottwell C, Rottwe                                                                                                    |                                                                                                    |
| Model No                                                                                                    | Rottwell C, Rottwell F                                                                                                    | Product Name Rottweil Series Cl.                                                                                                    | ink Jet Printer                                                                                                    |
| Product Name                                                                                                    | Rottweil Series CIJ ink Jet Printer                                                                                                    | Applicant Metronic-Handywa                                                                                                    | re Shanghai Ltd                                                                                                    |
| Applicant                                                                                                    | Metronic-Handyware Shanghai Ltd                                                                                                    | Address of Applicant T15-1-4, No. 999.                                                                                                    | Ningqiao Rd., Shanghai, 201206, P. R., China.                                                                                      |
| Address of Applicant                                                                                                    | T15-1-4, No. 999, Ningqiao Rd., Shanghai, China                                                                                                    | TCF Number(s) Rottweil 20070828                                                                                                    |                                                                                                    |
| Date of lasue                                                                                                    | September 12, 2007                                                                                                    | Date of losue : September 12, 200                                                                                                    | 7                                                                                                    |
| Test(s) Required                                                                                                    | EN 61000-6 1 2001 EN 61000-6-3 2001+611-2004                                                                                                    | Applicable Standards : EN ISO 12100-1:2                                                                                                    | 003, EN 150 12100-22003. EN 60204-12006.                                                                                           |
| ( conje) ( coden co                                                                                                    | EN 61000-3-2:2000+42:2005                                                                                                    | EN 1050/1995                                                                                                    |                                                                                                    |
|                                                                                                    | EN 61000-3.3 1995+61: 2001+62:2005                                                                                                    | Conclusion                                                                                                    | 1.                                                                                                    |
|                                                                                                    |                                                                                                    | Based upon a review of the worksheets and the Teo                                                                                                    | nnical Construction File, the apparatus is deemed to                                                                               |
| Conclusion<br>The equipment complian with the                                                                                                    | in principal protection convicument of the disordine \$6/22.5 EUC area dod by                                                                                                    | meet the requirements of the above standards and i                                                                                                    | ienze iurai alle requirementa un                                                                                                   |
| directives 92/31/EEC and 93/68                                                                                                    | VEEC. The apparatus meets the requirements of the above standards.                                                                                                    | Machinery Directive 98/37/EC                                                                                                    |                                                                                                    |
| "The confication is only valid for the                                                                                                    | optiment and configuration described, and in conjunction with the test data detailed above. It                                                                                                    |                                                                                                    | and a second as described and is an interesting of                                                                                 |
| common the ensuit of the single examin<br>quality of any other subject of the carte                                                                                                    | ation of the calegor, being in hard and does not represent any uncertaily valid document concerning the<br>at production.                                                                           | the test data detailed above.                                                                                                    | and configuration described, and in conjunction with                                                                               |
|                                                                                                    |                                                                                                    | Authorized Signatory                                                                                                    |                                                                                                    |
| Authorized Signatory:                                                                                                    |                                                                                                    | Autoraus algratory.                                                                                                    |                                                                                                    |
| T                                                                                                    |                                                                                                    | - /                                                                                                    |                                                                                                    |
| Vasan 6                                                                                                    |                                                                                                    | Vason t                                                                                                    |                                                                                                    |
| SGS TAIWAN                                                                                                    | LTD.                                                                                                    | SGS TAIWAN LTD.                                                                                                    |                                                                                                    |
| Jason Lin                                                                                                    |                                                                                                    | Jason Lin                                                                                                    |                                                                                                    |
| Copyright of t<br>Services and r<br>the Manager o                                                                                                    | his certificate is owned by SGS Taiwan Electronics & Communication<br>nay not be reproduced other than in full and with the prior approval of<br>/ SGS Taiwan Electronics & Communication Services. | Copyright of this cartificate is owne<br>Services and may not be reproduce<br>Manager of SGS Taiwan Electronics                                                                                                    | d by SGS Taiwan Electronics & Communication<br>d other than in full and with the prior approval of th<br>& Communication Services. |
| instant, an and Graners statest, by the Gampers states in                                                                                                    | Grand Laddaus at Sonias provid websit                                                                                                    | This forward is small as the Dirac's labell in the Desproy only its Erward Endelines of Service parts (                                                                                                    | vehad                                                                                                    |
| in the designed is adding to be added to be added to be ad |                                                                                                    | en con en announe rever a ne revenue a lidella. Arronchadas ed availator association fare                                                                                                    |                                                                                                    |
|                                                                                                    | SGSPAPER WINDUNU                                                                                                    | and the second second sec | SGSPAPER IIIIIIIII                                                                                                    |

Fig. 3-2 CE Approvals

# Section 4 ชุดอุปกรณ์

ในลังบรรจุเครื่องพิมพ์ คุณจะได้พบอุปกรณ์สำหรับใช้ดูแลเครื่องดังต่อไปนี้

|         | Item                                              | Code           |
|---------|---------------------------------------------------|----------------|
|         | Nozzle key, for dismantle nozzle from ink chamber | NK01           |
|         | Cleaning bottle                                   | SP17           |
| -       | Rubber air blower                                 | XRQ            |
| Retinut | User Manual                                       | JEF-EN         |
|         | Plug, for photo sensor /alarm system              | FQN18-7TK-10-C |

## Section 5 การติดตั้งเครื่อง

### 5.1 การเตรียมตัว

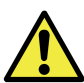

การติดตั้งเครื่องควรได้รับการติดตั้งจากช่างที่ได้รับการอบรมโดย **Rottweil**® authorized engineer, หรือตัวแทนจำหน่ายในพื้นที่ ถ้าต้องดำเนินการติดตั้งเองควร ้อ่านคู่มือก่อนทำการติดตั้งและติดต่อตัวแทนจำหน่ายในพื้นที่เพื่อให้คำแนะนำในกรณีที่ ท่านต้องการ

- ัตรวจสอบสภาพสินค้าว่ามีการเกิดความเสียหายใดๆระหว่างการขนส่งหรือไม่ ۵
- พื้นที่ติดตั้งควรมีความมั่นคงแข็งแรงไม่มีการสั่นสะเทือน อันจะก่อให้เกิดความเสียหายแก่เครื่อง
- ้ควรสวมใส่อปกรณ์เพื่อความปลอดภัยเช่น แว่นตา, ถงมือ เพื่อป้องกันการเกิดอบัติเหตุในระหว่างการ ติดตั้ง
- ้ต้องแน่ใจว่าสายไฟและท่อน้ำหมึกถูกติดดั้งเหมาะสมอยู่ในสภาพดี ไม่มีการถูกดัดงอหรือถูกวัสดใด ۵ กดทับ
- ۵ ้พื้นที่ดิดตั้งดัวเครื่องและการใช้งานเครื่อง ควรห่างจากสภาพแวดล้อมที่มีความร้อนสง, มีความชื้น, มี ฝ่น, เปียกน้ำ และบริเวณที่อาจะมีอะไรมาพ่งชนหรือกระแทก
- บานประตูของเครื่องอิงค์เจ็ทสามารถเปิดได้กว้างพื่อสะดวกในการเติมน้ำหมึกหรือตรวจเช็คเครื่อง

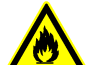

- หมึกและสารละลายเป็นสารไวไฟ ดังนั้นเพื่อความปลอดภัยควรติดตั้งถังดับเพลิงประเภท
- CO<sup>2</sup> ไว้ในบริเวณใกล้เคียงเครื่องและง่ายต่อการเข้าถึง

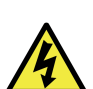

กระแสไฟฟ้าจากไฟฟ้าสถิตย์เป็นสาเหตุหนึ่งในการสร้างความเสียหายให้กับอุปกรณ์ อิเล็คโทรนิคส์ของตัวเครื่องและซอฟท์แวร์

เฉพาะช่างผู้ได้รับการอบรมเท่านั้นที่ควรได้รับอนุญาติให้สามารถเปิดตัวเครื่องเพื่อตรวจสอบแผง ้อปกรณ์อิเล็คโทรนิคส์ของเครื่อง เพราะอาจได้รับอันตรายจากการช็อตจากไฟฟ้าแรงดันสง

## 5.2 การเชื่อมกับแหล่งจ่ายไฟ

- ♦ ต้องมั่นใจว่าต่อสายไฟเข้ากับแหล่งจ่ายไฟที่มีการต่อสายดิน
- ♦ ต้องติดตั้ง UPS เพื่อความเสถียรของกระแสไฟ
- ♦ ช่วงแรงดันของแหล่งจ่าย 240V 50 HZ
- ♦ ในระหว่างการขนส่ง ข้อต่อของบอร์ดต่างๆอาจมีการหลดจากกัน ควรตรวจเช็คก่อนเริ่มเปิดเครื่อง
- ♦ เลือกอุปกรณ์ส่งสัญญาณเข้าที่ถูกต้อง เช่น โฟโต้เซนเซอร์ (Code: CDD11-N) / เอ็นโค้ดเดอร์ (Code: CDD11-N) SP12-11) หรือใช้ทั้งคู่ และต้องติดตั้งเข้ากับปลั๊กที่ถูกต้อง เช่นปลั๊กเซนเซอร์ (Code: FQM8-7TK-10). เอ็นโค้ดเดอร์ใช้ปลั๊ก 12 ขา(Code: FOM8-12TK-C).

## 5.3 การจับยึดหัวพิมพ์

- หัวพิมพ์ต้องถูกติดตั้งเข้ากับขาจับตั้งหัวพิมพ์ (Code: AE-19).
- ตัวจับยึดหัวพิมพ์จะต้องอยู่ในทิศเดียวกับเส้นทางการผลิตและสะดวกต่อการเปิดฝาและปิดฝา หัวพิมพ์
- จะเป็นการดีที่ระดับความสูงของหัวพิมพ์อยู่ระดับเดียวกับระดับความสูงของคีย์บอร์ด และไม่ควรต่ำ เกินกว่า 1 เมตร จากระดับคีย์บอร์ด
- หัวพิมพ์กับชิ้นงานที่จะพิมพ์ควรมีระยะห่างกัน 2 มม.-25 มม. ขึ้นอยู่กับขนาดของน็อสเซิลที่จะสร้าง ความต่างของระยะห่าง
- วางสายท่อน้ำหมึกระหว่างหัวพิมพ์กับดู้เครื่องในบริเวณที่ไม่มีการสั่นหรือรบกวนจากเครื่องจักรอื่น และการดัดสายท่อน้ำหมึกรัศมีต้องไม่ด่ำกว่า 250 มม.
- ถ้าพื้นที่ติดตั้งมีฝุ่นสูง หรือ ละอองของน้ำ สามารถปรับปรุงพื้นที่ได้โดยการติดตั้งม่านลม
- การชาร์ต จากกระแสไฟฟ้าสถิตย์ระหว่างชิ้นงานและหัวพิมพ์ มีผลต่อคุณภาพการพิมพ์และความ เสถียรของการใช้งานเครื่อง ซึ่งเกิดโดยหมึกถูกตีกลับสู่หัวพิมพ์
- อุปกรณ์อีเล็คโทรนิกส์สามารถเสียหายได้จากกระแสไฟฟ้าสถิตย์หรือการทำงาน คุณต้องมั่นใจว่าได้ ดิดตั้งอุปกรณ์กำจัดกระแสไฟฟ้าสถิตย์เพียงพอ ถ้าจำเป็นใช้แปลงใยคาร์บอน

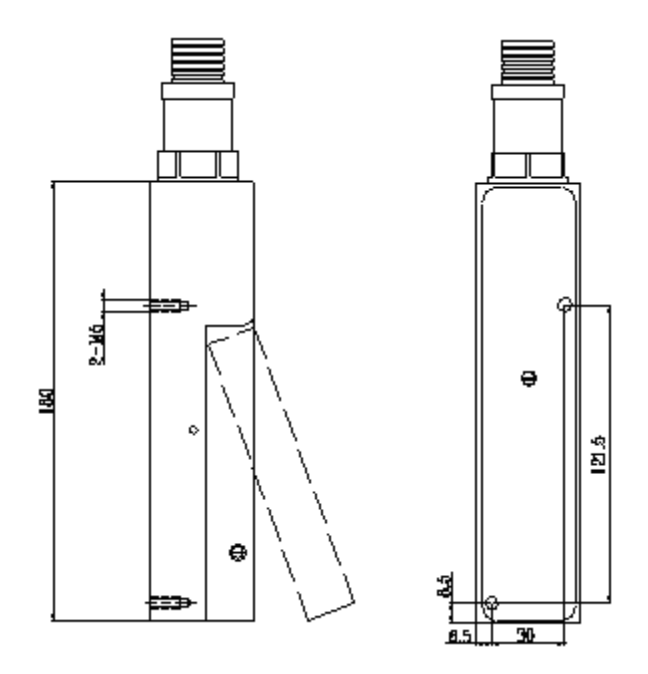

Fig. 5-1 mounting dimensions of print head

## 5.4 การเติมหมึกครั้งแรก (First fill)

#### 5.4.1 การเติมหมึกและเมคอัพ

ิ lช้หมึกและเมคอัพแท้ของ Easijet® เท่านั้น

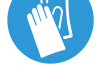

เปิดฝาตู้เครื่องด้านหน้า เติมหมึกลงในขวดหมึกและเมคอัพที่ติด
 ตั้งอยู่บริเวณฝาตู้เครื่องด้านหน้า

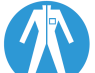

- ให้ระดับของหมึกและเมคอัพอยู่เหนือสายเคเบิลไทด์ของขวดหมึก และเมคอัพ
- ♦ หลังเดิมหมึกปิดฝ่าให้สนิท และนำไปเก็บในที่เหมาะสม

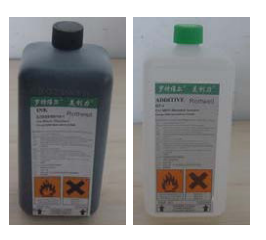

Fig. 5-2 ขวดหมึกและเมคอัพ

ใช้หมึกและเมคอัพของ Easijet เท่านั้น และต้อง มั่นใจว่าหมึกที่จะเดิมลงไปเป็นชนิดเดียวกัน ก่อนที่จะเดิมลงไป หมึกและเมคอัพที่ต่างชนิดกัน หากมีการ ผสมกันจะก่อให้เกิดปฏิกริยาเคมีระหว่างกัน อันจะทำให้เกิด การอุดตัน และความเสียหายต่อระบบการทำงานของเครื่อง และเสียค่าใช้จ่ายในการซ่อมแซม เดิมหมึกและเมคอัพลงใน ขวดที่ถูกต้อง โดยดูจากสัญลักษณ์ข้างขวดหมึก ซึ่งแสดง ไว้ชัดเจน "Ink" สำหรับหมึก และ "Solvent" สำหรับเมค อัพ

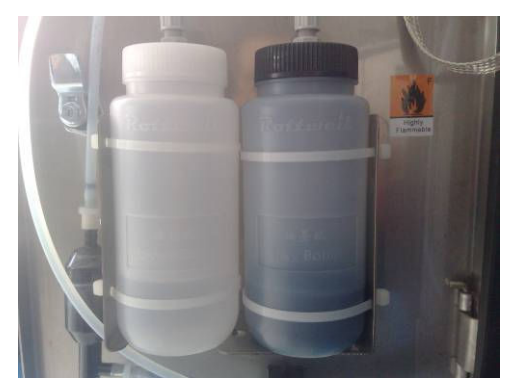

Fig. 5-3 ขวดเมคอัพและขวดหมึกในเครื่อง

## 5.4.2 การเปิดเครื่องอิงค์เจ็ท

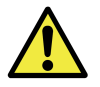

## ต้องมั่นใจว่ากระแสไฟฟ้าและแรงดันไฟฟ้าเป็นไปตามข้อกำหนด และมีอุปกรณ์ที่ เหมาะสมในการใช้งานเครื่องอิงค์เจ็ท

- เปิดสวิทซ์เพาเวอร์ซัพพลายที่ UPS ถ้าปลั๊กไม่เหมาะสมให้ใช้อแดปเตอร์ต่อให้เหมาะสมสำหรับอิงค์ เจ็ท.
- เปิดเครื่องที่สวิทซ์เพาเวอร์ด้านหลังตู้เครื่อง และกดปุ่ม "RUN/STOP" ที่ด้านซ้ายข้างจอภาพ จน ไฟส์เหลืองปรากฏและกระพริบ หลังจากเริ่มต้นไฟจะเปลี่ยนเป็นส์เขียวไม่มีการกระพริบ เส้นหมึกจะ ถูกฉีดออกมาและเครื่องอยู่ในสถานะพร้อมพิมพ์
- หลังจากการเริ่มต้นซอฟท์แวร์เสร็จสิ้น ให้เปิดฝาหัวพิมพ์ไว้

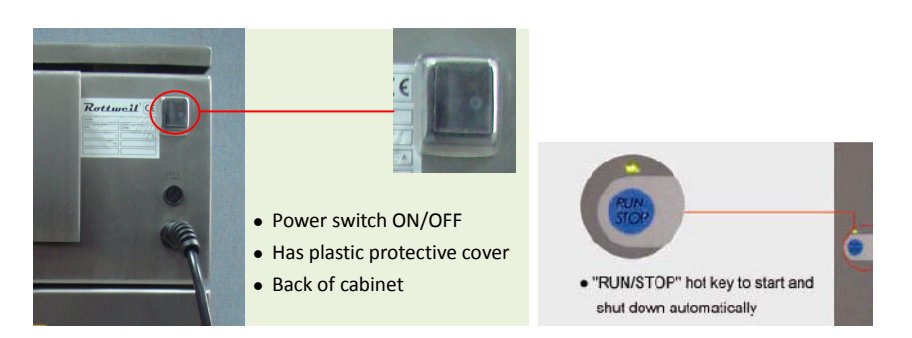

Fig. 5-4 position of "Power switch" and "RUN/STOP"

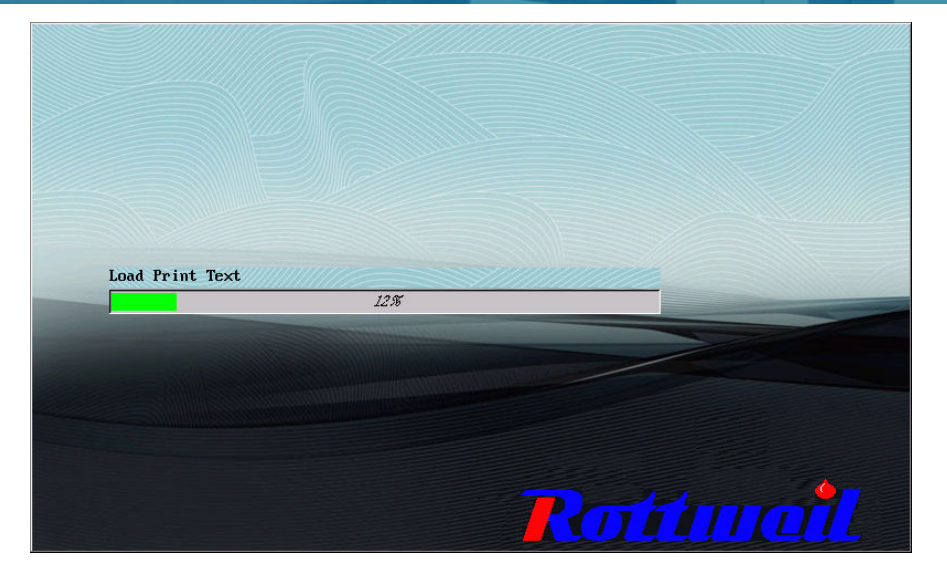

Fig. 5-5 ระบบเครื่อง I-Jet เริ่มต้น

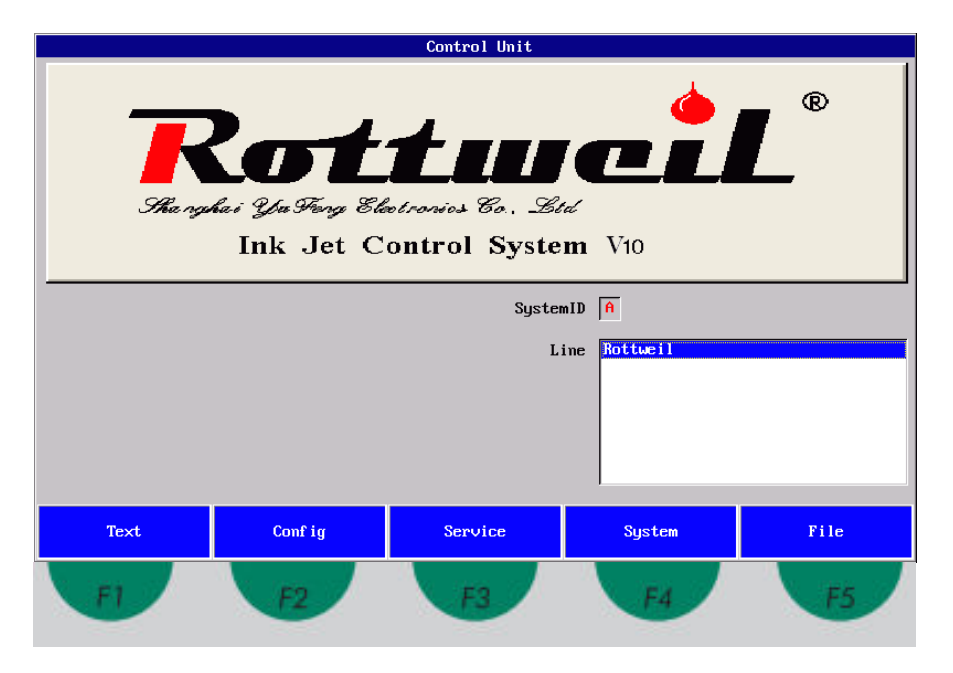

Fig. 5-6 หน้าเมนูเริ่มต้นพร้อมปุ่มคำสั่งบนหน้าจอ

#### Rottweil<sup>®</sup> i-jet series CIJ Inkjet Printer

## 5.4.3 การเติมหมึกครั้งแรกเข้าสู่ระบบไฮดรอลิกส์

- นำแค็ปที่ปิดท่อดูดกลับ (Gutter) หลังจากการ เติมหมึกครั้งแรกเสร็จสิ้น
- กดปุ่ม F3 "SERVICE" ที่หน้าเริ่มต้น เพื่อเข้าสู่หน้าเมนู
   "Jet Service"

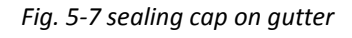

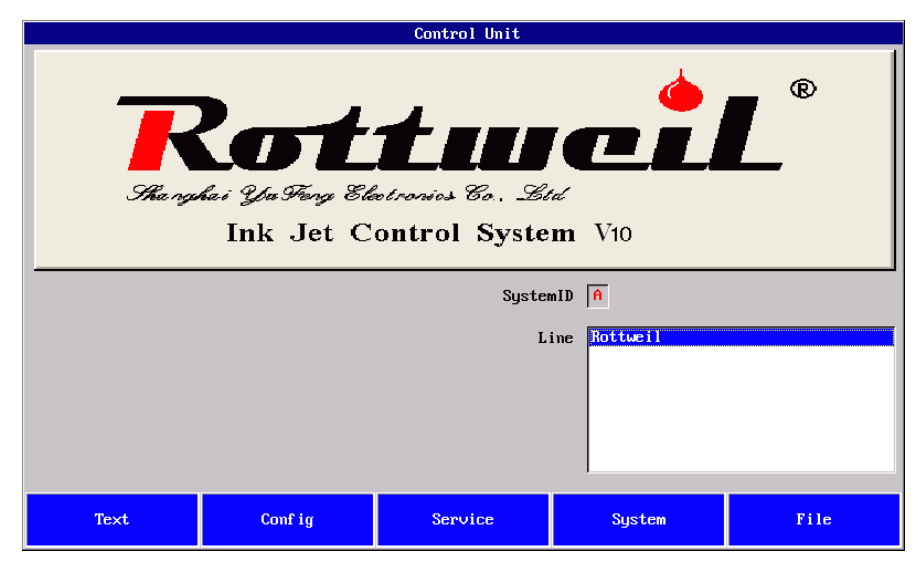

๑ กดปุ่ม F1 "FUNCTION" บนหน้า "Jet Service" เพื่อเข้าสู่หน้าเมนู "Ink System Control"

|          |                   | JetService |       | ×    |
|----------|-------------------|------------|-------|------|
|          | InkSystem<br>Head |            |       |      |
|          |                   |            |       |      |
|          |                   |            |       |      |
|          |                   |            |       |      |
|          |                   |            |       |      |
|          |                   |            |       |      |
| Function | Status            | Phase      | Setup | Exit |

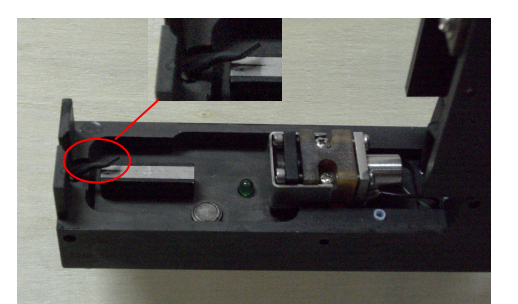

 กดปุ่มลูกศรเพื่อเลื่อนแถบสีน้ำเงินมาที่คำสั่ง "First Fill" กดปุ่มลูกศรขวาเพื่อเลือกคำสั่ง first Fill (จะปรากฏเครื่องหมายกากบาทแดงขึ้นที่ช่องสีขาว) เครื่องจะเริ่มนำหมึกเข้าสู่ระบบรอจนกระทั่ง เครื่องหมายกากบาทหายไป ใช้เวลาประมาณ 20 นาที หมึกประมาณ 500 มล. จะถูกนำเข้าสู่ระบบ

|      |     | Ink Sys      | tem Control | × |
|------|-----|--------------|-------------|---|
|      |     | Head head1   |             |   |
|      | OFF | Ink          | X ON        |   |
|      | OFF | Bleed        |             |   |
|      | OFF | Purge        |             |   |
|      | OFF | Clean Nozzle |             |   |
|      | OFF | Stab Test    |             |   |
|      | OFF | Add Ink      |             |   |
|      | OFF | Add Solvent  |             |   |
|      | OFF | First Fill   |             |   |
|      | OFF | Empty System |             |   |
| Exit |     |              |             |   |

- นำซีลลิ่งแคปที่อุดท่อกัตเตอร์ออก
- เลื่อนแถบสีน้ำเงินไปยังคำสั่ง "Ink" กดปุ่มลูกศรขวาเพื่อเลือกคำสั่ง Ink (จะปรากฏเครื่องหมาย กากบาทแดงขึ้นที่ช่องสีขาว) เส้นหมึกจะถูกฉีดจากน็อสเซิล เข้าสู่ท่อกัตเตอร์

## 5.5 การปรับแต่งเส้นหมึก

4 องค์ประกอบสำหรับการปรับแต่งและบำรุงรักษา 1-แรงดัน (Pressure) 3-รูปร่างหยุดหมึก (Ink drop breaking shape) 2-ความหนืดหมึก (Viscosity) 4-ค่าเฟสและการสั่น (Phase/Modulation) ทุกการดูแลรักษาต้องตรวจสอบไล่ตามองค์กอบด้านบนเสมอ

#### 5.5.1 การตั้งค่าเริ่มต้น (Default settings)

- 1. กดปุ่ม **F3 "SERVICE"**, และกดปุ่ม **F4 "SET UP"**.
- กดปุ่ม TAB เพื่อนเลื่อนแถบน้ำเงินไปยังช่อง"Pressure [mbar]". ใส่ค่า "2200" ลงไป กดปุ่ม "ENTER" เพื่อรับค่าที่ใส่เข้าไป

3. ใส่ค่า **``0″** ในช่อง **``Visco Offset″** สำหรับเครื่องหมึกดำ (Code: RW-F-D) และ **``50″** สำหรับเครื่อง หมึกขาว (Code: RW-F-P) กดปุ่ม **``ENTER″** เพื่อรับค่าที่ใส่เข้าไป

- 4. เมื่อเปลี่ยนบอร์ดใหม่ ให้ทำการเซตค่าเหล่านี้ใหม่อีกครั้ง
- 5. กดปุ่ม **F1 "Ok"** เพื่อออกจากหน้าเมนูและบันทึกค่าเก็บไว้

## \* ค่านี้ใช้ได้เฉพาะกับหมึกแท้จาก Easijet เท่านั้น

|                                         |                                      | JetService                                         |       | ×    |
|-----------------------------------------|--------------------------------------|----------------------------------------------------|-------|------|
|                                         | InkSystem                            |                                                    |       |      |
|                                         | Head                                 |                                                    |       |      |
|                                         |                                      |                                                    |       |      |
|                                         |                                      |                                                    |       |      |
|                                         |                                      |                                                    |       |      |
|                                         |                                      |                                                    |       |      |
|                                         |                                      |                                                    |       |      |
|                                         |                                      |                                                    |       |      |
|                                         |                                      |                                                    |       |      |
|                                         |                                      |                                                    |       |      |
|                                         |                                      |                                                    |       |      |
|                                         |                                      |                                                    |       |      |
|                                         |                                      |                                                    |       |      |
|                                         |                                      |                                                    |       |      |
|                                         |                                      |                                                    |       |      |
| Function                                | Status                               | Phase                                              | Setup | Exit |
| 1.                                      |                                      |                                                    |       |      |
|                                         |                                      | Setup                                              |       | ×    |
|                                         |                                      |                                                    |       |      |
|                                         | Head                                 |                                                    |       |      |
|                                         |                                      |                                                    |       |      |
| Pri                                     | ntmode Standard                      | Pressure[mbar] 220                                 | 0     |      |
|                                         | Graph                                | ViscoOffset Ø                                      |       |      |
|                                         | I                                    |                                                    |       |      |
|                                         | HV[%] 100                            | ChargeOffset[%] 0                                  |       |      |
|                                         |                                      |                                                    |       |      |
| Modu                                    | lation 5                             | Suctionpump 70                                     |       |      |
| Modu                                    | lation 5                             | Suctionpump 70                                     |       |      |
| Modu<br>InkFlowWat                      | lation 5                             | Suctionpump 70<br>Ink Type 7                       |       |      |
| Modu<br>InkFlowWat<br>Mod-Frequen       | lation 5<br>ch OFF                   | Suctionpump 70<br>Ink Type 7<br>Nozzle Tumefuml 78 |       |      |
| Modu<br>InkFlowWat<br>Mod-Frequen       | lation 5<br>ch OFF -<br>cy[HZ] 65146 | Suctionpump 70<br>Ink Type 7<br>Nozzle Type[um] 70 |       |      |
| Modu<br>InkFlowWat<br>Mod-Frequen       | lation 5<br>ch OFF<br>cy[HZ] 65146   | Suctionpump 70<br>Ink Type 7<br>Nozzle Type[um] 70 |       |      |
| Modu<br>InkFlowWat<br>Mod-Frequen       | lation 5<br>ch OFF<br>cy[HZ] 65146   | Suctionpump 78<br>Ink Type 7<br>Nozzle Type[um] 78 |       |      |
| Modu<br>InkFlowkat<br>Mod-Frequen       | lation 5<br>ch OFF -<br>cy[HZ] 65146 | Suctionpump 78<br>Ink Type 7<br>Nozzle Type[um] 78 |       |      |
| Modu<br>InkFlowkat<br>Mod-Frequen<br>Ok | lation 5<br>ch OFF<br>cy[HZ] 65146   | Suctionpump 70<br>Ink Type 7<br>Nozzle Type[um] 70 |       |      |

## 5.5.2 การปรับแต่งหยดหมึก

ใช้แว่นขยายตรงหัวพิมพ์ เพื่อมองตรวจสอบรูปทรงของหยดหมึก รูปทรงของหยดหมึกที่ถูกต้องดูได้จาก รูปด้านล่าง ซึ่งจะทำให้คุณภาพการพิมพ์ที่ดีและนิ่ง

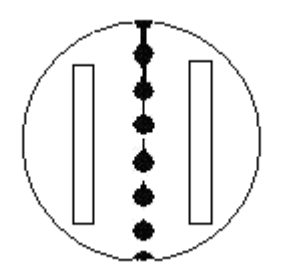

Fig. 5-6 รูปหยดหมึกที่ถูกต้องและการแตกตัวที่ถูกต้อง

้องค์ประกอบที่มีอิทธิพลต่อหยดหมึกประกอบด้วย แรงดันหมึก, ความหนืดของหมึก, ไม่มีการติดขัดใน ระบบไหลเวียนหมึก, คุณภาพของหมึก, การอุดตันที่น็อซเซิล และอื่นๆ

## 5.5.3 การปรับแต่งค่าเฟสและม็อตดูเลชั่น

- การปรับค่ามอตดูเลชั่นควรปรับเมื่อแรงดันและความหนืดอยู่ในภาวะปกติหรือสมบูรณ์
- ปิดฝาหัวพิมพ์ลงและเครื่องอยู่ในสถานะไม่พิมพ์
- ที่หน้าเริ่มต้น กดปุ่ม F3 "SERVICE" และกดปุ่ม F3 "PHASE"
- เปลี่ยนค่าม็อตดูเลชั่นโดยการกดปุ่มลูกศร ซ้ายหรือขวา และเช็คสถานะเฟสที่ช่อง "Phase Status" ให้ปรากฏเครื่องหมาย "\*" จำนวน 2-3 ดวงติดกันอย่างสม่ำเสมอ ในช่องมองหากดอกจันทร์เกิดด้าน ซ้ายมือสุดและปรากฏที่ด้านขวาด้วยถือว่าติดกันและต่อเนื่อง

|           | Phase  | × |
|-----------|--------|---|
|           |        |   |
|           |        |   |
|           | Head 1 |   |
| Modulat   | tion 3 |   |
| Phase Sta | atus   |   |
|           |        |   |
|           |        |   |
|           |        |   |
|           |        |   |
| Ok        | Exit   |   |

## 5.5.4 การตั้งเส้นหมึกเข้ากัตเตอร์ที่ถูกต้อง

- ถ้าเส้นหมึกเบี่ยงเบนไปจากกัตเตอร์ ให้เปิดฝาหัวพิมพ์ขึ้น
- ♦ ที่หน้าเริ่มต้น กดปุ่ม F3 "SERVICE" และกดปุ่ม F1 "FUNCTION"
- กดปุ่มลูกศร เพื่อเลื่อนแถบสีฟ้าไปยังคำสั่งล้างน็อซเชิล "Clean Nozzle" กดปุ่มลูกศรขวาเพื่อ เลือกคำสั่ง "Clean Nozzle" จะปรากฏเครื่องหมายกากบาทสีแดงในช่องด้านข้าง วาล์ว V1 ที่ หัวพิมพ์จะเปิดและปิด เส้นหมึกจะฉีดและหยุดสลับกันไป เพื่อล้างน็อสเซิล

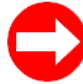

หลังการเดิมหมึกครั้งแรก หงายหัวพิมพ์ขึ้นและใช้คำสั่ง Clean Nozzle และสั่นหัวพิมพ์เล็กน้อย เพื่อไล่ฟองอากาศในระบบออก

|      |     | Ink Sys <sup>.</sup> | tem Control |  | × |
|------|-----|----------------------|-------------|--|---|
|      |     | Head head1           |             |  |   |
|      | OFF | Ink                  | X ON        |  |   |
|      | OFF | Bleed                |             |  |   |
|      | OFF | Purge                |             |  |   |
|      | OFF | Clean Nozzle         |             |  |   |
|      | OFF | Stab Test            |             |  |   |
|      | OFF | Add Ink              |             |  |   |
|      | OFF | Add Solvent          |             |  |   |
|      | OFF | First Fill           |             |  |   |
|      | OFF | Empty System         |             |  |   |
| Exit |     |                      |             |  |   |

 ถ้าเส้นหมึกยังไม่สามรถพุ่งเข้าสู่กัตเดอร์ได้ รอบน็อสเซิล(Code: JZ65001-02). คุณอาจปรับเส้นหมึกได้โดยการขันสกรูสี่ตัวที่อยู่

การปรับตำแหน่งเส้นหมึกเข้ากัตเตอร์ดูได้จากรูปด้านล่าง

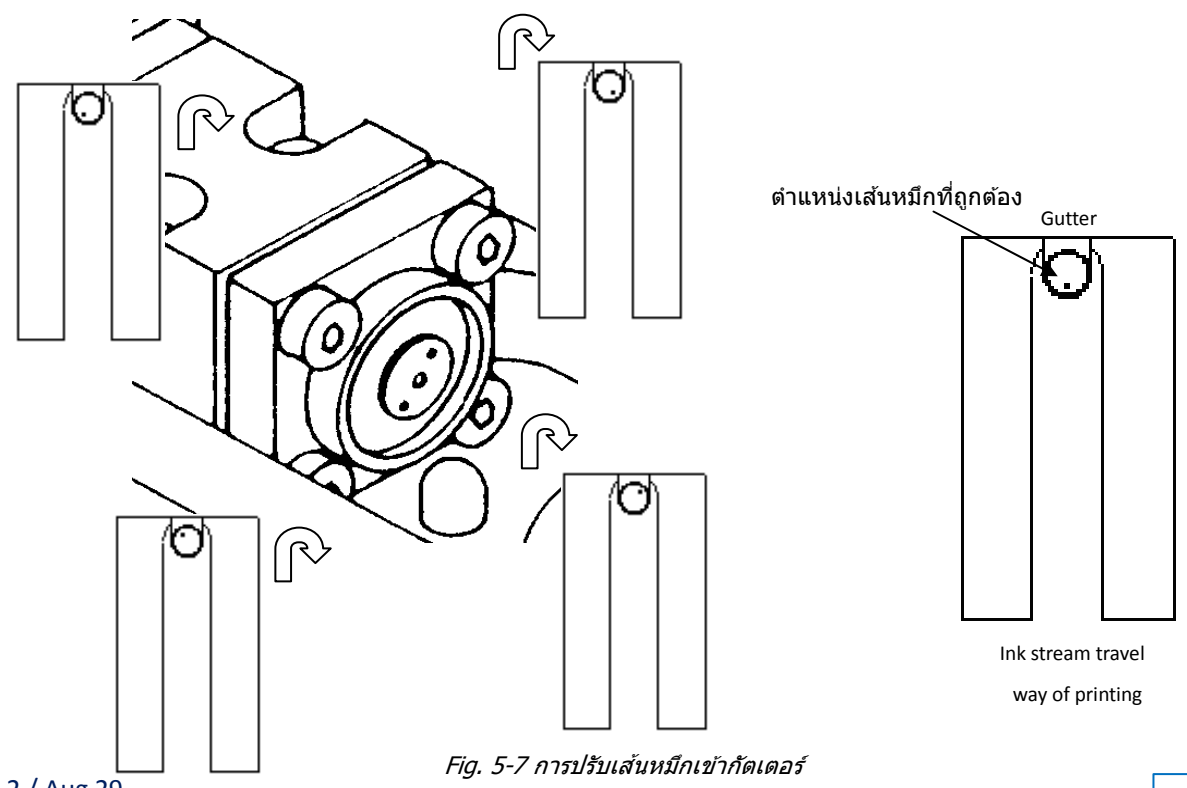

## User Operational Manual

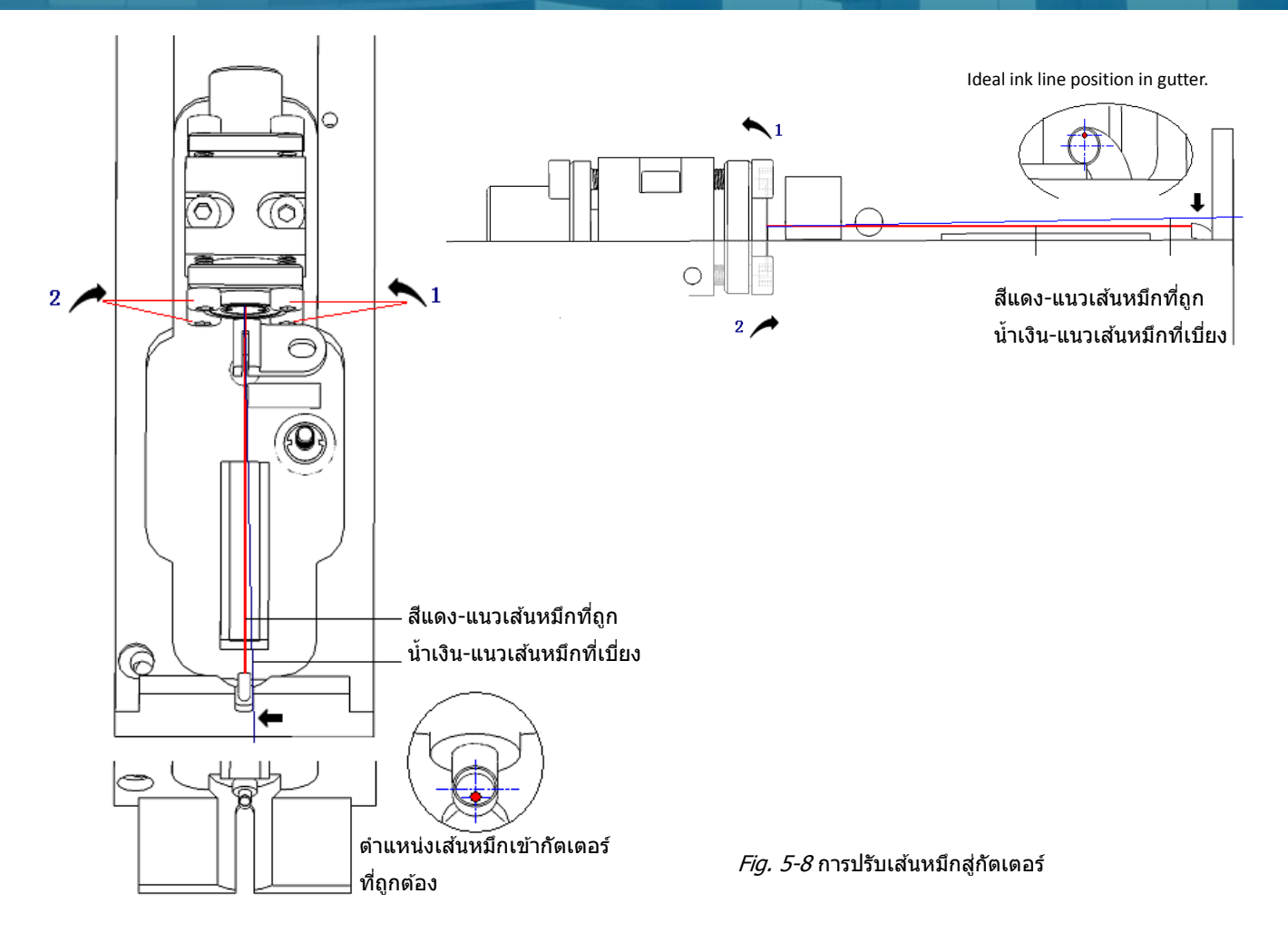

## 5.5.5 การปรับแรงดันไฟสูง (HV)

ปรับค่า HV ด้วยมือ ความสูงของข้อความจะเปลี่ยแปลงเป็นสูงขึ้นหรือเตี้ยลง

| เพิ่มค่า HV | ข้อความสูงขึ้น | หมุนตามเข็มนาฬิกา  |
|-------------|----------------|--------------------|
| ลดค่า HV    | ข้อความเตี้ยลง | หมุ่นทวนเข็มนาฬิกา |

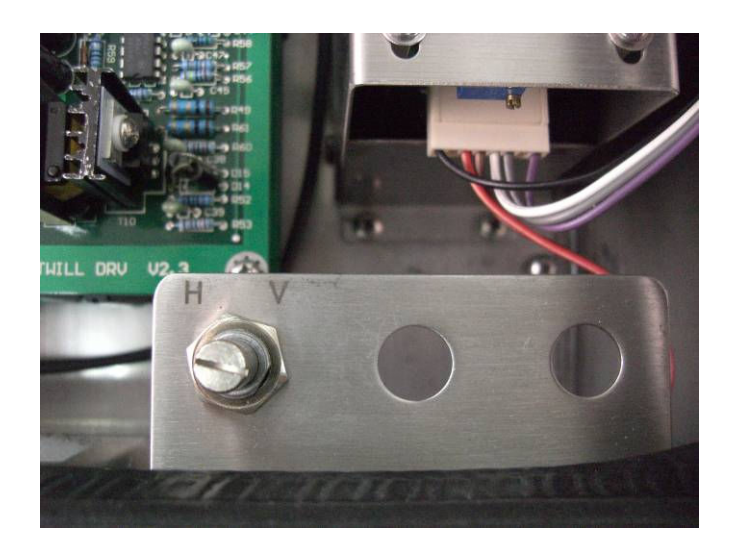

Fig. 5-9 HV adjustments

# Section 6 การใช้งานเครื่องอิงค์เจ็ท

# 6.1 ข้อมูลทั่วไปในการใช้งานเครื่องอิงค์เจ็ท

6.1.1 การใช้งานแป้นเครื่อง

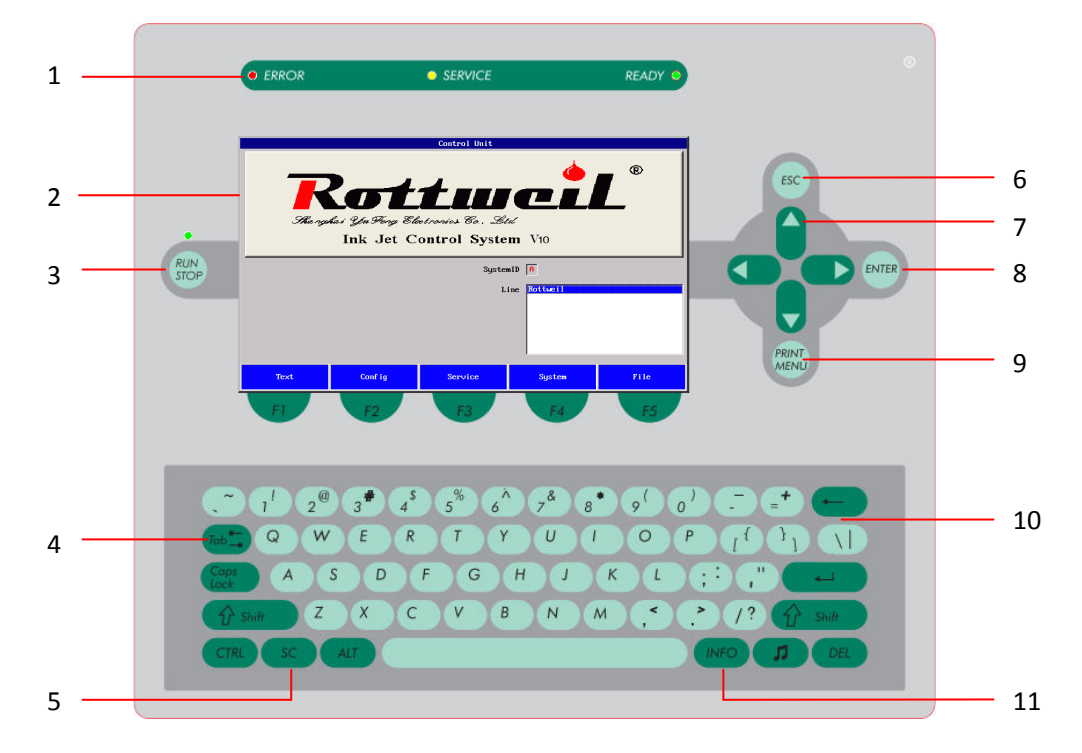

Fig. 6-1 Inkjet operating panel

| NO | ITEM              | FUNTION                                                                     |
|----|-------------------|-----------------------------------------------------------------------------|
| 1  | LED แสดงสถานะ     | ERROR LED, ไฟสีแดงแสดงถึงมีการผิดปกติของเครื่อง                             |
|    |                   | SERVICE LED, ไฟสีเหลืองแสดงถึงการเดือนให้มีการแก้ไข                         |
|    |                   | READY LED, ไฟสีเขียวแสดงว่าเครื่องพร้อมที่จะพิมพ์งาน                        |
| 2  | หน้าจอสี          | แสดงผลของโปรแกรม การตั้งค่าและการแก้ไขข้อความต่างๆ                          |
| 3  | RUN/STOP          | เปิด/ปิด เครื่องอิงค์เจ็ท , หลังจากเปิดสวิทซ์เพาเวอร์ที่ด้านหลังเครื่องแล้ว |
| 4  | ปุ่มแท็บ (TAB)    | เลื่อนแถบสีเพื่อเลือกคำสั่งที่ต้องการในเมนูคำสั่ง                           |
| 5  | ปุ่ม SC           | ปุ่มฟังค์ชั่นพิเศษ                                                          |
| 6  | ปุ่ม ESC          | ย้อนกลับไปคำสั่งก่อนหน้านี้ โดยไม่ทำการบันทึกค่า                            |
| 7  | ปุ่มลูกศร         | ใช้เลื่อนเคอร์เซอร์ขึ้นลง ซ้ายขวา และเลือกแก้ไขหัวข้อในการพิมพ์             |
| 8  | ปุ่มเอนเทอร์      | ยืนยันการแก้ไข หรือยืนยันคำสั่ง                                             |
|    | (ENTER)           |                                                                             |
| 9  | ปุ่มพริ้นท์เมนู   | ปุ่มเข้าเมนูคำสั่งพิมพ์ ให้เครื่องพิมพ์หรือหยุดพิมพ์                        |
|    | (PRINT MENU)      |                                                                             |
| 10 | ปุ่มตัวเลข/อักษร  | ปุ่มตัวอักษรและตัวเลข เมื่อต้องการแก้ไขหรือสร้างข้อความ                     |
|    | (Input keys)      |                                                                             |
| 11 | ปุ่มอินโฟร์(INFO) | แสดงรายการประวัติข้อผิดพลาดของเครื่อง                                       |
|    |                   |                                                                             |

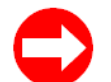

- เปิดหน้า **``7.3.3 Error List″** เพื่อตรวจรายการผิดปกติ
- ปุ่มคีย์บอร์ดวางตามมาตรฐาน QWERT keyboards

## 6.1.2 แหล่งจ่ายไฟ และการเชื่อมต่อสัญญาณภายนอก

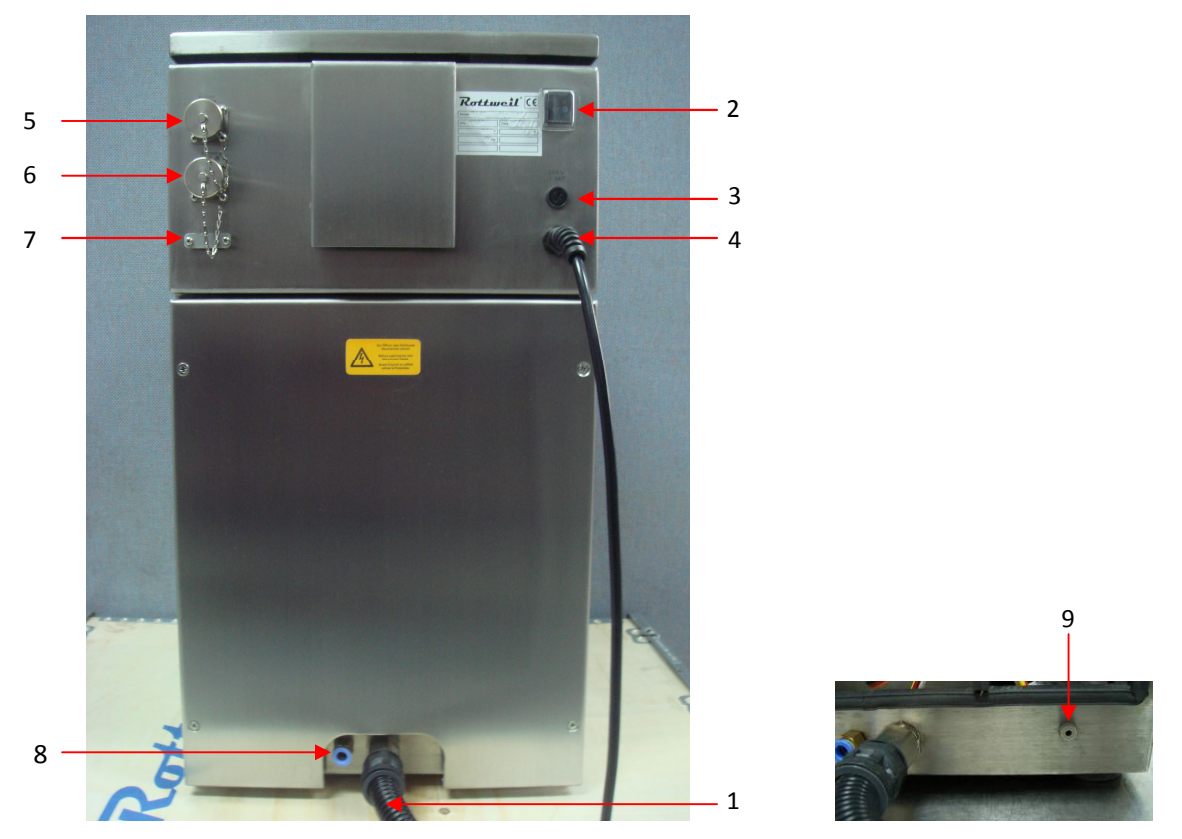

## ช่องต่อสัญญาณแบบแจ็ค

Fig. 6-2 การเชื่อมต่อสัญญาณภายนอก, ช่องต่อสัญญาณ, (อยู่ด้านหลังเครื่อง)

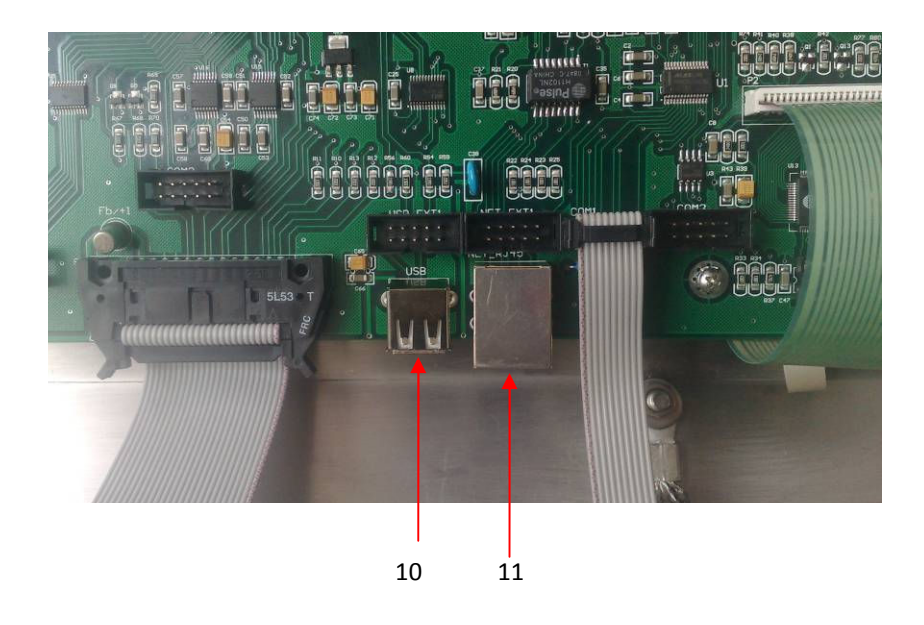

Fig. 6-3 USB port, Ethernet port (CPU board)

| NO | ITEM                | FUNTION                                                           |
|----|---------------------|-------------------------------------------------------------------|
| 1  | Umbilical hose      | Connect print head to the hydraulic system inside cabinet         |
| 2  | Power switch        | The shutdown procedure shall be implemented by                    |
|    |                     | pressing <b>"RUN/STOP"</b> firstly. The power supply can be       |
|    |                     | switched off only after the completion of this procedure.         |
| 3  | Main fuse           | Main fuse of inkjet can be changed directly without open cabinet. |
| 4  | Power wire          | Must be grounded.                                                 |
|    |                     |                                                                   |
| 5  | Shaft encoder port  | Connect encoder with inkjet by plug. See fig. 6-4.                |
| 6  | Photo sensor port   | Connect photo sensor/alarm with inkjet by plug. See fig. 6-5.     |
| 7  | Serial port         | Communicate port RS232.                                           |
| 8  | Compressed air hole | Compressed air to print head to keep positive air pressure.       |
| 9  | Air-bleed hole      | Air out hole from hydraulic system, and bleeding only without     |
|    |                     | solvent recovery system.                                          |
| 10 | USB port            | Software upgrading, logo/text downloading and saving.             |
| 11 | Ethernet port       | Communication with PC or other Rottweil <sup>®</sup> inkjet.      |

Text/configuration back/restore, please go to page **62**.

Communication please refer to communication user manual.

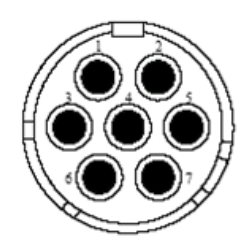

Fig. 6-4 Photo sensor/Alarm output socket

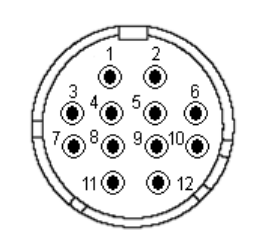

Fig. 6-5 Shaft encoder socket

|   | Photo sensor/Alarm output socket |    | Shaft encoder socket – 12 pin |
|---|----------------------------------|----|-------------------------------|
| 1 | +UB int. (12VDC)                 | 1  | +UB int. (12VDC)              |
| 2 | GND int.                         | 2  | GND int.                      |
| 3 | NC-close                         | 3  | Encoder phase A               |
| 4 | Photo sensor input               | 4  | None                          |
| 5 | NC                               | 5  | None                          |
| 6 | NC-open                          | 6  | Encoder phase B               |
| 7 | Alarm output, 24VDC output       | 7  | Encoder phase A               |
|   |                                  | 8  | None                          |
|   |                                  | 9  | None                          |
|   |                                  | 10 | Encoder phase B               |
|   |                                  | 11 | Reset                         |
|   |                                  | 12 | GND int.                      |

## ช่องต่อสัญญาณแบบฮับ

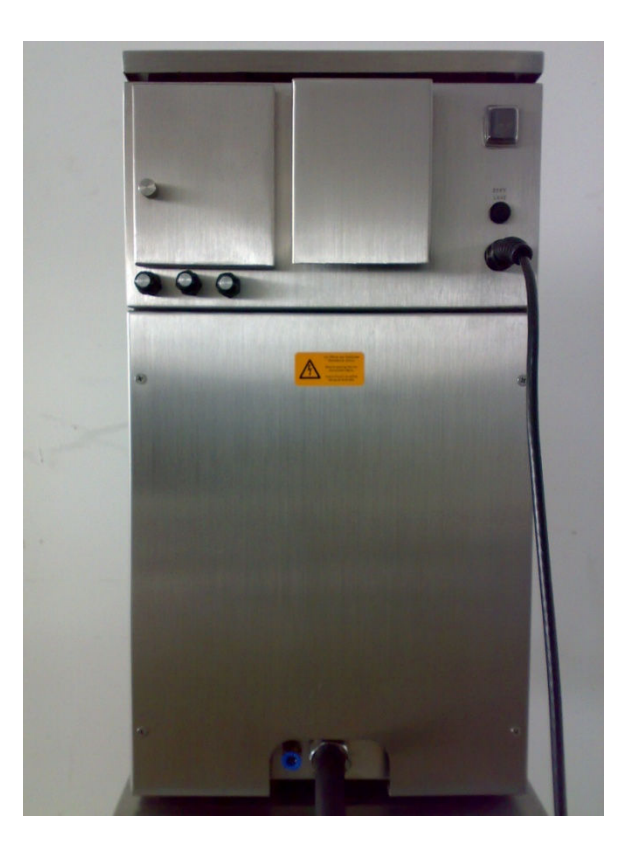

Fig. 6-6 External connection, Connection-Hub type (back view of cabinet)

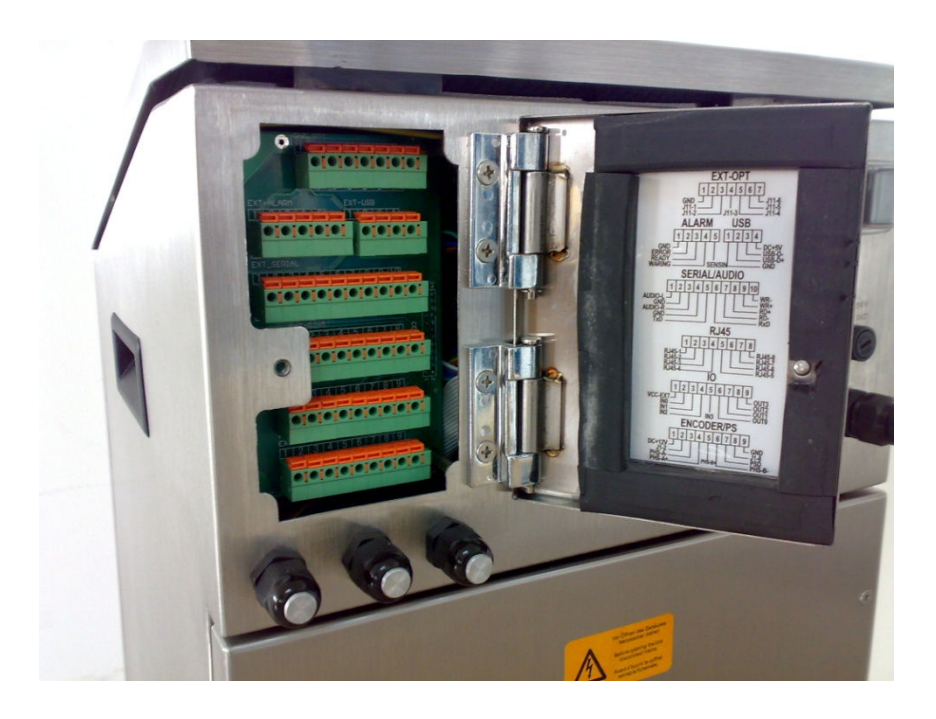

Fig. 6-7 Connection Hub

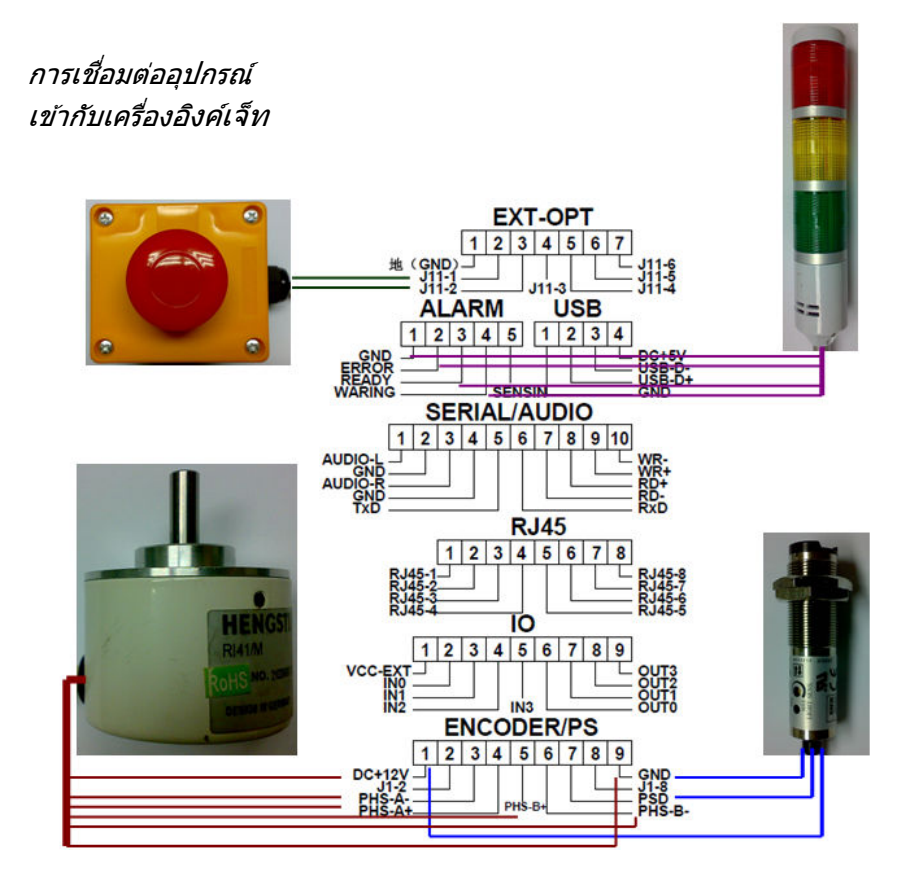

Fig. 6-8 Connection Hub Chart

| PORT                           | PIN      | DESCRIPTION  |
|--------------------------------|----------|--------------|
| EXT-OPT                        | 2, 3     | Reset switch |
| ENCODER-PS                     | 1        | DC +12V      |
| (Photo Sensor)                 | 7        | Signal       |
|                                | 9        | GND          |
| ENCODER-PS                     | 1(Red)   | DC +12V      |
| (Shaft Encoder)                | 3(Pink)  | A-           |
|                                | 4(White) | А            |
| *Note: Color here is only for  | 5(Green) | В            |
| HENGSTLER encoder. Other brand | 6(Blue)  | В-           |
| has other color matching.      | 9(Black) | GND          |
|                                |          |              |

\*Pin 1, 9 can be used for Sensor and Encoder at same time.

## 6.1.3 หัวพิมพ์ (Print head)

หัวพิมพ์ของเครื่อง Rottweil® i-jet ถูกออกแบบให้ง่ายในการปรับตั้งและดูแลรักษา โปรดดูรายละเอียด จากภาพด้านล่าง

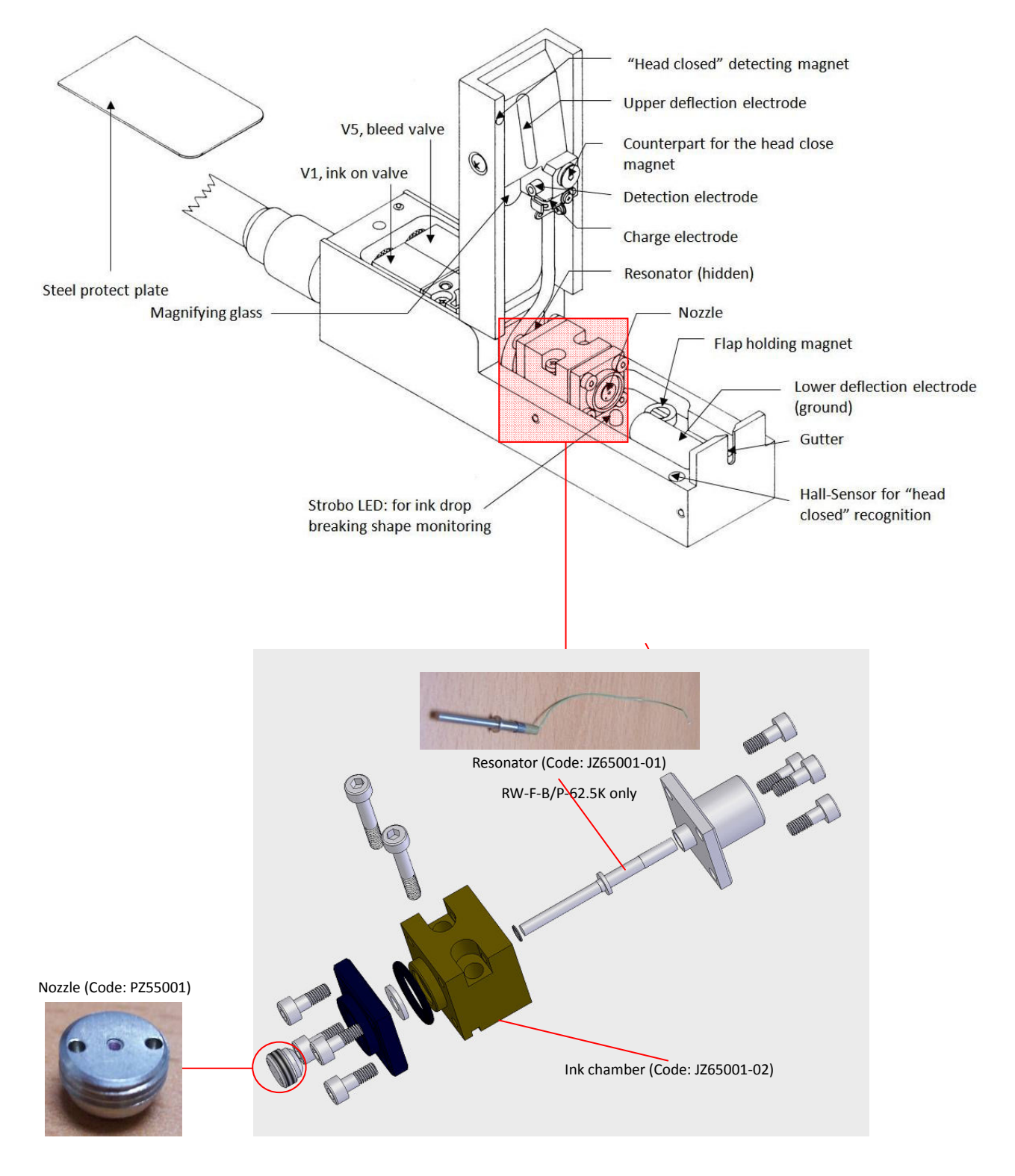

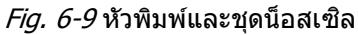

## 6.2 เริ่มต้นอิงค์เจ็ท

#### 6.2.1 Start inkjet

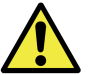

ต้องแน่ใจว่าไฟฟ้าจากแหล่งจ่ายและสถานที่ดิดตั้งเป็นไปตามเงื่อนไขการใช้งานเครื่อง อิงค์เจ็ท

- Plug on the power supply. If the plug is not compatible, please use adaptor for the inkjet.
- เปิดฝาครอบหัวพิมพ์ เพื่อทำความสะอาด ตรวจสอบว่ามีน้ำหมึกและเมคอัพเต็มอยู่ในขวด
- ใช้ขวดน้ำยาล้าง(Code: SP-17), ทำการฉีดล้างหน้าน็อสเซิล ตัวชาร์จประจุ ตัวตรวจประจุ.

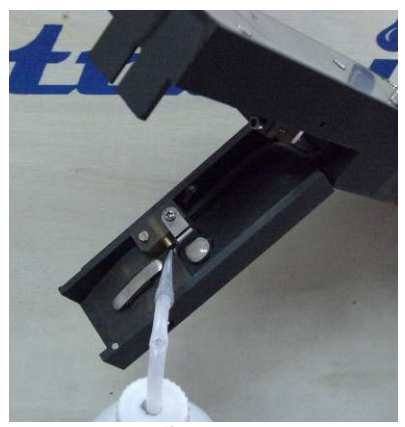

Fig. 6-10 วิธีการล้าง

- ล้างแผ่น HV ทั้งด้านล่างและด้านบน
- ล้างท่อดูดกลับ (gutter). ในขณะล้างท่อดูดกลับให้ระวังน้ำยาล้างไหลเข้าท่อดูดกลับเป็นจำนวน มาก ซึ่งจะทำให้ค่าความหนืดเปลี่ยนแปลงอย่างรวดเร็ว

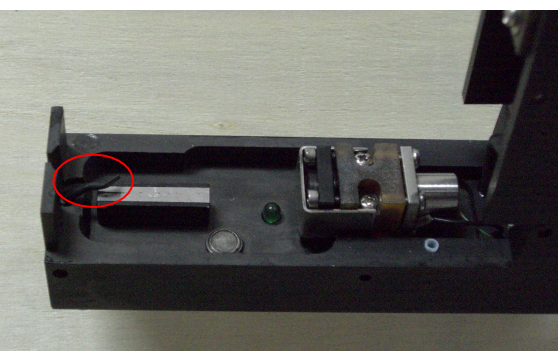

Fig. 6-11 gutter sealing cap

- ใช้ลมเป่าให้หัวพิมพ์แห้ง
- เปิดสวิทซ์เพาเวอร์ที่ด้านหลังของเครื่องอิงค์เจ็ท, และกดปุ่ม "RUN/STOP" ค้างไว้2 วินาที ไฟสี เหลืองจะเริ่มกระพริบ หลังจากเริ่มต้นเสร็จไฟจะเปลี่ยนเป็นสีเขียวไม่มีการกระพริบ เส้นหมึกจะถูกฉีด และพร้อมที่จะทำการพิมพ์

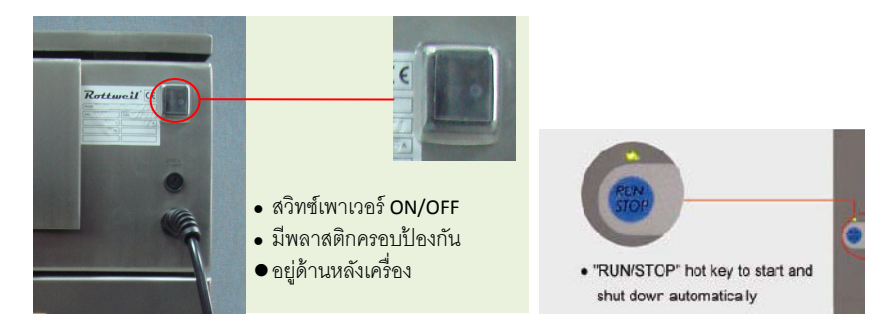

Fig. 6-12 ดำแหน่งเพาเวอร์สวิทซ์ และปุ่มรันสด็อป "RUN/STOP"

- หลังจากกระบวนการเริ่มต้นซอฟท์แวร์เสร็จสิ้น ทำการปิดฝาครอบหัวพิมพ์ ก่อนทำการปิดฝาครอบ หัวพิมพ์ต้องแน่ใจว่าหัวพิมพ์แห้งสนิทเพื่อป้องกันการลัดวงจรที่หัวพิมพ์
- ทำการ "FIRST FILL" สำหรับการเปิดเครื่องครั้งแรก (ดูหน้า "5.4.3 First fill to the hydraulic system" for more information), หากไม่ใช่กดปุ่ม "PRINT MENU" เพื่อเริ่มต้น พิมพ์ข้อความ
- ♦ ดูรายละเอียดเพิ่มเติมเกี่ยวกับซอฟท์แวร์ได้ที่ บทที่ "SECTION 7 SOFTWARE"

#### 6.2.2 การปิดเครื่องอิงค์เจ็ท

- ดปุ่ม "PRINT MENU" เพื่อเข้าสู่เมนูสั่งพิมพ์. กดปุ่มสต็อปพรินท์ "STOP PRINT" เพื่อหยุด พิมพ์
- ♦ เปิดฝาครอบหัวพิมพ์
- กดปุ่มรันสต็อป "RUN/STOP" ค้างไว้ 2 วินาที จนกระทั่งไฟเขียวเปลี่ยนเป็นไฟสีเหลืองกระพริบ, กระบวนการเริ่มต้นปิดเครื่องอิงค์เจ็ทเริ่มทำงาน และไฟจะเปลี่ยนเป็นสีแดงหยุดนิ่งพร้อมทั้งหน้าจอ ดำสนิท ใช้เวลาในการปิดเครื่องตามกระบวนการนี้ประมาณ 4 นาที
- เมื่อเส้นหมึกหยุดฉีด ไม่ต้องทำการล้างหัวพิมพ์ด้วยน้ำยาล้าง หมึกที่แห้งจะช่วยป้องกันการอุดตัน ด้านในของน็อสเซิล
- หลังกระบวนการปิดเครื่องเริ่มต้น ฉีดน้ำยาล้างลงสู่ท่อดูดกลับ (Gutter) เพียงเล็กน้อย เพื่อทำความ สะอาดท่อดูดกลับ
- ♦ ปิดเพาเวอร์สวิทซ์

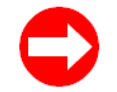

For pigment inkjet, machine can start to work by setting at INK SYSTEM BOARD, to start and shut off ink system automatically. (Power must be on.)

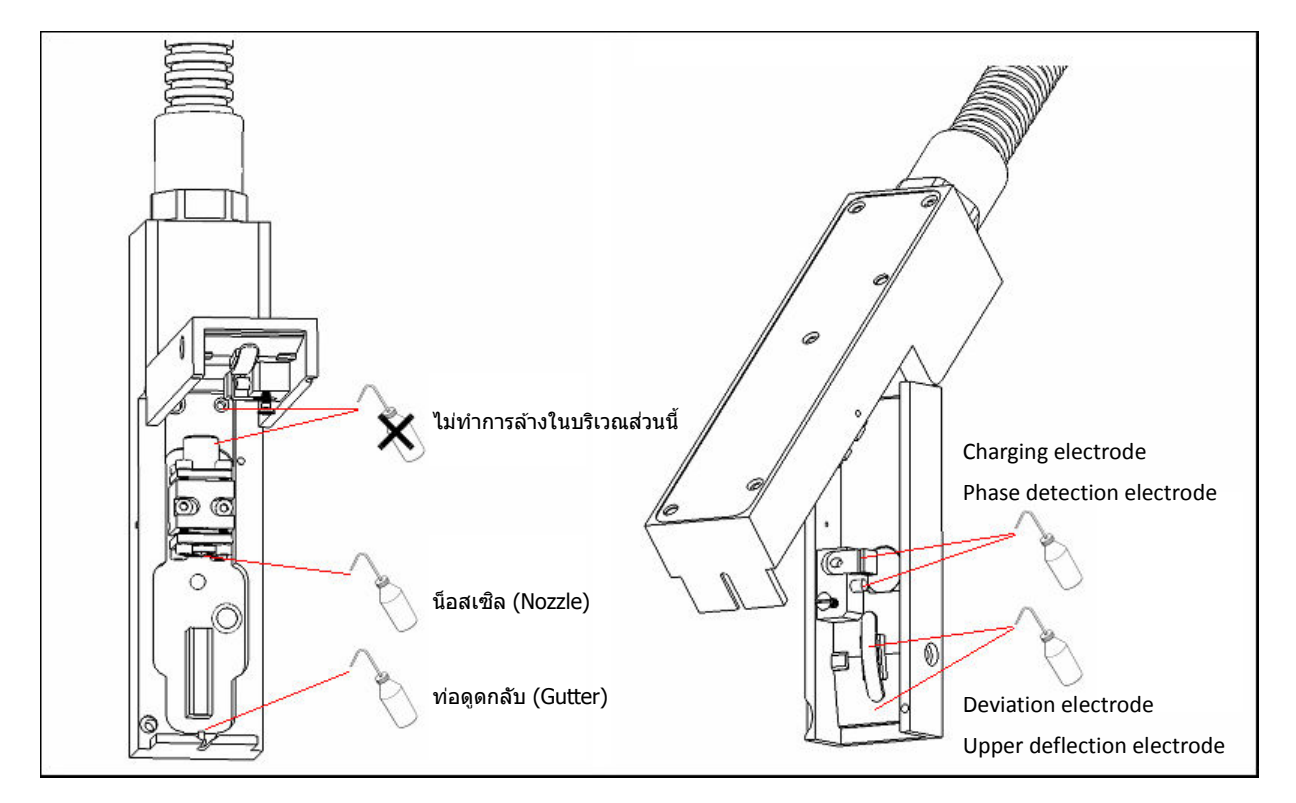

Fig. 6-13 print head cleaning

# Section 7 ใช้งานขอฟท์แวร์

## 7.1 แนะนำการใช้งาน

## 7.1.1 หน้าหลักเริ่มต้น (Control Unit)

หน้าหลักเริ่มต้นจะแสดงรายละเอียดดังข้างล่าง

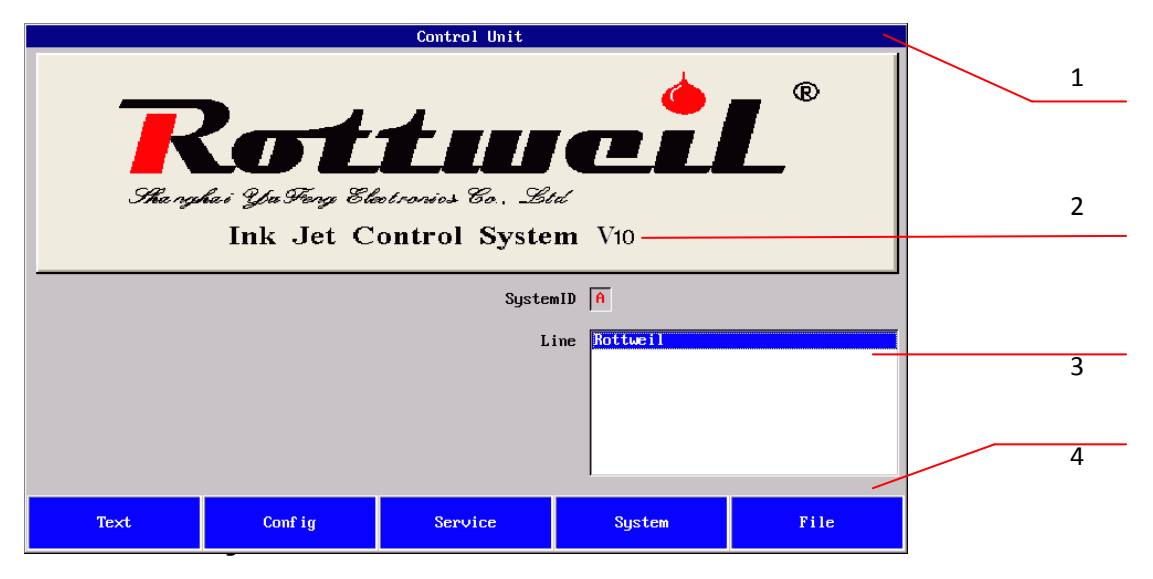

| 1 | แถบชื่อหน้าต่าง    | แสดงชื่อของหน้าต่าง                                            |
|---|--------------------|----------------------------------------------------------------|
| 2 | เวอร์ชั่นซอฟท์แวร์ | แสดงหมายเลขรุ่นของซอฟท์แวร์                                    |
| 3 | โปรแกรมเสริม       | แสดงโปรแกรมระบบตัวอื่นที่มีในเครื่อง                           |
| 4 | เมนูบาร์           | ชื่อเมนูคำสั่งต่างๆ กดปุ่มฟังชั่นใต้คำสั่งเพื่อข้าสู่เมนูนั้นๆ |

| หน้าหลัก    |                                                                                       |
|-------------|---------------------------------------------------------------------------------------|
| "System ID" | Display the current inkjet ID in production line, which stands by one CAPS            |
|             | letter. This is available ONLY when more than one inkjet connected or inkjet          |
|             | and other machines connected to PC.                                                   |
| "Line"      | If inkjet is integrated with one production line only and no other machines are       |
|             | connected to this inkjet, this field displays only one line which is always           |
|             | selected. In this case, no entry is needed in this field.                             |
| "Text"      | กดปุ่ม F1 เพื่อเข้าสู่หน้าต่าง <b>"Text Manager"</b> เพื่อสร้างและแก้ไขข้อความ        |
| "Config"    | กดปุ่ม F2 เพื่อเข้าสู่หน้าต่าง <b>"Configuration Manager"</b> เพื่อกำหนดค่าตัวแปร     |
|             | ต่างๆเช่น ความกว้าง, ความเร็ว                                                         |
| "Service"   | กดปุ่ม F3 เพื่อเข้าสู่หน้าต่าง <b>``Jet Service″</b> เพื่อทำการบำรุงรักษาเครื่อง      |
| "System"    | กดปุ่ม F4 เพื่อเข้าสู่หน้าต่าง <b>``System″</b> เพื่อทำการเซตเครื่องพิมพ์             |
| "File"      | กดปุ่ม F5 เพื่อเข้าสู่หน้าต่าง <b>``File Manager″</b> เพื่อทำการเซตไฟล์หรือสร้างโลโก้ |
|             |                                                                                       |

## 7.1.2 ปุ่มลัดบนแป้นพิมพ์

| Hot keys            |                                                                              |
|---------------------|------------------------------------------------------------------------------|
| <b>"PRINT MENU"</b> | กดปุ่มนี้เพื่อเข้าสู่หน้า " <b>Print Menu″</b> ใช้ในการสั่งพิมพ์ข้อความ      |
| "INFO"              | กดปุ่มนี้เพื่อแสดงประวัติข้อผิดปกติของเครื่อง                                |
| "RUN/STOP"          | กดปุ่มนี้เพื่อเปิดและปิดเครื่องโดยอัตโนมัติ                                  |
| "ENTER"             | กดปุ่มนี้เพื่อเปลี่ยนหรือยืนยันค่าต่างๆให้กับซอฟท์แวร์                       |
| "ESC"               | กดปุ่มนี้เพื่อกลับสู่เมนูก่อนหน้าโดยไม่ทำการบันทึกค่าปัจจุบัน                |
| "SC"                | กดปุ่มนี้เพื่อทำการเข้าสู่หน้าอัปเกรดโปรแกรม ใช้เฉพาะในหน้า " <b>System″</b> |

#### ส่วนปุ่มอักษรและตัวเลขทำการวางตำแหน่งเหมือนคีย์บอร์ดคอมพิวเตอร์

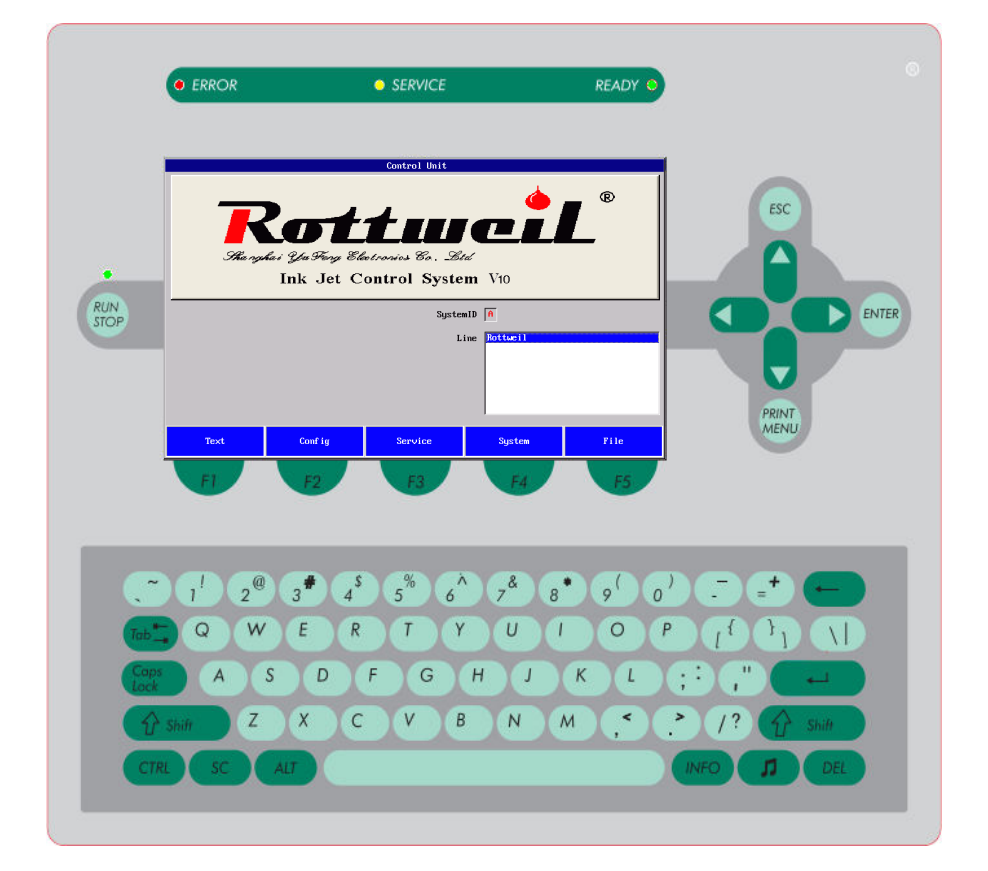

## 7.2 เมนูการพิมพ์ (Print menu)

## 7.2.1 หน้าพริ้นท์เมนู (Print Menu)

กดปุ่ม **"PRINT MENU″** เพื่อเข้าสู่หน้านี้

| Print Menu 🛛 |                              |            |         |  |  |  |
|--------------|------------------------------|------------|---------|--|--|--|
|              |                              |            |         |  |  |  |
|              | SystemID A                   |            |         |  |  |  |
|              | Line Rot                     | :tweil     |         |  |  |  |
|              | Print Config Def             | `ault      |         |  |  |  |
|              | Print Text 11                | ine-test   |         |  |  |  |
|              | Print Status Pri             | int Stoped |         |  |  |  |
|              | Head Status <mark>Err</mark> | or         |         |  |  |  |
| Co           | ounter Number 296            | 6065       |         |  |  |  |
|              | Sum total 🛛                  |            |         |  |  |  |
|              | Paper Print 772              | 21         |         |  |  |  |
| Exit         | Start Print                  | Stop Print | Counter |  |  |  |

| "Print Menu" Page |                                                                               |  |  |  |  |
|-------------------|-------------------------------------------------------------------------------|--|--|--|--|
| "System ID"       | แสดงค่า ID ปัจจุบันของอิงค์เจ็ทในกระบวนการผลิต                                |  |  |  |  |
| "Line"            | แสดงค่าการติดต่อปัจจุบันของกระบวนการผลิต                                      |  |  |  |  |
| "Print Config"    | แสดงชื่อไฟล์ค่าตัวแปรที่ใช้งานในการพิมพ์                                      |  |  |  |  |
| "Print Text"      | แสดงชื่อไฟล์ข้อความที่กำลังทำการพิมพ์                                         |  |  |  |  |
| "Print Status"    | แสดงสถานกำลังพิมพ์ <b>``Printing″</b> หรือหยุดพิมพ์ <b>``Print stopped</b> ″. |  |  |  |  |
| "Head Status"     | แสดงสถานะและความพร้อมของหัวพิมพ์                                              |  |  |  |  |
| "Counter Number"  | แสดงจำนวนการพิมพ์ของรอบการพิมพ์นั้น                                           |  |  |  |  |
| "Sum Total"       | แสดงจำนวนผลรวมของการพิมพ์ในช่วงตั้งแต่เปิดเครื่องจนถึงปิดเครื่อง และจะ        |  |  |  |  |
|                   | รีเซทกลับเป็น 0 เมื่อทำการเปิดเครื่องพิมพ์ใหม่อีกครั้ง                        |  |  |  |  |
| "Paper Print"     | แสดงจำนวนการพิมพ์ทั้งหมดตั้งแต่เริ่มติดตั้งเครื่องไม่สามารถรีเซทใหม่ได้       |  |  |  |  |
| "Exit"            | กดปุ่มนี้เพื่อกลับสู่เมนูก่อนหน้าที่เข้ามา                                    |  |  |  |  |
| "Start Print"     | กดปุ่มนี้เพื่อเริ่มการพิมพ์ เมื่อหัวพิมพ์อยู่ในสถานะ Ready                    |  |  |  |  |
| "Stop Print"      | กดปุ่มนี้เพื่อหยุดพิมพ์                                                       |  |  |  |  |
| "Counter"         | กดปุ่มนี้เพื่อตั้งค่าจำนวนนับตามที่ต้องการ                                    |  |  |  |  |

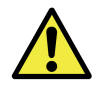

เมื่อคุณรับเครื่องอิงค์เจ็ทและทำการติดตั้ง คุณอาจพบค่าเปเปอร์ปริ้นท์**"Paper Print**″ มี ตัวเลขอยู่จำนวนหนึ่ง ซึ่งเกิดจากการทดสอบคุณภาพเครื่องก่อนส่งมอบ ไม่ได้หมายความว่าเรา ส่งเครื่องที่ใช้แล้วให้กับลูกค้าแต่อย่างใด

## 7.2.2 หน้าการนับ (Set Counter Number)

กดปุ่ม F4 **``Counter**'' ในหน้า **``Print Menu'**' เพื่อเข้าสู่หน้า **``Set Counter Number'**'. ใส่ค่าตัว เลขที่คุณต้องการให้เป็นค่าเริ่มต้น

|    |                      | Set Counter Number |
|----|----------------------|--------------------|
| C  | punter Number: 29606 |                    |
| Ûk | Cance l              |                    |

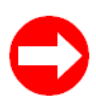

ถ้าค่าการนับปัจจุบัน (Current Number) เป็น "00000013" กดปุ่ม F4 "Counter" แล้ว ทำการเปลี่ยนเป็นค่า "40". กดปุ่ม F1 "Ok" เพื่อยืนยัน ค่าปัจจุบัน (Current Number) ใน พริ้นท์เมนู "Print Menu" จะเปลี่ยนเป็น "00000040".

ึกดปุ่ม F2 **``Cancel″** หรือปุ่ม **``ESC″** เพื่อกลับสู่เมนูก่อนหน้าโดยไม่ทำการบันทึกค่าไว้ สร้างค่านับใหม่ขณะพิมพ์หรือแก้ไขรูปแบบการนับ อ่านเพิ่มหน้า **``7.4.9** หน้**าการนับCounter page″** 

## 7.3 Info (อินโฟ)

## 7.3.1 หน้าอินฟอร์เมชั่น (Information)

กดปุ่มอินโฟ "INFO″ เพื่อแสดงหน้าอินฟอร์เมชั่น "Information″

|    |                | I           | nfomation  |   |  |
|----|----------------|-------------|------------|---|--|
|    |                |             |            |   |  |
|    | Ennon A :      | [PE]        | #\$207     |   |  |
|    |                | [PF]        | #\$207     | _ |  |
|    | A ·            | [PF]        | #\$207     |   |  |
|    | A :            | [PE]        | #\$207     |   |  |
|    | A :            | [PE]        | #\$207     |   |  |
|    | A :            | [PE]        | #S207      |   |  |
|    | A :            | IPEI        | #S207      |   |  |
|    |                |             |            | Ŧ |  |
|    |                |             |            |   |  |
|    | Class [[PE] F  | rocess err  | or         |   |  |
|    |                | A weak limb |            |   |  |
|    |                | т ует так   | viscocity: |   |  |
|    |                |             |            |   |  |
|    | Data 2009 0    | 5 26        |            |   |  |
|    | Date 2005.0    | 13.20       |            |   |  |
|    | Time 16:39:    | 46          |            |   |  |
|    |                |             |            |   |  |
|    | RunTime 63:18: | 27          |            |   |  |
|    |                |             |            |   |  |
|    |                |             |            |   |  |
|    |                |             |            |   |  |
|    |                |             |            |   |  |
| Ok | Clear          |             | Error      |   |  |
|    |                |             |            |   |  |
เมื่อไฟเซอร์วิส "SERVICE" สีเหลือง หรือไฟเออร์เรอร์ "ERROR" สีแดง ดิดขึ้นที่แผงควบคุม ข้อความ ใหม่จะถูกแจ้งเดือนขึ้นที่หน้าอินฟอร์เมชั่นนี้.

| "Information" Page         |                                                                    |
|----------------------------|--------------------------------------------------------------------|
| <b>"Error″</b> เออเรอร์    | แสดงรายการสถานะและความผิดปกติต่างๆของเครื่องที่เกิดขึ้น            |
| "Class″ คลาส               | แสดงชนิดของความผิดปกดิ                                             |
| "Code″ โค้ด                | อธิบายถึงความผิดปกติ.                                              |
| " <b>Date″</b> ເດກ         | แสดงวันที่ที่เกิดข้อผิดพลาด                                        |
| <b>``Time″</b>             | แสดงเวลาที่เกิดข้อผิดพลาด                                          |
| <b>``Run Time″</b> รันไทม์ | แสดงเวลาการใช้งานเครื่องอิงค์เจ็ททั้งหมด สามารถเซ็ทค่าศูนย์ใหม่ได้ |
| " <b>Ok″</b> โอเค          | กดปุ่ม F1 เพื่อออกจากหน้านี้                                       |
| "Clear″ เคลียร์            | กดปุ่ม F2 เพื่อข้อล้างความทั้งหมด                                  |
| <b>"Error"</b> เออเรอร์    | กดปุ่ม F3 เพื่อแสดงเฉพาะรายการผิดปกดิ <b>"Error List″</b>          |

### 7.3.2 หน้ารายงานความผิดปกติ (Error List)

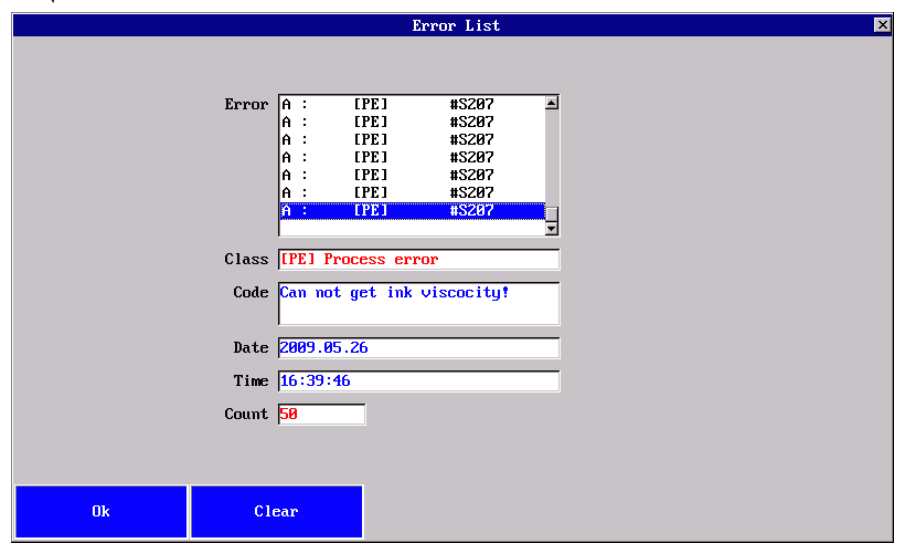

กดปุ่ม F3 **"Error"** เพื่อแสดงหน้ารายงานความผิดปกติ **"Error List"** 

หน้านี้จะมีหน้าตาเหมือนหน้าอินฟอร์มเมชัน แต่จะแสดงเพียงรายการความผิดปกติเท่านั้น

### 7.3.3 รายการความผิดปกติ (Error List)

เมื่อไฟสีแดง"ERROR" ดิดขึ้น กดปุ่มอินโฟ "INFO" เพื่อตรวจสอบรายการงานความผิดปกติ ที่เกิดขึ้นและทำการกดปุ่ม F3 "Error" ในหน้าอินฟอร์เมชั่น"Information" เพื่อตรวจสอบ รายละเอียด ขณะที่ไฟสีแดง "ERROR" ยังดิดหรือกระพริบ เครื่องพิมพ์ยังสามารถพิมพ์ได้อยู่ในบางกรณี

| No.     | LED              | Description                                    | Possible Reason                                   | Elimination                                                                                                    |
|---------|------------------|------------------------------------------------|---------------------------------------------------|----------------------------------------------------------------------------------------------------|
| [IN]001 |                  | System boot succeed!<br>การเริ่มดันระบบสำเร็จ  |                                                   |                                                                                                    |
| [WA]101 | Red<br>แดง       | No ink line!<br>ไม่มีหมึกฉีดที่หัวพิมพ์        | การไหลกลับของหมึก<br>ผิดปกดิ                      | ล้างน็อสเซิล, เปลี่ยนหมึก                                                                                                   |
| [WA]102 | Red<br>แดง       | Lack ink!<br>หมึกหมด                           | ไม่มีหมึก                                         | เดิมหมึกใหม่ลงในขวดหมึก                                                                                                    |
| [WA]103 | Red<br>แดง       | Lack solvent!<br>เมคอัพหมด                     | ไม่มีเมคอัพ                                       | เติมเมคอัพลงในขวดเมคอัพ                                                                                                    |
| [PE]201 | Red<br>แดง       | COM2 Communication<br>failed!                  | ดูหัวข้อ <b>``8.3.2 Electro</b> i                 | nic board tips"                                                                                                    |
| [PE]202 | Red<br>แดง       | COM3 Communication failed!                     | ดูหัวข้อ <b>``8.3.2 Electro</b> i                 | nic board tips"                                                                                                    |
| [PE]203 | red              | Ink pressure error!<br>แรงดันหมึกผิดปกติ       | แรงดันหมึกด่ำหรือสูง<br>เกินไป                    | ตรวจการอุดดันของฟิลเตอร์<br>หรือเปลี่ยนตามความจำเป็น                                                                        |
| [PE]204 | Yellow<br>เหลือง | Ink viscosity +/- 50!<br>ความหนืดหมึก +/- 50   | ไม่มีเมคอัพในขวด<br>หรือ วาล์วเดิมหมึกมี<br>ปัญหา | ดรวจเมคอัพในขวดถ้ามีเมคอัพ<br>อยู่ ให้ดรวจวาล์ว ถ้าไม่มีให้เดิม<br>เมคอัพเพิ่มเข้าไป<br>ทำความสะอาดวาล์วหมึกหรือ<br>เปลี่ยน |
|         | Red<br>ແດง       | Ink viscosity +/- 100!<br>ความหนืดหมึก +/- 100 | ไม่มีเมคอัพในขวด<br>หรือ วาล์วเดิมหมึกมี<br>ปัญหา | ตรวจเมคอัพในขวดถ้ามีเมคอัพ<br>อยู่ ให้ตรวจวาล์ว ถ้าไม่มีให้เดิม<br>เมคอัพเพิ่มเข้าไป<br>ทำความสะอาดวาล์วหมึกหรือ<br>เปลี่ยน |
| [PE]205 | Red<br>แดง       | Phase error!<br>เฟสผิดปกดิ                     | เฟสไม่ดี<br>ดำแหน่งหยดหมึกไม่<br>คงที่            | ปรับค่าเฟส; ปรับรูปหยดหมึก                                                                                                  |
| [PE]206 | Red<br>แดง       | HV error!<br>แรงดันไฟผิดปกดิ                   | แรงดันไฟผิดปกติ                                   | ดรวจหัวพิมพ์<br>ดรวจสาย HV<br>ดรวจค่า HV                                                                                    |

### 7.4 ข้อความ (Text)

เครื่องอิงค์เจ็ทสามารถเก็บข้อความ ค่าคอนฟิกส์ โลโก้ ได้ถึง 10Mbytes.

### 7.4.1 แผนภูมิตันไม้เมนู Menu tree

รูปด้านใต้แสดงโครงสร้างต้นไม้ของเมนูคำสั่งในแต่ละหัวข้อ

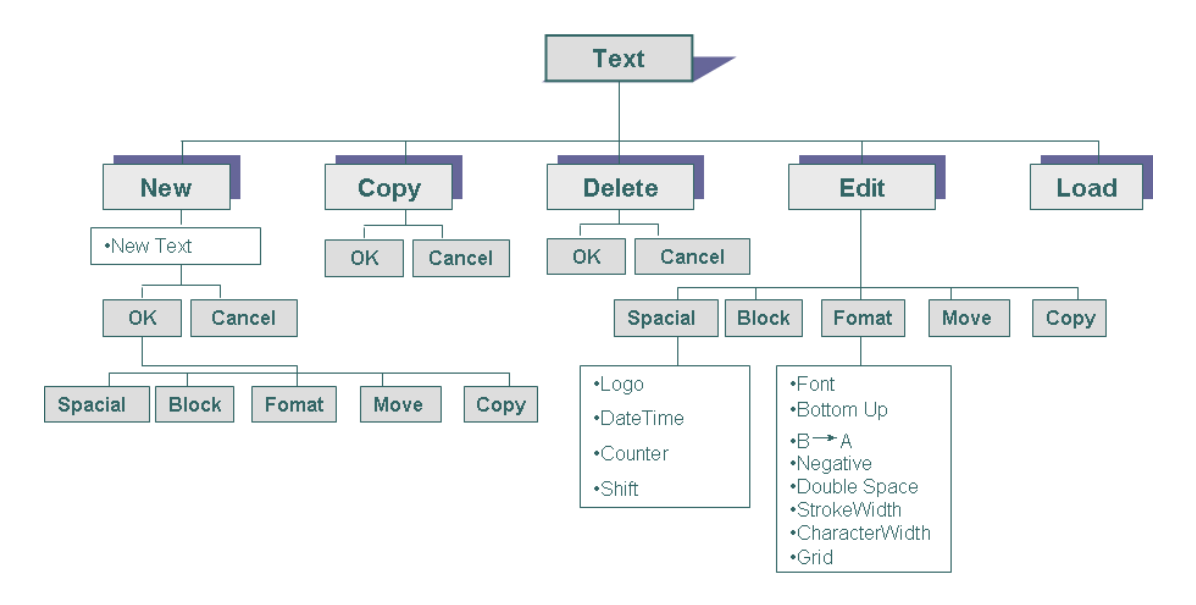

### 7.4.2 หน้าสร้างข้อความ (Text manager page)

ึกดปุ่ม F1 เท็กซ์ **"Text**" ในหน้าเริ่มต้น เพื่อเข้าสู่หน้าสร้างข้อความ เท็กซ์เมเนเจอร์**"Text Manager**".

|                                       |                | Text Manager |      | ×    |
|---------------------------------------|----------------|--------------|------|------|
| Name VILine-test<br>23<br>empty<br>we |                |              |      |      |
| 123457 1LINE                          | : TEST PRINT R | TYUIOPFGHJ   |      |      |
| New                                   | Сору           | Delete       | Edit | Load |

| หน่าสรางขอความ เท                 | เกษเมเนเจอร Text Manager                                                                                                    |
|-----------------------------------|----------------------------------------------------------------------------------------------------|
| "Name″ (เนม)<br>ชื่อ              | แสดงรายการชื่อไฟล์ข้อความที่ถูกบันทึกไว้ทั้งหมดภายในเครื่อง<br>สามารถดูรายละเอียดของข้อความได้ที่ช่องสีขาวด้านล่างหน้าจอ<br>ใช้ปุ่มลูกศรเพื่อการเลื่อนขึ้นเลื่อนลง เพื่อค้นหาข้อความที่ต้องการโดยแถบสีน้ำ<br>เงินจะเลื่อนตามการกดปุ่มลูกศรชิ้นลง และกดปุ่ม F5 โหลด <b>"Load″</b> เพื่อ<br>นำไปใช้ |
| "New″ (นิว)<br>สร้างใหม่          | กดปุ่ม F1 เพื่อสร้างไฟล์ข้อความใหม่และเข้าสู่หน้าสร้างข้อความใหม่ <b>``Create</b><br><b>New Text″</b> พร้อมกับการตั้งชื่อไฟล์ข้อความลงไป                                                                                                    |
| " <b>Copy″</b> (ก็อปปี้)<br>สำเนา | กดปุ่ม F2 <b>``Copy</b> ″, เพื่อทำสำเนาไฟล์ข้อความที่ถูกแทบน้ำเงินคาดไว้และเข้าสู่<br>หน้า <b>``Copy New Text″</b> ทำการบันทึกชื่อให้ไฟล์ที่สำเนาใหม่                                                                                                    |
| "Delete" (ดีลีท)<br>ລນ            | กดปุ่ม F3 เพื่อลบไฟล์ที่ถูกแถบสีน้ำเงินคาดไว้ทิ้ง และจะมีหน้าป็อบอัพสอบถาม<br>เพื่อยืนยันการลบไฟล์ข้อความทิ้ง<br>ไฟล์ข้อความที่กำลังถูกใช้งานอยู่จะไม่สามารถลบทิ้งได้                                                                                                    |
| "Edit″ (อีดิท)<br>แก้ไข           | กดปุ่ม F4 เพื่อทำการแก้ไขข้อความที่อยู่ภายในไฟล์นั้น                                                                                                    |
| "Load″ (โหลด)<br>นำไปใช้          | กดปุ่ม F5 เพื่อให้ไฟล์ที่มีแถบสีน้ำเงินคาดไว้ถูกนำไปใช้งานในการพิมพ์<br>ถ้ามีการเปลี่ยนแปลงข้อความที่อยู่ในไฟล์ใช้งานปัจจุบัน และต้องการ<br>ให้เครื่องพิมพ์ตามค่าใหม่ที่ได้แก้ไข จะต้องได้รับการกดปุ่ม F5 โหลด<br>ใหม่อีกครั้ง                                                                    |

### 7.4.3 หน้าสร้างใหม่/สำเนา (New/Copy page)

กดปุ่ม F1 **``New**″ ในหน้าเท็กซ์เมเนเจอร์**``Text Manager″** เพื่อเข้าสู่หน้าสร้างไฟล์ข้อความใหม่ **``Create New Text″**.

|    |           | Create New Text | × |
|----|-----------|-----------------|---|
|    | New text: |                 |   |
| Ok | Cance l   |                 |   |

ใส่ชื่อไฟล์ที่ต้องการตั้งลงไปในช่องหลังคำว่า **"New text"**. (นิวเท็กซ์) กดปุ่ม F1 **"Ok"** เพื่อยืนยันและทำการบันทึก กดปุ่ม F2 **"Cancel"** หรือกดปุ่ม **"ESC"** เพื่อยกเลิก

### 7.4.4 หน้าการแก้ไข Editor page (อีดิทเพจ)

ึกดปุ่ม F4 **``Edit**″ ในหน้า **``Text Manager**″ เพื่อเข้าสู่หน้าการแก้ไขข้อความ **``Editor**″ จากไฟล์ ข้อความที่ถูกเลือกหรือสร้างข้อความใหม่จากไฟล์ข้อความที่สร้างใหม่

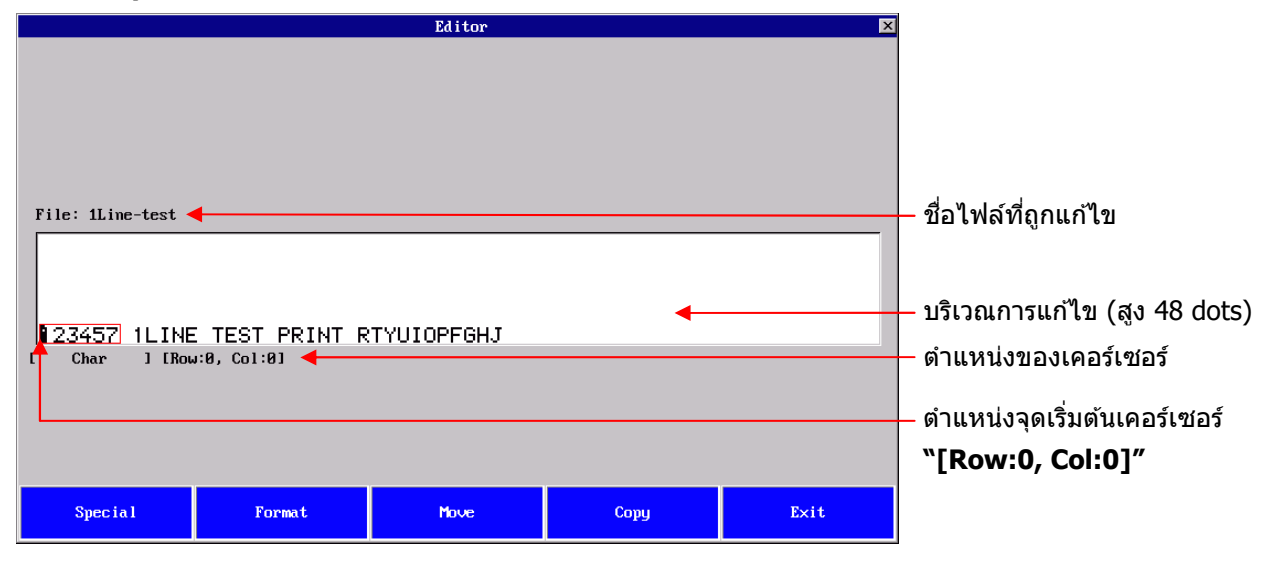

### การแก้ไขวัดถุ (Editing objects):

 บล็อกข้อความ: บล็อกข้อความจะถูกแสดงเป็นปรกดิ และเมื่อคุณเลื่อนเคอร์เซอร์ไปใต้บล็อกข้อความ จะมีกรอบสีแดงล้อมลอบบล็อกข้อความนั้น หมายถึงคุณสามารถแก้ไขบล็อกข้อความนี้ได้
 บล็อคข้อความพิเศษ (Special object block): ประกอบด้วย วันที่, เวลา, โลโก้, การนับ, บาร์โค้ด ฯลฯ จะถูกแสดงโดยไม่มีกรอบสีแดงครอบเมื่อเลื่อนเคอร์เซอร์มายังข้อความเหล่านี้

เมื่อคุณเลื่อนเคอร์เซอร์ไปยังบริเวณที่ว่าง รวมถึงบริเวณที่ไม่ใช่ด้านใต้ของเท็กซ์บล็อก คุณสามารถสร้าง บล็อคข้อความ หรือข้อความพิเศษใหม่ ได้เสมอ

เมื่อคุณเลื่อนเคอร์เซอร์ไปซ้ายหรือขวาของตัวหนังสือตัวใดตัวหนึ่งของบล็อกข้อความ คุณสามารถพิมพ์ ตัวหนังสือหรือตัวเลขรวมถึงอักขระพิเศษได่โดยง่าย

### บริเวณการแก้ไข (Editing area):

สำหรับดูข้อความที่แก้ไข เป็นแบบเห็นอย่างไรที่หน้าจอผลลัพธ์การพิมพ์ก็เป็นแบบนั้น (WYSIWYG). จุดเริ่มต้น**``[Row:0, Col:0]″** ถูกกำหนดอยู่ที่มุมล่างช้ายมือของช่องดูการแก้ไข ใช้ปุ่มลูกศรในการเลื่อน เคอร์เซอร์ไปยังตำแหน่งที่ต้องการ

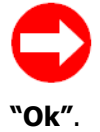

เราสามารถเลื่อนเคอร์เซอร์ได้ทีละดอทหรือหลายดอทก็ได้ โดยเปลี่ยนค่าเคลื่อนย้ายในคำสั่ง ฟอร์แมท "**Format"**. ใส่ค่า **"1"** หรือจำนวนที่ต้องการหลังช่องกริด "**Grid"** และกดปุ่ม F1

| หน้าการแก้ไข "Edite               | or" (เอดีทเตอร์)                                                                                                    |
|-----------------------------------|----------------------------------------------------------------------------------------------------|
| "File″ ไฟล์                       | แสดงชื่อไฟล์ข้อความที่กำลังแก้ไข                                                                                                    |
| "Special″ สเปเชียล                | กดปุ่ม F1 เพื่อสร้างบล็อกข้อความพิเศษ ได้แก่ วันที่, เวลา, โลโก้, บาร์โค้ด, การ                                                                                                    |
| ข้อความพิเศษ                      | นับ ลงในบริเวณตำแหน่งที่กำหนดโดยเคอร์เซอร์                                                                                                    |
| "Format″ ฟอร์แมท<br>รูปแบบข้อความ | กดปุ่ม F2 เพื่อเปลี่ยนรูปแบบของบล็อกข้อความต่างๆ ให้กับบล็อกที่ถูกเลือก<br>1. ถ้าเลือกบล็อกข้อความ จะเข้าสู่หน้า <b>"Format</b> ″ เพื่อเปลี่ยนแปลงรูปแบบ<br>ข้อความตามต้องการ<br>2. ถ้าเลือกบล็อกข้อความพิเศษ จะเข้าสู่หน้า <b>"Special″</b><br>3. ถ้าเลือกพื้นที่ว่าง จะเข้าสู่หน้า <b>"Format″</b> และอนุญาตให้กำหนดรูปแบบ<br>ข้อความใหม่                                                                                          |
| "Move″ ມູฟ                        | กดปุ่ม F3 เพื่อเคลื่อนย้ายบล็อกข้อความที่ถูกเลือกไปยังตำแหน่งใหม่ที่ต้องการ                                                                                                    |
| เคลื่อนย้ายข้อความ                | ภายบริเวณพื้นที่การแก้ไข<br>1. Move the cursor to the bottom of text block or special block, and the<br>block will start twinkling.<br>2. กดปุ่ม F3 <b>`Move</b> " เพื่อล็อกบล็อกที่ถูกเลือก<br>3. กดปุ่มลูกศรซ้ายขวาขึ้นลงเพื่อเลื่อนบล็อกข้อความไปดำแหน่งที่ต้องการ<br>4. กดปุ่ม F3 <b>`Move</b> " อีกครั้งเพื่อปลดล็อกบล็อกข้อความนั้น<br>5. กดปุ่ม <b>``ESC</b> " เพื่อยกเลิการการเคลื่อนย้ายและกลับสู่ดำแหน่งเดิม               |
| "Copy″ ก็อบปี<br>สำเนาข้อความ     | กดปุ่ม F4 เพื่อเลือกบล็อกข้ความในพื้นที่การแก้ไข<br>1.เลื่อนเคอร์เซอร์ใต้บล็อกข้อความหรือบล็อกข้อความพิเศษ บล็อกจะเริ่ม<br>กระพริบ<br>2. กดปุ่ม F4 <b>"Copy"</b> เพื่อล็อกบล็อกข้อความและทำการสร้างสำเนาใหม่<br>3. กดปุ่ม F4 <b>"Copy"</b> อีนลง เพื่อเลื่อนบล็อกที่สำเนาใหม่ไปยังตำแหน่งที่<br>ด้องการ<br>4. กดปุ่ม F4 <b>"Copy"</b> อีกครั้งเพื่อปลดล็อก และได้สำเนาข้อความใหม่<br>5. กดปุ่ม <b>"ESC"</b> เพื่อยกเลิกการกระทำต่างๆ |
| "Exit″ เอ็กซิส<br>ออกจากหน้านี้   | กดปุ่ม F5 "Exit″ เพื่อกลับสู่หน้าจอก่อนหน้านี้                                                                                                    |

### 7.4.5 หน้าบล็อกข้อความพิเศษ (Specials page)

หากต้องการใส่ โลโก้, วันที่, เวลา, บาร์โค้๊ด ทำโดย กดปุ่ม F1 สเปเชียล**``Special″** โดยให้เคอร์เซอร์อยู่ ในบริเวณพื้นที่ว่างในหน้าเอดิเตอร์**``Editor″** เพื่อเข้าสู่หน้านี้

|            | Special 🗙                                                                                                    |
|------------|----------------------------------------------------------------------------------------------------|
| Format     | ✓ Logo<br>DateTime<br>Counter<br>Shift<br>HourCount<br>2./5_INTERL<br>CODE39<br>CODE128<br>ITF_14<br>ITF_16<br>EAN_13<br>EAN128<br>EAN128<br>DEAN128C<br>UPC_8<br>UPC_12<br>UPC_12<br>U |
| Ok Cance I |                                                                                                    |

| หน้าบล็อกพิเศษ "Spo     | ecial" Page                                                                        |
|-------------------------|------------------------------------------------------------------------------------|
| <b>"Format″</b> ฟอร์แมท | แสดงรายการบล็อกข้อความพิเศษต่างๆ ที่เราต้องการใช้งาน เช่น โลโก้                    |
|                         | "Logo", วันที่เวลา "Date Time",การนับ "Counter",กะทำงาน "Shift",                   |
|                         | ชนิดของบาร์โค้ดต่างๆ เช่น EAN13                                                    |
| <b>"Ok″</b> โอเค        | กดปุ่ม F1 ตกลง " <b>OK″</b> เพื่อเลือกชนิดที่ต้องการ และเข้าสู่หน้าเพจที่เลือกนั้น |
| "Cancel″ ແคนเซิล        | กดปุ่ม F2 ยกเลิก <b>"Cancel"</b> เพื่อออกจากเพจปัจจุบันและกลับสู่หน้าเพจก่อน       |
|                         | หน้า                                                                               |

### 7.4.6 หน้าจัดการรูปแบบตัวอักษร (Text format page)

หากต้องการสร้างหรือเปลี่ยนรูปแบบตัวอักษร ให้กดปุ่ม F2 ฟอร์แมท **"Format"** ในบริเวณที่ว่างหรือ บริเวณบล็อกข้อความที่เราต้องการเปลี่ยนแปลงในหน้าเอดิเตอร์ **"Editor"** เพื่อเข้าสู่หน้านี้

|                  | Text Format 🛛                            |                      |
|------------------|------------------------------------------|----------------------|
| ABC12.           | Font 2m7x5<br>m7x5<br>m9x6<br>111xi<br>3 | k<br>t<br>7<br>1x7 ▼ |
|                  | Bottom Up                                |                      |
|                  | B->A                                     |                      |
|                  | Negative 🗌                               |                      |
| 1                | Double Space 🗌                           |                      |
| StrokeWidth 1    |                                          |                      |
| CharacterWidth 1 |                                          |                      |
| Grid 8           |                                          |                      |
|                  |                                          |                      |
| Ük               | Cance l                                  |                      |

้ใช้ปุ่ม "TAB″ หรือ "ปุ่มลูกศรขึ้นลง″ เพื่อเลื่อนแถบสีน้ำเงินไปยังตำแหน่งต่างๆที่ต้องการ

| หน้าจัดการรูปแบบตัว | อักษร "Text Format"                                                                                                    |
|---------------------|----------------------------------------------------------------------------------------------------|
| <b>"Font"</b> ฟอนท์ | แสดงรายการตัวอักษรที่มีอยู่ภายในเครื่อง ขนาดตัวอักษร พร้อมทั้งตัวอย่าง<br>ใช้ปุ่มลูกศรเลื่อนแถบสีน้ำเงินไปยังแบบตัวอักษรที่ต้องการและกดปุ่มเอนเทอร์<br><b>``ENTER″</b> เพื่อยินยันการเลือกรูปแบบตัวอักษรนั้น |
| "Bottom Up"         | กดปุ่มเอนเทอร์ "ENTER″ เพื่อเลือกให้กลับตัวหนังสือคว่ำลง กดอีกครั้งเพื่อ                                                                                                    |
| (บอททอมอัพ)         | กลับสู่ทิศทางเดิม                                                                                                    |
| หงายตัวหนังสือ      | กดปุ่ม F1 <b>``Ok″</b> เพื่อบันทึก และออก หรือกดปุ่ม F2 <b>``Cancel″</b> เพื่อออกโดยไม่<br>บันทึก                                                                                                    |
| "В->А″              | กดปุ่มเอนเทอร์ <b>"ENTER″</b> เพื่อเลือกให้พลิกข้างตัวหนังสือ หรือกดซ้ำอีกครั้ง                                                                                                    |
| พลิกตัวหนังสือ      | เพื่อกลับสู่ทิศทางเดิม                                                                                                    |
|                     | ึกดปุ่ม F1 <b>``Ok″</b> เพื่อบันทึก และออก หรือกดปุ่ม F2 <b>``Cancel″</b> เพื่อออกโดยไม่<br>บันทึก                                                                                                    |
| "Negative"          | กดปุ่มเอนเทอร์ <b>``ENTER″</b> เพื่อทำตัวหนังสือเจาะขาว หรือกดซ้ำอีกครั้งเพื่อกลับ                                                                                                    |

| (เนกกาทีฟ)                                                            | สู่ดัวหนังสือปกติ                                                                                                    |
|-----------------------------------------------------------------------|----------------------------------------------------------------------------------------------------|
| ด้วหนังสือเจาะขาว                                                     | กดปุ่ม F1 <b>``Ok″</b> เพื่อบันทึก และออก หรือกดปุ่ม F2 <b>``Cancel″</b> เพื่อออกโดยไม่<br>บันทึก                                                                                                    |
| "Double Space"<br>(ດັນເນີລສເປซ)                                       | กดปุ่มเอนเทอร์ <b>"ENTER"</b> เพื่อเพิ่มระยะห่างระหว่างตัวหนังสือเป็นสองเท่าหรือ<br>กดซ้ำอีกครั้งเพื่อกลับสู่ตัวหนังสือปกดิ<br>กดปุ่ม F1 <b>"Ok"</b> เพื่อบันทึก และออก หรือกดปุ่ม F2 <b>"Cancel"</b> เพื่อออกโดยไม่<br>บันทึก                                                                                        |
| "Stroke Width″<br>(สโตรคไวด์)<br>ดังความหนา<br>ดัวอักษร               | ใส่ค่าตัวเลข <b>``1~9″</b> เพื่อเพิ่มความหนาตัวหนังสือของบล็อคข้อความที่เลือก<br>หรือสร้างใหม่<br>ค่าเริ่มดันปกติเป็น <b>``1″</b><br>กดปุ่ม F1 <b>``Ok″</b> เพื่อบันทึก และออก หรือกดปุ่ม F2 <b>``Cancel″</b> เพื่อออกโดยไม่<br>บันทึก                                                                                |
| "Character<br>Width″<br>(แคแรคเตอร์ไวด์)<br>ตั้งความกว้าง<br>ตัวอักษร | ใส่ค่าดัวเลข <b>``1~100</b> ″ เพื่อเพิ่มความกว้างดัวหนังสือของบล็อคข้อความที่เลือก<br>หรือสร้างใหม่<br>ค่าเริ่มดันปกดิเป็น <b>``1″</b><br>กดปุ่ม F1 <b>``Ok″</b> เพื่อบันทึก และออก หรือกดปุ่ม F2 <b>``Cancel″</b> เพื่อออกโดยไม่<br>บันทึก                                                                           |
| "Grid″                                                                | ใส่ตัวเลขจำนวนดอทที่ต้องการให้เคอร์เซอร์เลื่อนขึ้นหรือลงต่อการกดปุ่มลูกศร<br>หนึ่งครั้งในแนวตั้ง<br>ค่าเริ่มต้นเป็น <b>"8"</b> ซึ่งหมายถึงเคอร์เซอร์จะเลื่อนขึ้นเลื่อนลงทีละ 8 ดอท ต่อการ<br>กดปุ่มลูกศรหนึ่งครั้ง<br>กดปุ่ม F1 <b>"Ok"</b> เพื่อบันทึก และออก หรือกดปุ่ม F2 <b>"Cancel"</b> เพื่อออกโดยไม่<br>บันทึก |
| "Ok"                                                                  | กดปุ่ม F1 " <b>OK″</b> เพื่อยืนยัน และกลับเข้าสู่หน้าเอดิทเตอร์                                                                                                    |
| "Cancel"                                                              | กดปุ่ม F2 " <b>Cancel″</b> เพื่อกลับสู่หน้าเอดิทเตอร์โดยไม่บันทึก                                                                                                    |

### 7.4.7 หน้ารูปแบบโลโก้ (Logo format page)

หากต้องการใส่โลโก้ลงไปยังไฟล์ข้อความที่เลือกไว้ ให้เลื่อนแถบสีน้ำเงินมาที่ **"Logo″** ในหน้าสเปเขียล **"Special″** เพื่อเข้าสู่หน้านี้

 
 Logo Format

 Logo ↓123 □3c-2 □3c1 □3c2

 Bottom Up □ B->A □ Negative □ StrokeWidth 1 CharacterWidth 1

 Ok
 Cance1

ใช้ปุ่ม "TAB″ หรือ "ปุ่มลูกศรขึ้นลง″ เพื่อเลื่อนแถบสีน้ำเงินไปยังตำแหน่งต่างๆที่ต้องการ

การสร้างหรือแก้ไขโลโก้ สามารถทำได้ในหน้าเพจซิสเต็ม (system) การแก้ไข สร้าง หรือดาวโหลดโลโก้ โปรดดูเพิ่มหัวข้อ **``7.8.2 File manager page″**.

| หน้าโลโก้ (Logo For                                                   | mat" Page)                                                                                                    |
|-----------------------------------------------------------------------|----------------------------------------------------------------------------------------------------|
| <b>"Logo″</b> ໂລໂกັ                                                   | แสดงรายชื่อไฟล์โลโก้ที่เก็บไว้ในเครื่อง<br>กดปุ่ม F1 <b>``Ok″</b> เพื่อบันทึกและออก หรือกดปุ่ม F2 <b>``Cancel″</b> เพื่อออกโดยไม่<br>บันทึก                                                                                                |
| <b>"Bottom Up″</b><br>(บอททอมอัพ)<br>หงายตัวหนังสือ                   | กดปุ่มเอนเทอร์ <b>"ENTER"</b> เพื่อเลือกให้กลับตัวหนังสือคว่ำลง กดอีกครั้งเพื่อ<br>กลับสู่ทิศทางเดิม<br>กดปุ่ม F1 <b>"Ok"</b> เพื่อบันทึก และออก หรือกดปุ่ม F2 <b>"Cancel"</b> เพื่อออกโดยไม่<br>บันทึก                                    |
| "B->A″<br>พลิกดัวหนังสือ                                              | กดปุ่มเอนเทอร์ <b>"ENTER″</b> เพื่อเลือกให้พลิกข้างตัวหนังสือ หรือกดซ้ำอีกครั้ง<br>เพื่อกลับสู่ทิศทางเดิม<br>กดปุ่ม F1 <b>"Ok″</b> เพื่อบันทึก และออก หรือกดปุ่ม F2 <b>"Cancel″</b> เพื่อออกโดยไม่<br>บันทึก                               |
| "Negative″<br>(เนกกาทีฟ)<br>ตัวหนังสือเจาะขาว                         | กดปุ่มเอนเทอร์ <b>"ENTER"</b> เพื่อทำดัวหนังสือเจาะขาว หรือกดช้ำอีกครั้งเพื่อกลับ<br>สู่ตัวหนังสือปกดิ<br>กดปุ่ม F1 <b>"Ok"</b> เพื่อบันทึก และออก หรือกดปุ่ม F2 <b>"Cancel"</b> เพื่อออกโดยไม่<br>บันทึก                                  |
| <b>"Stroke Width"</b><br>(สโตรคไวด์)<br>ดังความหนา<br>ดัวอักษร        | ใส่ค่าตัวเลข <b>``1~9</b> ″ เพื่อเพิ่มความหนาตัวหนังสือของบล็อคข้อความที่เลือก<br>หรือสร้างใหม่<br>ค่าเริ่มต้นปกติเป็น <b>``1″</b><br>กดปุ่ม F1 <b>``Ok″</b> เพื่อบันทึก และออก หรือกดปุ่ม F2 <b>``Cancel″</b> เพื่อออกโดยไม่<br>บันทึก    |
| "Character<br>Width″<br>(แคแรคเตอร์ไวด์)<br>ตั้งความกว้าง<br>ตัวอักษร | ใส่ค่าตัวเลข <b>``1~100″</b> เพื่อเพิ่มความกว้างดัวหนังสือของบล็อกข้อความที่เลือก<br>หรือสร้างใหม่<br>ค่าเริ่มตันปกดิเป็น <b>``1″</b><br>กดปุ่ม F1 <b>``Ok″</b> เพื่อบันทึก และออก หรือกดปุ่ม F2 <b>``Cancel″</b> เพื่อออกโดยไม่<br>บันทึก |
| <b>``Ok</b> "<br>``Cancel"                                            | กดปุ่ม F1 <b>``OK″</b> เพื่อยืนยัน และกลับเข้าสู่หน้าเอดิทเตอร์<br>กดปุ่ม F2 <b>``Cancel″</b> เพื่อกลับสู่หน้าเอดิทเตอร์โดยไม่บันทึก                                                                                                    |

### 7.4.8 หน้ารูปแบบวันที่เวลา (Date/Time format page)

หากต้องการใส่วันที่เวลาไปยังไฟล์ข้อความที่เลือกไว้ ให้เลื่อนแถบสีน้ำเงินมาที่วันที่เวลา **``DateTime″** ในหน้าสเปเขียล **``Special″** เพื่อเข้าสู่หน้านี้

|       |              |          | Date/Ti | me Format |
|-------|--------------|----------|---------|-----------|
|       |              |          |         |           |
|       | Format       |          |         |           |
|       |              | Year     | :       | ye        |
|       |              | Month    | :       | mo        |
|       |              | Day      | :       | da        |
|       |              | Hour     | :       | ho        |
|       |              | Minute   | :       | mi        |
|       |              | Secend   | :       | se        |
|       |              | Cal-Wee  | k :     | z         |
|       |              | Weekname | e :     | wkn       |
|       |              | Monthnam | ne :    | mnn       |
|       |              | Julian   | :       | jli       |
|       |              | Year-Wee | ek :    | yw        |
| Е     | xniru Format |          |         |           |
| -     |              | Exniru   | : (     | .xxx>-    |
|       |              | 2. prig  |         |           |
|       |              |          |         |           |
|       |              |          |         |           |
| 0k    | Cancel       |          |         |           |
| UN UN | Caneer       |          |         |           |

ใช้ปุ่ม "TAB″ หรือ "ปุ่มลูกศรขึ้นลง″ เพื่อเลื่อนแถบสีน้ำเงินไปยังตำแหน่งต่างๆที่ต้องการ

การสร้างหรือแก้ไขวันที่ หรือเวลา จะถูกกำหนดโดยเวลาของเครื่อง การตั้งวันที่และเวลาดูจากหัวข้อ การ ตั้งค่าวันที่และเวลา **``7.7.6 Time Date page**″

| ใส่สัญลักษณ์วันที่หรือเวลาลงในช่องว่าง |  |  |
|----------------------------------------|--|--|
| ก                                      |  |  |
|                                        |  |  |
| ยุลง                                   |  |  |
|                                        |  |  |
| ของ                                    |  |  |
|                                        |  |  |
|                                        |  |  |
| 1                                      |  |  |

### 7.4.9 หน้าตั้งค่าการนับ (Counter page)

หากต้องการใส่การนับจำนวนลงไปยังไฟล์ข้อความที่เลือกไว้ ให้เลื่อนแถบสีน้ำเงินมาที่เคาเตอร์ "Counter" ในหน้าสเปเชียล **"Special**" เพื่อเข้าสู่หน้านี้

้ใช้ปุ่ม "TAB″ หรือ "ปุ่มลูกศรขึ้นลง″ เพื่อเลื่อนแถบสีน้ำเงินไปยังตำแหน่งต่างๆที่ต้องการ

|    |                      | Counter |
|----|----------------------|---------|
|    |                      |         |
|    |                      |         |
|    | StartNumber 0000     | 39999   |
|    | EndNumber 9999       | 39999   |
|    | Repeat 1             |         |
|    | Step 1               |         |
|    | Digit <mark>8</mark> | _       |
|    | Leading 🔀            |         |
|    |                      |         |
|    |                      |         |
| Ok | Cance l              |         |

ถ้าต้องการนับจาก "0″ กดปุ่ม "PRINT MENU″ จะมีปุ่มคำสั่งลัดให้ใส่ค่าเริ่มต้นการนับได้ดูเพิ่มที่หัวข้อ "7.2.2 Counter page″.

| รูปแบบการนับ (Counter″ Page)        |                                                                                                    |  |
|-------------------------------------|----------------------------------------------------------------------------------------------------|--|
| "Start Number"                      | ใส่ค่าเริ่มต้นการนับ เช่นใส่ค่า <b>``0000″</b> .                                                                                                    |  |
| "End Number"                        | ใส่ค่าสุดท้ายที่ต้องการ เช่น ใส่ค่า <b>``99999″</b> .                                                                                                    |  |
| " <b>Repeat"</b> (รีพีท)            | ใส่ค่าการนับซ้ำโดยพิมพ์เลขเดิมก่อนที่จะเปลี่ยนค่าต่อไป เช่นใส่ "3″ เครื่องจะ<br>พิมพ์เลขการนับเดิมไป 3 ครั้งก่อนที่จะเปลี่ยนไปพิมพ์ค่าใหม่ซึ่งขึ้นอยู่กับเสต็ปที่<br>เรากำหนดด้วย ตัวอย่าง "01″, "01″, "01″, "02″, "02″, "02″ |  |
| <b>"Step"</b> (เสต็ป)               | ใส่ค่าการจำนวนการเพิ่มขึ้นของการนับ เช่นใส่ค่า <b>``2″</b> การนับจะเป็น ``0002″,<br>``0004″, ``0006″, ``0008″                                                                                                    |  |
| " <b>Digit"</b> (ดิจิท)             | ใส่จำนวนหลักของการนับ เช่นใส่ ค่า 4 จะเท่ากับหลักหมื่น ดังนี้ " <b>0000″</b>                                                                                                    |  |
| <b>"Leading"</b> (ລ <b>ັ</b> ດດົ່ง) | กดปุ่ม "Enter″ เพื่อเลือกหรือไม่เลือกให้มีเลขศูนย์นำหน้าเลขการนับจริง                                                                                                    |  |
| "Ok"                                | กดปุ่ม F1 " <b>OK″</b> เพื่อยืนยันและสร้าง/แก้ไข ลงไปยังตำแหน่งของเคอร์เซอร์ใน<br>หน้าเอดิเตอร์                                                                                                    |  |
| "Cancel"                            | กดปุ่ม F2 <b>``Cancel″</b> เพื่อกลับสู่หน้าเอดิทเตอร์โดยไม่บันทึก                                                                                                    |  |

### 7.4.10 หน้ากะการทำงาน Shift page

เลือกตั้งค่ากะชั่วโมงทำงานได้ในหัวข้อชิฟท์ **`Shift**″ ในเมนูสเปชียล **`Special″** เพื่อเข้าสู่การตั้งกะ

|       |                                         | Shift format   | × |
|-------|-----------------------------------------|----------------|---|
|       | Mumber of shifts 4<br>Max. TextLength 6 |                |   |
|       | Shift 1:                                | Shift 2:       |   |
| Start | time 0800                               | Starttime 1200 |   |
|       | Text shift1                             | Text shift2    |   |
|       | Shift 3:                                | Shift 4:       |   |
| Start | time 1600                               | Starttime 2000 |   |
|       | Text shift3                             | Text shift4    |   |
|       |                                         |                |   |
|       |                                         |                |   |
|       |                                         |                |   |
| Ok    | Cance I                                 |                |   |

ใช้ปุ่ม **"TAB**″ หรือ **"ปุ่มลูกศรขึ้นลง″** เพื่อเลื่อนแถบสีน้ำเงินไปยังตำแหน่งต่างๆที่ต้องการ

สร้างหรือแก้ไขข้อความกะ **"Shift"** เพื่อให้ข้อความที่พิมพ์เปลี่ยนไปตามช่วงเวลาที่เราต้องการ

จากรูปมี **``4″** กะ (shifts) ที่ถูกกำหนด ทุกข้อความของกะถูกกำหนดที่ **``6″** ดัวอักษร ซึ่งหมายถึงข้อความใส่ได้ **6** ดัวอักษร

คำว่า **`Shift 1**″ จะถูกพิมพ์จากช่อง**``shift1**″ จากเวลา 08:00 คำว่า **`Shift 2**″ จะถูกพิมพ์จากช่อง**``shift2**″ จากเวลา 12:00 คำว่า **``Shift 3**″ จะถูกพิมพ์จากช่อง**``shift3**″ จากเวลา 16:00 คำว่า **``Shift 4**″ จะถูกพิมพ์จากช่อง**``shift4**″ จากเวลา 20:00

| หน้ากะการทำงาน(Shift Page) |                                                                                                    |  |  |
|----------------------------|----------------------------------------------------------------------------------------------------|--|--|
| "Number of                 | ใส่จำนวนของกะทำงานในหนึ่งวัน สูงสุดได้ที่ <b>`'4″</b> กะ                                                                     |  |  |
| Shifts"                    |                                                                                                    |  |  |
| "Max. Text                 | ใส่จำนวนตัวอักษรสูงสุดของข้อความกะ ได้ <b>10</b> ตัวอักษร                                                                    |  |  |
| Length"                    |                                                                                                    |  |  |
| "Start Time"               | ใส่เวลาเริ่มต้นของกะต่างๆ ในหนึ่งวัน<br>รูปแบบ: สี่ตัวอักษร, สองตัวแรกเป็น ชั่วโมง, สองตัวหลังเป็นนาที ไม่ต้องใส่ตัว<br>คั่น |  |  |
| "Text"                     | ใส่ข้อความของกะที่ต้องการพิมพ์ แต่ต้องไม่เกินจำนวนตัวที่กำหนด                                                                |  |  |
| "Ok"                       | กดปุ่ม F1 "OK" เพื่อยืนยันและใส่ข้อความกะลงในดำแหน่งเคอร์เซอร์ที่หน้าเอดิ<br>เดอร์                                           |  |  |
| "Cancel"                   | กดปุ่ม F2 "Cancel″ เพื่อยกเลิกไปยังเมนูก่อนหน้านี้ โดยไม่มีการบันทึก                                                         |  |  |

### 7.4.11 หน้าบาร์โค้ด (Barcode pages)

เลือกชนิดบาร์โค้ดต่างๆที่ต้องการพิมพ์ "2/5\_INTERL″, "CODE39″, "CODE128″, "ITF\_14″, "ITF\_16″, "EAN\_8″, "EAN\_13″, "EAN128″, "EAN128C″, "UPC\_8″, "UPC\_12″, "EXT\_2″, "EXT\_5″ ในหน้า "Special″ เพื่อเข้าสู่หน้าบาร์โค้ดนั้นๆ

"EAN\_13" barcode:

|                                                                                                  | EAN_13                                                                                                    |
|--------------------------------------------------------------------------------------------------|----------------------------------------------------------------------------------------------------|
| Va lue<br>CheckChar                                                                              |                                                                                                    |
| StrokeWidth<br>CharWidth<br>ModelHeight<br>UpDown<br>B->A<br>Negative<br>LeftBlank<br>RightBlank | 1     Text Infomation       1     None X       16     Left       Right     Image: Comparison of the second second |
| Ok                                                                                               | Cance1                                                                                                    |
|                                                                                                  | Pliton V                                                                                                    |
| File: 1Line-test                                                                                 |                                                                                                    |

Move

Сору

Exit

r.

4897002256858 Char ] [Row:0, Col:0]

Format

Special

### "ITF\_16" barcode without frame:

|          |         | 111_16          | <u>×</u> |
|----------|---------|-----------------|----------|
|          |         |                 |          |
| U.       | alue    |                 |          |
| Check    | Char 📃  | Scale           |          |
|          |         | 1:2 🔀           |          |
| StrokeW  | idth 1  | 1:3             |          |
| CharW    | idth 1  | Text Infomation |          |
| Mode 1He | ight 16 | None X          |          |
| Սք       | Down    | Left            |          |
| 1        | B->A    | Right           |          |
| Negat    | tive    | Тор             |          |
|          |         | Bottom          |          |
| LeftB    | lank 10 | Frame           |          |
| RightB   | lank 10 | AddEname        |          |
|          |         |                 |          |
|          |         | H-Width  3      |          |
| Ûk       | Cance l | V-Width 6       |          |

|                  |                 | Editor |      | ×    |
|------------------|-----------------|--------|------|------|
|                  |                 |        |      |      |
| File: 1Line-test |                 |        |      |      |
| 123456789        | <b></b> 0987658 |        |      |      |
| [ Char ] [Row    | 1:0, Col:01     |        |      |      |
| Special          | Format          | Move   | Сору | Exit |

### "ITF\_16" barcode with frame:

|                         |        | Editor |      | ×    |  |
|-------------------------|--------|--------|------|------|--|
|                         |        |        |      |      |  |
| File: 1Line-test        |        |        |      |      |  |
| L                       |        | l      |      |      |  |
| 1234567890987658        |        |        |      |      |  |
| [ Char ] [Row:0, Col:0] |        |        |      |      |  |
|                         |        |        |      |      |  |
|                         |        |        |      |      |  |
| Special                 | Format | Move   | Сору | Exit |  |

| · · · ¥- · · ×- · |                 |  |
|-------------------|-----------------|--|
| างการเดด เ        | Karcone hanes   |  |
|                   | (Buicouc puges) |  |

| "Value"            | ใส่ค่าของบาร์โค้ด                                                                       |
|--------------------|-----------------------------------------------------------------------------------------|
| "Stroke Width"     | ใส่ค่าความหนาของบาร์โค้ดตามที่ต้องการ                                                   |
|                    | ค่าเริ่มตันเป็น " <b>1″</b>                                                             |
|                    | กดปุ่ม <b>"Ok"</b> เพื่อบันทึกและออก หรือกดปุ่ม <b>"Cancel"</b> เพื่อออกโดยไม่บันทึก    |
| "Character Width"  | ใส่ค่าตัวเลขเพื่อเพิ่มระยะห่างระหว่างแท่งบาร์โค้ด ตามความต้องการ                        |
|                    | ค่าเริ่มต้นเป็น " <b>1″</b>                                                             |
|                    | กดปุ่ม " <b>Ok″</b> เพื่อบันทึกและออก หรือกดปุ่ม " <b>Cancel″</b> เพื่อออกโดยไม่บันทึก  |
| "Mode Height"      | กดเพื่อเลือกความสูงของแท่งบาร์โค้ด                                                      |
|                    | กดปุ่ม <b>``Ok″</b> เพื่อบันทึกและออก หรือกดปุ่ม ` <b>`Cancel″</b> เพื่อออกโดยไม่บันทึก |
| "Up Down"          | กดเพื่อเลือกกลับทิศบาร์โค้ดตามแนวตั้ง                                                   |
|                    | กดปุ่ม <b>``Ok″</b> เพื่อบันทึกและออก หรือกดปุ่ม ` <b>`Cancel″</b> เพื่อออกโดยไม่บันทึก |
| "B->A"             | กดเพื่อเลือกกลับทิศบาร์โค้ดตามแนวนอน                                                    |
|                    | กดปุ่ม <b>``Ok″</b> เพื่อบันทึกและออก หรือกดปุ่ม ` <b>`Cancel″</b> เพื่อออกโดยไม่บันทึก |
| "Negative"         | กดเพื่อเลือกแท่งบาร์โค้ดแบบตัวดำเจาะขาว                                                 |
|                    | กดปุ่ม <b>``Ok″</b> เพื่อบันทึกและออก หรือกดปุ่ม ` <b>`Cancel″</b> เพื่อออกโดยไม่บันทึก |
| "Left Blank"       | กดเลือกเพื่อเพิ่มค่าช่องว่างด้านซ้ายของแท่งบาร์โค้ด                                     |
|                    | กดปุ่ม <b>``Ok″</b> เพื่อบันทึกและออก หรือกดปุ่ม ` <b>`Cancel″</b> เพื่อออกโดยไม่บันทึก |
| "Right Blank"      | กดเลือกเพื่อเพิ่มค่าช่องว่างด้านขวาของแท่งบาร์โคัด                                      |
|                    | กดปุ่ม <b>``Ok″</b> เพื่อบันทึกและออก หรือกดปุ่ม ` <b>`Cancel″</b> เพื่อออกโดยไม่บันทึก |
| "Check Char"       | กดเลือกเพื่อให้เครื่องคำนวณ ค่าตรวจสอบแท่งบาร์อัตโนมัติ                                 |
| "Text Information" | กดเลือกตำแหน่งของค่าบาร์โคัดที่ต้องการพิมพ์ว่าให้อยู่ดำแหน่งใดของแท่ง                   |
|                    | บาร์โค้ด                                                                                |
| "Scale"            | กดเลือกเพื่อเลือกอัตราส่วนของบาร์โค้ดเช่น <b>``1:2″</b> หรือ ` <b>`1:3″</b> .           |
| "Ok"               | กดปุ่ม F1 "Ok″ เพื่อยืนยันและใส่ค่าบาร์โค้ดลงในตำแหน่งเคอร์เซอร์ในหน้าเอดิ              |
|                    | เดอร์                                                                                   |
| "Cancel"           | กดปุ่ม F2 "Cancel″ เพื่อออกสู่เมนูก่อนหน้าโดยไม่บันทึก                                  |

### 7.4.12 หน้าดาต้าเมตริกซ์ (Data matrix page)

เลือกดาต้าเมตริกซ์ "Data Matrix″ ในหัวข้อเสเปเชียล"Special″ เพื่อเข้าสู่หน้านี้ ใช้ปุ่ม "TAB″ หรือ "ปุ่มลูกศรขึ้นลง″ เพื่อเลื่อนแถบสีน้ำเงินไปยังตำแหน่งต่างๆที่ต้องการ

|    | DataMatrix                                   | × |
|----|----------------------------------------------|---|
|    | Type  ▼ECC299_ASC11 □ECC299_C49 □ECC299_TEXT |   |
|    | Size Muto A<br>10 X 10<br>12 X 12<br>14 Y 14 |   |
|    | Value 12345678                               |   |
|    |                                              |   |
|    |                                              |   |
| Ok | Cance 1                                      |   |

|                  |             | Editor |      | ×    |  |  |  |
|------------------|-------------|--------|------|------|--|--|--|
|                  |             |        |      |      |  |  |  |
|                  |             |        |      |      |  |  |  |
|                  |             |        |      |      |  |  |  |
|                  |             |        |      |      |  |  |  |
|                  |             |        |      |      |  |  |  |
| File: 1Line-test |             |        |      |      |  |  |  |
|                  |             |        |      |      |  |  |  |
|                  |             |        |      |      |  |  |  |
|                  |             |        |      |      |  |  |  |
| [ Char ] [Rou    | J:0, Col:0] |        |      |      |  |  |  |
|                  |             |        |      |      |  |  |  |
|                  |             |        |      |      |  |  |  |
|                  |             |        |      |      |  |  |  |
| Spec i a l       | Format      | Move   | Сору | Exit |  |  |  |

| "Data Matrix" Page | e                                                                                                    |
|--------------------|----------------------------------------------------------------------------------------------------|
| "Туре"             | เลือกชนิดของดาตัเมตริกซ์ <b>"Data Matrix"</b> โดยใช้ปุ่มลูกศรเลื่อนขึ้นลง และ<br>กดปุ่ม <b>"Enter"</b><br>มีสามชนิดให้เลือก<br>กดปุ่ม <b>"Ok"</b> เพื่อบันทึกและออก หรือกดปุ่ม <b>"Cancel"</b> เพื่อออกโดยไม่บันทึก |
| "Size"             | เลือกขนาดของดาตัเมตริกซ์ <b>``Data Matrix″</b> โดยใช้ปุ่มลูกศรเลื่อนขึ้นลงและ<br>กดปุ่ม <b>``Enter″</b><br>กดปุ่ม <b>``Ok″</b> เพื่อบันทึกและออก หรือกดปุ่ม <b>``Cancel″</b> เพื่อออกโดยไม่บันทึก                   |
| "Value"            | ใส่ค่าของ "Data Matrix″.                                                                                                    |
| "Ok"               | กดปุ่ม F1 "Ok" เพื่อยืนยันและใส่ค่าบาร์โคัดลงในตำแหน่งเคอร์เซอร์ในหน้าเอดิ<br>เตอร์                                                                                                    |
| "Cancel"           | กดปุ่ม F2 "Cancel″ เพื่อออกสู่เมนูก่อนหน้าโดยไม่บันทึก                                                                                                    |

### 7.4.13 หน้าบันทึกข้อความ (Save Text page)

เมื่อเสร็จการแก้ไขหรือสร้างข้อความใหม่ในหน้าเอดิเตอร์ "Editor" กดปุ่ม F5 "EXIT" หรือปุ่ม "ESC"

| Editor                       |                               |            |      |      |  |  |
|------------------------------|-------------------------------|------------|------|------|--|--|
|                              |                               |            |      |      |  |  |
| File: 1Line-test             |                               |            |      |      |  |  |
| 23457 1LINE<br>[ Char ] [Row | E TEST PRINT R<br>0:0, Col:01 | TYUIOPFGHJ |      |      |  |  |
| Specia l                     | Format                        | Move       | Сору | Exit |  |  |

|      |                | Save Text      | ×            |
|------|----------------|----------------|--------------|
| [    | Do you want to | save the text: | 1Line-test ? |
| Save | Cance 1        | Back           |              |

กดปุ่ม F1 **"Save"** เพื่อทำการบันทึกและกลับสู่หน้า **"Text Manager"** กดปุ่ม F2 **"Cancel"** เพื่อออกโดยไม่ทำการบันทึกและกลับสู่หน้า **"Text Manager"** กดปุ่ม F3 **"Back"** เพื่อกลับสู่หน้าเอดิเตอร์เพจ **"Editor"** 

## 7.5 คำสั่งคอนฟิก(Config)

สร้างหรือแก้ไขค่าคอนฟิกที่เหมาะสมกับงาน เช่น โหมดการพิมพ์, ทิศทางการพิมพ์ ตำแหน่งการพิมพ์ ความเร็วในการพิมพ์ ฯลฯ

### 7.5.1 แผนภูมิตันไม้ของคำสั่งคอนฟิก (Menu tree)

แผนภูมิต้นไม้ด้านใต้แสดงชุดคำสั่งของคำสั่งคอนฟิก

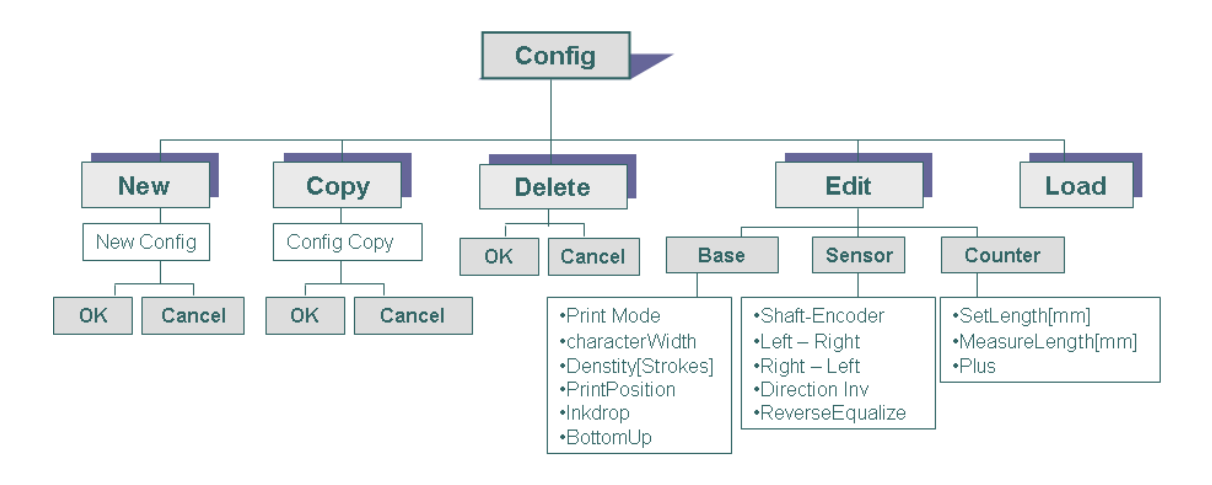

### 7.5.2 หน้าจัดการคอนฟิกเกอร์เรชั่น (Configuration manager page)

กดปุ่ม F2 **"Config"** ในหน้าเมนเมนู เพื่อเข้าสู่หน้าจัดการค่าคอนฟิกเกอร์เรชั่น **"Configuration** Manager".

| Configuration Manager 🛛 🗙 |      |        |      |      |  |  |
|---------------------------|------|--------|------|------|--|--|
| Name Default              |      |        |      |      |  |  |
| New                       | Сору | Delete | Edit | Load |  |  |

หน้าจัดการคอนฟิกเกอร์เรชั่น "Configuration Manager″ ช่วยให้เราจัดเก็บค่าตัวแปรด่างๆที่เหมาะสมกับ ลักษณะงานพิมพ์ของเรา ให้ตรงกับกระบวนการผลิตของเราได้ง่ายขึ้น

| หน้าจัดการคอนฟิกเ | กอร์เรชั่น (Configuration Manager Page)                                                                                                    |
|-------------------|----------------------------------------------------------------------------------------------------|
| "Name"            | รายกาชื่อไฟล์คอนฟิกเกอร์เรชั่นที่จัดเก็บไว้ในเครื่อง<br>ค่าไฟล์คอนฟิกเกอร์เรชั่นที่ใช้งานจะถูกทำเครื่องหมายถูกไว้หน้าชื่อไฟล์<br>ใช้ปุ่มลูกศรเลื่อนขึ้นลงเพื่อเลื่อนหาไฟล์ที่ต้องการ และกดปุ่ม <b>"ENTER″</b> เพื่อ<br>เลือกไฟล์นั้นเป็นค่าเริ่มตัน<br>การเปลี่ยนแปลงค่าใดๆในคอนฟิกเกอร์เรชั่นจำเป็นต้องทำการกดปุ่ม <b>F5</b><br><b>"Load″</b> ทุกครั้ง |
| "New"             | กดปุ่ม F1 "New″ เพื่อสร้างไฟล์คอนฟิกขึ้นใหม่ และต้องทำการตั้งชื่อไฟล์คอน<br>ฟิกใหม่ทุกครั้ง                                                                                                    |
| "Сору"            | กดปุ่ม F2 <b>"Copy″</b> เพื่อทำการสำเนาไฟล์ที่ได้ทำการไฮไลท์เลือกเอาไว้ และทำ<br>การตั้งชื่อไฟล์ที่สำเนานั้น                                                                                                    |
| "Delete"          | กดปุ่ม F3 "Delete″ เพื่อทำการลบไฟล์ที่ได้ทำการไฮไลท์เลือกเอาไว้ และทำ<br>การยืนยันการลบไฟล์นั้น<br>ไฟล์คอนฟิกที่มีเครื่องหมายถูกอยู่ข้างหน้าไม่สามารถลบได้                                                                                                    |
| "Edit"            | กดปุ่ม F4 "Edit″ เพื่อเข้าไปแก้ไขไฟล์ที่ได้ทำไฮไลท์เลือกไว้                                                                                                    |
| "Load"            | กดปุ่ม F5 "Load″ เพื่อนำค่าไฟล์คอนฟิกที่ได้ทำการไฮท์ไลท์ไว้ ไปใช้งาน                                                                                                    |

### 7.5.3 หน้าสร้าง/สำเนา (New/Copy page)

กดปุ่ม F1 **"New**" ในหน้าจัดการคอนฟิก **"Configuration Manager"** เพื่อเข้าสู่หน้าสร้างไฟล์คอนฟิก ใหม่ **"Create New Configuration**".

|    | Ci      | reate New Configuration 🛛 🛛 🗙 |
|----|---------|-------------------------------|
|    |         |                               |
|    |         |                               |
|    |         |                               |
|    |         |                               |
|    |         |                               |
|    |         |                               |
|    |         |                               |
|    | New     |                               |
|    |         |                               |
|    |         |                               |
|    |         |                               |
|    |         |                               |
|    |         |                               |
|    |         |                               |
|    |         |                               |
|    |         |                               |
|    |         |                               |
| Ok | Cance l |                               |
|    |         |                               |

ใส่ชื่อไฟล์ที่ต้องการลงไปหลังคำว่า **"New"**. กดปุ่ม F1 **"Ok"** เพื่อยืนยันและบันทึก กดปุ่ม F2 **"Cancel"** หรือกดปุ่ม **"ESC"** เพื่อยกเลิก

### 7.5.4 หน้าคอนฟิกกูเรชั่น (Configuration page)

กดปุ่ม F2 "Config" ในหน้าเริ่มต้นเพื่อเข้าสู่หน้าเมนูคอนฟิก "Configuration".

้ใช้ปุ่ม "TAB″ หรือ "ปุ่มลูกศรขึ้นลง″ เพื่อเลื่อนแถบสีน้ำเงินไปยังตำแหน่งต่างๆที่ต้องการ

| Configuration 🗙  |                                                                           |                 |                                                           |         |  |  |  |
|------------------|---------------------------------------------------------------------------|-----------------|-----------------------------------------------------------|---------|--|--|--|
| Printmode        | <mark>✓ Cont inuous</mark><br>Encoder<br>ProdSensor<br>ProdSensor/Encoder | Ă Program       | <mark>∀Standard</mark><br>□External trigger<br>□Text list |         |  |  |  |
| CharacterWidth   | 0                                                                         | Inkdrop         | 0                                                         |         |  |  |  |
| Density[Strokes] | 1                                                                         | ReprintNum      | 1                                                         |         |  |  |  |
| Printposition    | 0 10ms 0 32u                                                              | us SegmentDelay | 0                                                         |         |  |  |  |
| BottomUp         |                                                                           | AlwaysCount     | ×                                                         |         |  |  |  |
| Date&Shift       |                                                                           | Bidirection     |                                                           |         |  |  |  |
|                  |                                                                           |                 |                                                           |         |  |  |  |
|                  |                                                                           |                 |                                                           |         |  |  |  |
|                  |                                                                           |                 |                                                           |         |  |  |  |
|                  |                                                                           |                 |                                                           |         |  |  |  |
| Sensor           | Counter                                                                   | App 1 y         | Ûk                                                        | Cance l |  |  |  |

### หน้าคอนฟิกกูเรชั่น(Configuration Page)

| "Print Mode" -   | กดปุ่มลูกศรขึ้นลงเพื่อเลือกชนิดของการทริสัญญาณอินพุท ที่ต้องการ                                                                              |  |  |  |  |  |
|------------------|----------------------------------------------------------------------------------------------------|--|--|--|--|--|
| Trigger Type     | "Continuous" – พิมพ์ต่อเนื่อง เป็นการพิมพ์ด่อเนื่องโดยไม่ด้องมีสัญญาณ                                                                        |  |  |  |  |  |
|                  | มาทริก ใช้ปุ่ม "Start Print″ ใน "Print Menu″ เป็นตัวเริ่มตัน และใส่ค่าระยะห่าง                                                               |  |  |  |  |  |
|                  | ระหว่างข้อความลงหลังช่อง "Print Position"                                                                                                    |  |  |  |  |  |
|                  | "Encoder" – เอ็นโค้ดเดอร์ เป็นการพิมพ์ที่รับสัญญาณควบคุมการพิมพ์โด                                                                           |  |  |  |  |  |
|                  | เอ็นโค้ดเดอร์ และนับจำนวนจากการนับ <b>"Counter″</b> การตั้งค่าเคาเตอร์ดูที่                                                                  |  |  |  |  |  |
|                  | หัวข้อ <b>``7.5.6 Counter page″</b> .                                                                                                    |  |  |  |  |  |
|                  | "ProdSensor" – โปรดักส์เชนเชอร์ เป็นการพิมพ์โดยรับสัญญาณสั่งพิมพ์                                                                            |  |  |  |  |  |
|                  | จากเซนเซอร์ (เช่น โฟโต้ หรือไฟเบอร์ เซนเซอร์). หนึ่งการทริกต่อหนึ่งการ                                                                       |  |  |  |  |  |
|                  | พิมพ์                                                                                                    |  |  |  |  |  |
|                  | "ProdSensor/Encoder" – ใช้เซนเซอร์ร่วมกับเอ็นโค้ดเดอร์ โดยทริก                                                                               |  |  |  |  |  |
|                  | สัญญาณการพิมพ์ด้วยเซนเซอร์ และควบคุมความเร็วในการพิมพ์ด้วยเอ็นโค้ด<br>เดอร์                                                                  |  |  |  |  |  |
|                  | "Ps-Continuous" – ใช้เซนเซอร์เป็นตัวให้สัญญาณในการพิมพ์และพิมพ์ซ้ำ                                                                           |  |  |  |  |  |
|                  | ไปตามจำนวนที่ตั้งไว้หลังช่อง <b>"ReprintNum″</b> เมื่อครบค่าที่พิมพ์ช้ำก็จะหยุด                                                              |  |  |  |  |  |
|                  | และรอการส่งสัญญาณจากเซนเซอร์ใหม่                                                                                                    |  |  |  |  |  |
|                  | กดปุ่ม F4 "Ok" / F3 "Apply" เพื่อบันทึกและออก หรือกดปุ่ม F5<br>"Cancel" เพื่อออกโดยไม่บันทึก                                                 |  |  |  |  |  |
| "CharacterWidth" | กำหนดค่าความกว้างของตัวหนังสือที่เราต้องการ หรือควบคุมความเร็วในการ<br>พิมพ์ของเครื่อง สำหรับไลน์ที่มีความเร็วไม่คงที่ควรติดตั้งเอนโค้ดเดอร์ |  |  |  |  |  |
| "Density[Strokes | ใส่ค่าเพื่อกำหนดความหนาของตัวหนังสือที่ต้องการ                                                                                               |  |  |  |  |  |
| ]″               | กดปุ่ม <b>F4 "Ok" / F3 "Apply"</b> เพื่อบันทึกและออก หรือกดปุ่ม F5<br><b>"Cancel"</b> เพื่อออกโดยไม่บันทึก                                   |  |  |  |  |  |
|                  |                                                                                                    |  |  |  |  |  |

| "Print Position"    | กำหนดค่าหน่วงเวลาการพิมพ์หลังจากการทริกสัญญาณพิมพ์ ขึ้นอยู่กับการทริก                                         |  |  |  |  |  |
|---------------------|----------------------------------------------------------------------------------------------------|--|--|--|--|--|
|                     | "Continuous" / "Ps-Continuous" – กำหนดช่องว่างระหว่าข้อความว                                                  |  |  |  |  |  |
|                     | ห่างกันเท่าไร                                                                                                 |  |  |  |  |  |
|                     | "ProdSensor" / "ProdSensor/Encoder" – กำหนดการหน่วงเวลาว่าจะ                                                  |  |  |  |  |  |
|                     | เริ่มเมื่อไรหลังจากมีการตรวจพบสินค้าที่จะพิมพ์                                                                |  |  |  |  |  |
|                     | "Encoder″ – กำหนดระยะห่างระหว่างข้อความ                                                                       |  |  |  |  |  |
|                     | "MS″, "UM″ − ถ้าค่า "MS″ มากกว่าเมื่อเทียบกับค่า "UM″ ให้ปรับค่าดีเลย์                                        |  |  |  |  |  |
|                     | กดปุ่ม <b>F4 "Ok" / F3 "Apply"</b> เพื่อบันทึกและออก หรือกดปุ่ม F5                                            |  |  |  |  |  |
|                     | "Cancel″ เพื่อออกโดยไม่บันทึก                                                                                 |  |  |  |  |  |
| "Bottom Up"         | กดเลือกเพื่อให้กลับข้อความตามแนวตั้ง                                                                          |  |  |  |  |  |
|                     | กดปุ่ม <b>F4 "Ok" / F3 "Apply"</b> เพื่อบันทึกและออก หรือกดปุ่ม F5                                            |  |  |  |  |  |
|                     | "Cancel″ เพื่อออกโดยไม่บันทึก                                                                                 |  |  |  |  |  |
| "Ink Drop"          | ใช้สำหรับโหมดพิมพ์ <b>``GRAF″</b> เพื่อปรับแต่งคุณภาพการพิมพ์ ค่าเริ่มตันเป็น<br>` <b>`0″</b> .               |  |  |  |  |  |
|                     | กดปุ่ม F4 <b>``Ok″ / F3 ``Apply″</b> เพื่อบันทึกและออก หรือกดปุ่ม F5<br><b>``Cancel″</b> เพื่อออกโดยไม่บันทึก |  |  |  |  |  |
| "ReprintNum"        | ใส่ค่าเพื่อกำหนดจำนวนครั้งการพิมพ์ช้ำเมื่อมีสัญญาณจากเซนเซอร์ทริกเข้ามา                                       |  |  |  |  |  |
|                     | ใช้ในโหมดการพิมพ์ <b>``Ps-Continuous″</b>                                                                     |  |  |  |  |  |
|                     | กดปุ่ม <b>F4 "Ok" / F3 "Apply"</b> เพื่อบันทึกและออก หรือกดปุ่ม F5                                            |  |  |  |  |  |
|                     | "Cancel″ เพื่อออกโดยไม่บันทึก                                                                                 |  |  |  |  |  |
| "Always Count"      | กดเลือกเพื่อรักษาค่าการนับและพิมพ์Press to enable keep counting and                                           |  |  |  |  |  |
|                     | printing even when fatal error reported, like viscosity error, phase error,                                   |  |  |  |  |  |
|                     | or print head maintenance etc.                                                                                |  |  |  |  |  |
|                     | กดปุ่ม <b>F4 "Ok" / F3 "Apply"</b> เพื่อบันทึกและออก หรือกดปุ่ม F5                                            |  |  |  |  |  |
|                     | "Cancel″ เพื่อออกโดยไม่บันทึก                                                                                 |  |  |  |  |  |
| "Bi Direction Pri." | เลือกเพื่อเข้าสู่การพิมพ์สองทิศทาง ต้องใช้คู่กับเอ็นโค้ดเดอร์ เมื่อหัวพิมพ์                                   |  |  |  |  |  |
|                     | เคลื่อนไปด้านหน้า ทำการพิมพ์ และหัวพิมพ์เคลื่อนไปด้านหลังทำการพิมพ์ จะ                                        |  |  |  |  |  |
|                     | ได้ผลลัพธ์การพิมพ์เหมือนกัน                                                                                   |  |  |  |  |  |
|                     | กดปุ่ม F4 "Ok" / F3 "Apply" เพื่อบันทึกและออก หรือกดปุ่ม F5                                                   |  |  |  |  |  |
| "Segment Deley"     | "Cancel" เพอออก เดย เมบนทก<br>ใส่ว่างเสื้อ ร้องหมดสายหน่า กรายหน่า การเรืออออนเสี่เป็นหน้                     |  |  |  |  |  |
| Segment Delay       | เลค เเพอก เหนดระยะหางระหว่างขอคว เมทพมพ<br>ใช้เฉพาะโหมด <b>"Ps-Continuous″</b> เท่านั้น                       |  |  |  |  |  |
| "Date&Shift         | กดเลือกเพื่อทำการซิงโครไนซ์กับเวลาของแต่ละกะ                                                                  |  |  |  |  |  |
| Sync″               | วันที่จะถูกเปลี่ยนก็ต่อเมื่อทำงานตามเวลาของกะที่กำหนดเสร็จสิน แม้แต่จะข้าม                                    |  |  |  |  |  |
|                     | เที่ยงคืนไปแล้ว (วันที่จะถูกเปลี่ยนก่อนหรือหลังเที่ยงคืนตามเวลากะ)                                            |  |  |  |  |  |
| "Program"           | <b>``Standard″</b> — ค่าเริ่มต้น                                                                              |  |  |  |  |  |
|                     | "External Trigger"—โดยการรับสัญญานจากภายนอกเพื่อเปลี่ยนข้อความที                                              |  |  |  |  |  |
|                     | พิมพ์.                                                                                                    |  |  |  |  |  |
|                     | ัเหทางานโดยกดบุ้ม "Ok" / "Apply". เพื่อออกจากไฟล์คอนฟิก และทำการ                                              |  |  |  |  |  |
|                     | เหลดคอนพกไหม่<br>ระปะ พระพระกิน เมริกันรูร์น ซึ่ง พระมาย เราะ เราะ เราะ เราะ เราะ เราะ เราะ เราะ              |  |  |  |  |  |
|                     | กดบุม "ENIER" บนคิยบอร์ดเพื่อแก้ไข <b>"External Trigger Text"</b> ดังรูป                                      |  |  |  |  |  |
|                     | ข่างล่าง External frigger lext                                                                                |  |  |  |  |  |

| 1234        |            |         |       |     |         |     |    |          |
|-------------|------------|---------|-------|-----|---------|-----|----|----------|
| 1Line       |            |         |       |     |         |     |    |          |
| B594        |            |         |       |     |         |     |    |          |
| ■ 8601      |            |         |       |     |         |     |    |          |
| □ K595      |            |         |       |     |         |     |    |          |
| □ k451      |            |         |       |     |         |     |    |          |
| □ test      |            |         |       |     |         |     |    |          |
|             |            |         |       |     |         |     |    |          |
|             |            |         |       |     |         |     |    |          |
|             |            |         |       |     |         |     |    |          |
|             |            |         |       |     |         |     |    |          |
|             |            |         |       |     |         |     |    |          |
|             |            |         |       |     |         |     |    |          |
|             |            |         |       |     |         |     |    |          |
|             |            |         |       |     |         |     |    |          |
|             |            |         |       |     |         |     |    |          |
| FTP 24AWG×4 | P STRANDED | IS0/IEC | 11801 | AND | TIA/EIA | 568 | UL | VERIFIED |
|             |            |         |       |     |         |     |    |          |
| Ok          | Cance I    |         |       |     |         |     |    |          |
|             |            |         |       |     |         |     |    |          |

เลือกข้อความที่ต้องการโดยใช้สัญญาณ จากภายนอก

**"Text List"**—โดยการเรียงข้อความที่ต้องการพิมพ์ใว้ในลิสท์ และทำการพิมพ์ ตามลำดับ

ให้ทำงานโดยกดปุ่ม "Ok" / "Apply". เพื่อออกจากไฟล์คอนฟิก และทำการ โหลดคอนฟิกใหม่

กดปุ่ม "ENTER" ในคีย์แพดเพื่อเลือก "Text List" และเข้าสู่หน้าเมนูดังรูป ด้านล่าง

| Text 1         | Text 3         | Text 5    |
|----------------|----------------|-----------|
| Text 1Line     | Text K595      | Text      |
| Config Default | Config Default | Config    |
| RePrintNo 1    | RePrintNo 20   | RePrintNo |
| Signal 📃       | Signal         | Signal 🗌  |
| Text 2         | Text 4         | Text 6    |
| Text B601      | Iext           | Text      |
| Config test    | Config         | Config    |
| RePrintNo 1    | RePrintNo      | RePrintNo |
| Signal 🔀       | Signal         | Signal    |

"No.of Text" กำหนดจำนวนรายการ

"Auto Cut", disabled without "x" as default.

"Text 1-6", ใส่ข้อความมากสุดได้ 6 ข้อความต่อรายการ

**``Text″** เลือกไฟล์เท็กซ์ที่ต้องการพิมพ์

"Config", เลือกไฟล์คอนฟิกส์ที่ต้องการใช้งาน

**"RePrintNo."** กำหนดจำนวนครั้งการพิมพ์ข้อความนั้น

**``Signal″**, ต้องการสัญญานทริกจากเซ็นเซอร์ เพื่อทำการพิมพ์ข้อความ โดย

เลือก "**x″** ลงในช่อง หากไม่เลือกจะทำการพิมพ์ต่อเนื่องโดยอัตโนมัติ

"Ok″ / "Apply″ กดปุ่มเพื่อบันทึก ค่าลงไป

"Cancel" กดปุ่มเพื่อย้อนกลับไปเมนูก่อนหน้าและไม่ทำการบันทึก

### 7.5.5 หน้าตั้งเชนเชอร์ (Sensor page)

กดปุ่ม F1 **"Sensor"** ในหน้าคอนฟิก **"Configuration"** เพื่อเข้าสู่หน้านี้

|     |                                     | Sensor            | × |
|-----|-------------------------------------|-------------------|---|
|     | Shaft-Encoder 1 Pi<br>VZ Pi<br>None | iase<br>iase<br>? |   |
|     | Left->Right 🔀                       |                   |   |
|     | Right->Left                         |                   |   |
| D   | irection Inv. 🔀                     |                   |   |
| Rev | erse Equalize 🕅                     |                   |   |
|     |                                     |                   |   |
|     |                                     |                   |   |
|     |                                     |                   |   |
|     |                                     |                   |   |
| Ûk  | Cance 1                             | Apply             |   |

การตั้งค่านี้จะมีผลหลังจากมีการบันทึก

| หน้าเขนเขอร์ (Sense | or Page)                                                                                                    |
|---------------------|----------------------------------------------------------------------------------------------------|
| "Shaft-Encoder"     | เลือกชนิดของเอนโค้ดเดอร์ โดยปกติใช้ค่า " <b>2 Phase″</b> .                                                                                                    |
| "Left->Right"       | กำหนดทิศทางการวิ่งของสายพานว่าเป็นซ้ายไปขวา(Left->right) ใช้กำหนด<br>ทิศทางดัวหนังสือตามแนวนอน                                                                        |
| "Right->Left"       | กำหนดทิศทางการวิ่งของสายพานว่าเป็นขวาไปซ้าย(Right->Left) ใช้กำหนด<br>ทิศทางตัวหนังสือตามแนวนอน                                                                        |
| "Direction Inv."    | การติดตั้งเข้ากับเอ็นโค้ดเดอร์ อิงค์เจ็ทอาจไม่พิมพ์ ด้วยเหตุผลที่เอ็นโค้เดอร์<br>สามารถใช้ได้ทิศทางเดียว ถ้าไม่สามารถพิมพ์ได้เมื่อเลือก ให้ทำการไม่เลือก<br>หัวข้อนี้ |
| "Reverse            | การใช้เอ็นโค้ดเดอร์ในการพิมพ์ การเคลื่อนที่หัวพิมพ์ถอยหลัง ขณะที่พิมพ์ไป                                                                                              |
| Equalize"           | ข้างหน้าจะหยุดการพิมพ์ไว้ และเมื่อมีการหยุดพร้อมกับเคลื่อนหัวพิมพ์ไป<br>ด้านหน้าก็จะเริ่มพิมพ์ใหม่                                                                    |
| "Ok" / "Apply"      | กดปุ่ม F1 "Ok″ หรือ F2 "Apply″ เพื่อบันทึกค่าลงในไฟล์คอนฟิกนั้น                                                                                                    |
| "Cancel"            | กดปุ่ม F2 "Cancel″ เพื่อออกโดยไม่บันทึก                                                                                                    |

### 7.5.6 หน้าตั้งค่าเคาเตอร์ (Counter page)

ึกดปุ่ม "Counter" ในหน้าคอนฟิก "Configuration" เพื่อเข้าสู่หน้านี้

|                        |                                                        | Counter | × |
|------------------------|--------------------------------------------------------|---------|---|
| SetLeng<br>MeasureLeng | th[mm] 1000<br>th[mm] 1000<br>Pules 1000<br>>>>>>> 209 |         | × |
| Ok C                   | Cancel                                                 | Apply   |   |

| หน้าเคาร์เตอร์เพจ(Counter Page) |                                                                                                    |  |
|---------------------------------|----------------------------------------------------------------------------------------------------|--|
| "SetLength[mm]"                 | ใส่ค่าระยะทางที่ต้องการให้พิมพ์ห่างกันจากจุดเริ่มต้นของข้อความก่อน<br>หน้าถึงจุดเริ่มต้นข้อความปัจจุบัน                                     |  |
| "MeasureLength[mm]"             | ใส่ค่าที่วัดได้จริงระหว่างข้อความที่พิมพ์ก่อนหน้าถึงข้อความที่พิมพ์<br>ปัจจุบัน<br>ค่าของ <b>"Pulses″</b> จะถูกคำนวณและสร้างโดยอัตโนมัติ    |  |
| "Pulses"                        | จะถูกสร้างขึ้นอัตโนมัติ สามารถกำหนดได้โดยใส่ค่าลงไปจากการคำนวณ<br>ด้านล่าง                                                                  |  |
| ">>>>>"                         | ค่าประมาณที่แท้จริงของระยะห่างระหว่างข้อความโดยเครื่องอิงค์เจ็ท<br>ถ้าค่านี้ได้มากกว่าค่า " <b>SetLength</b> ″, การพิมพ์ระยะทางอาจไม่แน่นอน |  |
| "Ok" / "Apply"                  | กดปุ่มเพื่อบันทึกและกลับสู่หน้าแก้ไขคอนฟิก                                                                                                  |  |
| "Cancel"                        | กดปุ่มเพื่อออกจากเมนูโดยไม่ทำการบันทึก                                                                                                    |  |

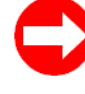

### จะตั้งค่าพัลซ์(Pulses)ได้อย่างไร?

 ใส่ค่าที่ต้องการนับระยะทางจากข้อความก่อนหน้าถึงข้อความปัจจุบันในช่อง "SetLength[mm]".

- 2. ใส่ค่า **"pulses" "10000"** เมื่อเอ็นโค้ดเดอร์เป็น 2500 พัลซ์ และ and clamping wheel perimeter
- is 250mm. (10000=2500x4)
- 3. กดปุ่ม **"Ok"** หรือ **"Apply"** เพื่อบันทึก
- 4. กดปุ่ม "PRINT MENU" และเลือกเริ่มพิมพ์ "Start Print".
- 5. วัดค่าความยาวที่วัดได้จริงระหว่างข้อความที่พิมพ์
- 6. ใส่ค่าความยาวที่วัดได้จริงลงในช่อง "MeasureLength[mm]".
- 7. กดปุ่ม "Ok" หรือ "Apply" เพื่อบันทึก เครื่องจะทำการคำนวนพัลซ์ให้อัตโนมัติที่ช่อง "pulses"
- 8. เพื่อความแม่นยำโปรดทำซ้ำกระบวนการนี้สองครั้ง

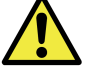

๏ ถ้าไม่เลือกโหมดเอ็นโค้ดเดอร์ ไม่ต้องแก้ไขค่าเริ่มต้นที่ "1000" ในหน้านี้

การใส่ค่าที่ไม่ถูกต้องในหน้านี้อาจนำไปสู่ปัญหาการไม่รับความเร็วเมื่อใช้เอ็นโค้ดเดอร์ใน การพิมพ์

### 7.6 หน้าเชอร์วิส (Service) 7.6.1 แผนผังต้นไม้ของเชอร์วิส (Menu tree) Service Inksystem •Head X Funct. **Status** Setup Phasing Ink System Status •Printmode •Ink •Head X •Press •Temp •HV[%] •Modulation •Bleed Modulation •Purge Phase Status •Clean Noz. •StabTest •Visco •IFlowWatch OFF Inklevel •Mod-Frequency[Hz] •FillTime[s] •Pressure[mbar] Add ink 0K Exit •Visco-Offset Add solvent Ink-Watch •HVMin •First Fill •Visco top •Empty system •Visco bottom •HVMax •Add ink Suction pump Add Solvent InkType •Nozzle Size[um] Status Head X Inkflow •HV[V] •Ink •Bleed

### 7.6.2 หน้าเชอร์วิส (Jet Service page)

•Head open •Suctionpump

กดปุ่ม F3 **"Service"** ในหน้าเมนูเริ่มต้นเพื่อเข้าสู่หน้า **"Jet Service"**.

|          |           | JetService |       | ×    |
|----------|-----------|------------|-------|------|
|          | InkSystem |            |       |      |
|          | Head      |            |       |      |
|          |           |            |       |      |
|          |           |            |       |      |
|          |           |            |       |      |
|          |           |            |       |      |
|          |           |            |       |      |
|          |           |            |       |      |
|          |           |            |       |      |
|          |           |            |       |      |
| Function | Status    | Phase      | Setun | Fyit |
| Tanecion | otatus    | Thuse      | bevup |      |

| หน้าเชอร์วิส (Jet Se | rvice Page)                                                                     |
|----------------------|---------------------------------------------------------------------------------|
| "Ink System"         | แสดงสถานะของเส้นหมึก                                                            |
| "Head"               | แสดงสถานะของหัวพิมพ์. (ปัจจุบันมีเพียงหนึ่งหัวพิมพ์)                            |
| "Function"           | กดปุ่ม F1 <b>``Function″</b> เพื่อเข้าสู่หน้าควบคุมเส้นหมึก <b>``Ink System</b> |
|                      | Control".                                                                       |
| "Status"             | กดปุ่ม F2 "Status" เพื่อเข้าไปดูสถานะของเครื่อง "Ink System Status"             |
|                      | และหัวพิมพ์ <b>``Head Status″</b> .                                             |
| "Phase"              | กดปุ่ม F3 <b>``Phase″</b> เพื่อเข้าสู่ค่าเฟส ดูหัวข้อ maintenance page.         |
| "Setup"              | กดปุ่ม F4 <b>``Setup″</b> เพื่อเลือกโหมดการพิมพ์ และตั้งค่าแรงดัน, ความหนืด ฯลฯ |
| "Exit"               | กดปุ่ม F5 <b>``Exit″</b> เพื่อกลับสู่หน้าเมนูหลัก                               |

### 7.6.3 หน้าควบคุมระบบหมึก (Ink system control page)

กดปุ่ม F1 **``function**″ ในหน้า **``Jet Service**″ เพื่อเข้าสู่หน้านี้

|      |     | Ink Sys      | tem Control | × |
|------|-----|--------------|-------------|---|
|      |     | Head head1   |             |   |
|      | OFF | Ink          |             |   |
|      | OFF | Bleed        |             |   |
|      | OFF | Purge        |             |   |
|      | OFF | Clean Nozzle |             |   |
|      | OFF | Stab Test    |             |   |
|      | OFF | Add Ink      |             |   |
|      | OFF | Add Solvent  |             |   |
|      | OFF | First Fill   |             |   |
|      | OFF | Empty System |             |   |
| Exit |     |              |             |   |

กดปุ่มลูกศรขวา เพื่อ 🛄 และกดปุ่มลูกศรช้ายเพื่อ 📴

- 🗵 แสดงว่าคำสั่งนั้นทำงาน
- 🔲 แสดงว่าคำสั่งนั้นไม่ทำงาน
- 💌 และมีการกระพริบ แสดงว่า กำลังเปลี่ยนสถานะยังไม่เรียบร้อย

| หน้าควบคุมระบบหมึ | n (Ink System Control Page)                                                         |
|-------------------|-------------------------------------------------------------------------------------|
| "Head"            | แสดงหมายเลขหัวพิมพ์เริ่มต้น (ปัจจุบันมีเพียงหัวเดียว)                               |
| "Ink"             | เลือกเพื่อให้หยุดการฉีดเส้นหมึก หรือ เลือกเพื่อให้ฉีดเส้นหมึก ที่หัวพิมพ์           |
| "Bleed"           | เลือกเพื่อไล่ฟองอากาศในระบบหมึกของเครื่อง หรือเพิ่มความหนืดหมึก                     |
| "Purge"           | เลือกเพื่อทำความสะอาดโดยการใช้น้ำยาล้างหัวพิมพ์                                     |
|                   | 1. หยุดการฉีดเส้นหมึกที่หัวพิมพ์                                                    |
|                   | 2. ปิดท่อดูดกลับ (Gutter)                                                           |
|                   | 3.หงายหัวพิมพ์ขึ้น                                                                  |
|                   | 4. เลือกคำสั่ง " <b>Purge″</b> ให้ทำงานพร้อมฉีดน้ำยาล้างไปที่รูน็อสเซิล             |
|                   | 5. น้ำยาล้างและคราบสกปรกจะถูกดูดกำจัดออกไปจากน็อสเซิล                               |
| "Clean Nozzle"    | เลือกเพื่อใช้ทำความสะอาดหัวพิมพ์โดยการฉีดหมึกล้างรูน็อสเซิล                         |
|                   | ฝาครอบหัวพิมพ์ด้องเปิดอยู่ขณะใช้คำสั่งนี้                                           |
| "Stab Test"       | เลือกเพื่อเปิดและปิดวาล์วสองตัวเพื่อทดสอบการบล็อคของน็อสเซิล                        |
|                   | ถ้าน็อซเซิลบล็อคเส้นหมึกจะไม่นิ่ง                                                   |
| "Add Ink"         | เปิดวาล์วหมึก เพื่อเดิมหมึก                                                         |
|                   | การใช้คำสั่งนี้บ่อยจะทำให้ถังหมึกล้น                                                |
| "Add Solvent"     | เปิดวาล์วเมคอัพ เพื่อเติมเมคอัพ                                                     |
|                   | การใช้คำสั่งนี้บ่อยจะทำให้ถังหมึกล้น                                                |
| "First Fill"      | เลือกเพื่อเติมหมึกหรือสารละลายเข้าเครื่องครั้งแรก ดูเพิ่ม <b>``5.4 First fill</b> ″ |
| "Empty System"    | เลือกเพื่อเอาของเหลวออกจากตัวเครื่องอิงค์เจ็ท ดูเพิ่ม <b>``8.2.4 Empty ink</b>      |
|                   | system and change new ink"                                                          |
| "Exit"            | กดออกเพื่อกลับสู่หน้าเริ่มต้น                                                       |
|                   |                                                                                     |

### 7.6.4 หน้าแสดงสถานเครื่อง (Status page)

|                         | Status       | × |
|-------------------------|--------------|---|
|                         |              |   |
| Ink System S            | tatus        |   |
| Ink Pressure[mbar] 2207 | Ink-Watch    |   |
| Temperature[ä1ñ7] 21    | Visco Top    |   |
| Viscosity 0000          | Visco Bottom |   |
| Inklevel 100            | Add Ink      |   |
| Filltime[s] 00.00       | Add Solvent  |   |
| Head 1 Stat             | tus          |   |
| Inkf low <b>0193</b>    | Ink 🔀        |   |
| HV[V] 4500              | Bleed        |   |
|                         | Head Open X  |   |
|                         |              |   |
| Exit                    |              |   |

| "Status" Page      |                                                                          |
|--------------------|--------------------------------------------------------------------------|
| <b>"Ink</b>        | แสดงแรงดันหมึก                                                           |
| Pressure[mbar]"    |                                                                          |
| "Temperature[°d]"  | Set as ideal default temperature by manufacturer.                        |
| "Viscosity"        | แสดงค่าความหนืดของหมึกในระบบ                                             |
| "Ink level"        | แสดงระดับหมึกในถังผสมหมึก                                                |
|                    | "100" indicates adequate ink in mix tank, while less than "100" ink      |
|                    | and solvent is about to be filled automatically.                         |
| "Fill time[s]"     | แสดงระยะเวลาที่ใช้ในการเติม ใช้ในการคำนวนความหนืด                        |
| "Ink-Watch"        | แสดงถ้าระดับหมึกถึงจุดสูงสุดในถังผสม ถ้ามีเครื่องหมาย "X″ แสดงว่าถังหมึก |
|                    | เต็ม ต้องถ่ายหมึกออกจากระบบ                                              |
| "Visco Top"        | แสดงระดับหมึกบน ในถังผสม                                                 |
| "Visco Bottom"     | แสดงระดับหมึกล่างในถังผสม                                                |
| <b>``Add Ink</b> " | แสดงขณะระบบกำลังเติมหมึก                                                 |
| "Add Solvent"      | แสดงขณะระบบกำลังเติมเมคอัพ                                               |
| "Ink flow"         | แสดงค่าหมึกไหลกลับสู่ท่อดูดกลับ(Gutter)                                  |
| "HV[V]″            | แสดงค่า HV ระหว่างเพลท HV                                                |
| "Ink"              | แสดงว่าหมึกฉีดอยู่หรือไม่                                                |
| "Bleed"            | แสดงว่า วาล์ว Bleed เปิดหรือปิด                                          |
| "Head Open"        | แสดงว่าฝาพิมพ์เปิดหรือปิด ถ้าหัวพิมพ์เปิด ไฟ "SERVICE″ จะติดขึ้น         |
| "Exit"             | กดปุ่มสู่หน้าเริ่มต้น                                                    |
|                    |                                                                          |

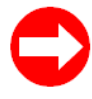

### ปรับค่าไฟแรงดันสูง?

1. ไม่จำเป็นต้องปรับค่า "HV" ในภาวะปกติ

2. ดูเพิ่ม **``5.5.5 HV adjustment**".

### 7.6.5 หน้าเฟส (Phase page)

กดปุ่ม **"Phase"** ในหน้า **"Jet Service"** เพื่อเข้าสู่หน้านี้

| Phase      |       |   |
|------------|-------|---|
|            |       |   |
|            |       |   |
|            | Head  |   |
| Modulat    | ion 5 | I |
| Phase Sta  | tus   |   |
|            |       |   |
|            |       |   |
|            |       |   |
|            |       |   |
|            |       |   |
| Auto Phase | Exit  |   |

หน้านี้สำหรับช่างบริการที่ได้รับการอบรมเท่านั้น การปรับใดๆจะมีผลต่อคุณภาพการ พิมพ์ของเครื่อง เมื่อกำลังพิมพ์หรือเปิดหัวพิมพ์ไม่สามารถใช้คำสั่งนี้ได้

| "Phase" Page                                                                             |                                                                                                  |  |
|------------------------------------------------------------------------------------------|--------------------------------------------------------------------------------------------------|--|
| "Head"                                                                                   | แสดงหัวพิมพ์ที่ใช้อยู่                                                                           |  |
| "Modulation"                                                                             | กดปุ่มลูกศร <b>``ช้าย″, ``ขวา″</b> เพื่อปรับค่าม็อตดูเลชั่น ตั้งเม็ดหมึก ดูเพิ่ม `` <b>5.5.6</b> |  |
|                                                                                          | Ink drop breaking shape adjustment".                                                             |  |
| "Phase Status"                                                                           | ดูสถานะค่าม็อตดูเลชั่น                                                                           |  |
| "Auto Phase" กดปุ่มนี้เพื่อเลือกให้เครื่องตั้งค่าม็อตดูเลชั่นโดยอัตโนมัติ เมื่อปิดหัวพิม |                                                                                                  |  |
|                                                                                          | เปิดเครื่อง ใช้เวลา 2-3 นาที                                                                     |  |
| "Ok"                                                                                     | กดปุ่มนี้เพื่อบันทึก การแก้ไข                                                                    |  |
| "Exit"                                                                                   | กดปุ่มนี้เพื่อย้อนกลับสู่หน้าเริ่มต้น                                                            |  |
|                                                                                          |                                                                                                  |  |

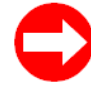

### ตั้งค่าม็อตดูเลชั่นได้อย่างไร?

- 1. มั่นใจว่าแรงดันหมึกและค่าความหนืดถูกต้อง
- 2. เปิดเส้นหมึก และปิดฝาหัวพิมพ์
- 3. ปรับค่า **"Modulation"** สู่ **"0"**.
- 4. ปรับค่า "Modulation" จนมองเห็นหยดหมึกมีลักษณะดังรูป
- 5. แน่ใจว่ามีเครื่องหมายดาวแดงสองดวงติกกันในหน้า "Phase Status"
- 6. กดปุ่ม **"Ok″** เพื่อบันทึก

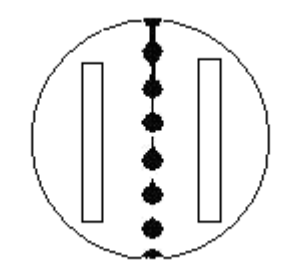

Fig. 7-3 รูปหยดหมึกที่ถูกต้อง

## 7.6.6 หน้าตั้งค่า (Setup page)

### กดปุ่ม F4 "Setup" ในหน้า "Jet Service" เพื่อเข้าสู่หน้านี้

|                   |                              | Setup           | X                |
|-------------------|------------------------------|-----------------|------------------|
|                   | Head                         | 1 1             |                  |
| Printmode         | □Standard<br>☑Hisp<br>□Graph | Pressure[mbar]  | 1 2200           |
| HV[%]             | 100                          | ChargeOffset[%] | 3 <mark>0</mark> |
| Modulation        | 5                            | Suctionpump     | p  70            |
| InkFlowWatch OFF  |                              | Ink Type        | e  7             |
| Mod-Frequency[HZ] | 65146                        | Nozzle Type[um] | 1 70             |
| Auto Phase        |                              |                 |                  |
|                   |                              |                 |                  |
| Ok                | Exit                         |                 |                  |
| A                 |                              |                 |                  |

**การเปลี่ยนแปลงใดๆ ในหน้านี้ต้องกดปุ่ม "ENTER**″ ทุกครั้งเพื่อบันทึกค่าใหม่

| "Setup" Page          |                                                                                    |  |  |
|-----------------------|------------------------------------------------------------------------------------|--|--|
| "Head"                | แสดงหัวพิมพ์ที่ใช้ (ไม่มีการเลือก)                                                 |  |  |
| "Print mode"          | กดเลือกโหมดการพิมพ์ที่ต้องการซึ่งให้ความเร็วและคุณภาพการพิมพ์ที่                   |  |  |
| โหมดการพิมพ์          | ต่างกัน                                                                            |  |  |
|                       | <b>"Standard″</b> โหมดมาตรฐาน พิมพ์ได้สูงสุด 32 ดอทแนวตั้ง การปรับค่า              |  |  |
|                       | "Ink Drop" ไม่สามารถใช้ในโหมด "Standard" ได้ ดูความเร็วการ                         |  |  |
|                       | พิมพ์ในตาราง <b>``9.1 Printing speed″</b> .                                        |  |  |
|                       | "Hisp" โหมดความเร็วสูง พิมพ์ได้สูงสุด 16 ดอทแนวตั้ง คุณภาพการ                      |  |  |
|                       | พิมพ์ต่ำ หัวพิมพ์ห่างชิ้นงานไม่เกิน 5 มม.                                          |  |  |
|                       | "Graph" โหมดกราฟฟิกพิมพ์คุณภาพสูงใช้ได้ 48 ดอทแนวตั้ง ความเร็ว                     |  |  |
|                       | การพิมพ์ช้าที่สุด<br><b>``Multi-Line″</b> โหมดมัลติไลน์ พิมพ์หลายบรรทัดความเร็วสูง |  |  |
|                       |                                                                                    |  |  |
|                       | ดูความเร็วการพิมพ์ในตาราง <b>``9.1 Printing speed″</b> .                           |  |  |
|                       | 1. การพิมพ์โหมด "Hisp" ใช้ได้ไม่เกิน 16 ดอท หากเกินเครื                            |  |  |
|                       | จะเปลี่ยนไปโหมด "Graph″ โดยอัตโนมัติ                                               |  |  |
|                       | <b>2.</b> การเปลี่ยนโหมดการพิมพ์จากโหมดหนึ่งไปโหมดอื่น ต้องทำ                      |  |  |
|                       | การรีโหลดไฟล์เท็กซ์ใหม่ทุกครั้ง                                                    |  |  |
| "HV%"                 | ค่าเปอร์เซ็นไฟฟ้าแรงดันสูงที่แผ่น HV ของโรงงาน                                     |  |  |
|                       | ไม่สามารถปรับได <sub>้ .</sub>                                                     |  |  |
| "Modulation"          | แสดงค่าม็อตดูเลชั่น ไม่สามารถปรับได้ที่นี่                                         |  |  |
| ม็อตดูเลชั่น          |                                                                                    |  |  |
| "InkFlowWatch OFF"    | กดปุ่ม Enter เพื่อยกเลิกการตรวจจับหมึก เพื่อป้องกันการตัดหมึกอัตโนมัติ             |  |  |
| เลิกตรวจจับการไหลหมึก |                                                                                    |  |  |
| "Mod-Frequency[HZ]"   | แสดงความถี่การสั่นหัวพิมพ์(resonator) ปรับไม่ได้                                   |  |  |
| ค่าความถึ่            | RW-IJ-D/P-55-62.5K แสดงที่ <b>``65146″</b> .                                       |  |  |
|                       | RW-IJ-D/P-55-88K แสดงที่ <b>``88000″</b> .                                         |  |  |

Rottweil<sup>®</sup> i-jet series CIJ Inkjet Printer

User Operational Manual

| "Pressure[mbar]"  | ใส่ค่าเริ่มตันแรงดันให้กับเครื่อง                                             |  |
|-------------------|-------------------------------------------------------------------------------|--|
| ดั้งค่าแรงดัน     | RW-IJ-D/P-55-62.5K แนะนำค่าแรงดันที่ <b>``2200″</b> .                         |  |
|                   | RW-IJ-D/P-55-88K แนะนำค่าแรงดันที่ <b>``2200″</b> .                           |  |
|                   | RW-IJ-D/P-70-62.5K แนะนำค่าแรงดันที่ <b>``2000″</b> .                         |  |
| "ViscoOffSet"     | ใส่ค่าเริ่มตันความหนืดของเหลว                                                 |  |
| ตั้งค่าความหนืด   | RW-IJ-D-55 แนะนำที่ested to set at <b>``0″</b> .                              |  |
|                   | RW-IJ-P-55 is suggested to set at " <b>50"</b> .                              |  |
|                   | $\mathbf{\Lambda}$                                                            |  |
|                   | ∔ ค่าที่แนะนำนี้เป็นการวัดจากหมึกของทาง Rottweil®. เท่านั้น                   |  |
|                   | <b>``0~200″</b> ใส่ช่วงค่านี้ทำให้เวลาเดิมเมคอัพจาก 35″ สู่เวลาที่นานขึ้น ถ้า |  |
|                   | หมึกเหลว ให้ช้ค่ามากขึ้นในช่วงนี้                                             |  |
|                   | <b>``201~250″</b> ใส่ช่วงค่านี้ทำให้เวลาเดิมเมคอัพจาก 34.9" สู่เวลาลดลง       |  |
|                   | ถ้าน้ำหมึกมีความหนืดมาก ให้ใช้ค่ามากขึ้นในช่วงนี้                             |  |
| "ChargeOffSet[%]" | ใส่ค่านี้ เพื่อยกระดับความสูงของการพิมพ์ขึ้นสู่ด้านบน โดยเลื่อนขึ้นเป็น       |  |
|                   | เปอร์เซ็น ค่าเริ่มต้นคือ "0" และสูงสุด "100"                                  |  |
| "Suction pump"    | ใส่ค่าแรงดันสำหรับปั๊มดูด(suction pump) ค่าเริ่มต้น <b>``50″</b> ถ้าแรงดูดไม่ |  |
|                   | พอให้เพิ่มทีละน้อย                                                            |  |
| "Ink Type"        | แสดงเบอร์หมึก (ไม่มีการใช้งาน)                                                |  |
| "Nozzle Type[µm]" | แสดงขนาดน็อซเซิล (ไม่มีการใช้งาน)                                             |  |
| "Auto Phase"      | เลือก" <b>×″</b> ลงในช่องเพื่อให้เครื่องทำการหาค่าม็อตดูเลชั่นโดยอัตโนมัติ    |  |
| " <b>Ok</b> "     | กดปุ่มนี้เพื่อบันทึกค่าที่ได้ทำไว้                                            |  |
| "Exit"            | กดปุ่มนี้เพื่อกลับสู่หน้าเริ่มต้น                                             |  |

เมคอัพพิลเตอร์ (Code: PWF0002)

# Section 8 บำรุงรักษา

### 8.1 แสดงตำแหน่งอุปกรณ์

### 8.1.1 ระบบหมึก (Ink system part)

แดมเปลร์ (Pressure damper)
 พ่อส่ายหมีกออกจากเครื่อง พร้อมจุก
 D3 restrictor (Code: JLG-006)
 าาล์วเดิมเมคอัพ (Code: PVE10AL1)
 D2 restrictor (Code: JLG-005)
 แมนฟิลเดอร์ 10U (Code: PQ-010)
 Return filter (Code: XFI0001800)
 มื่มดูกลับ(Code: NF30KTDC)
 มื่มแรงดัน (Code: LYB-PML001)
 Mesh filter
 Mesh filter

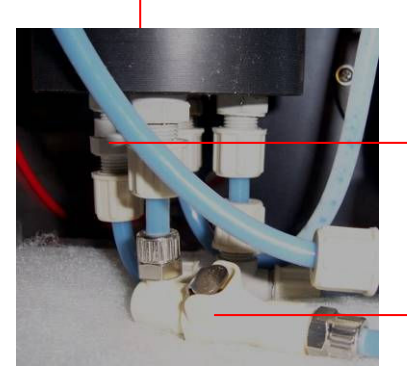

D1 restrictor (Code: JLG-004)

Quick coupling socket complete (Code: EZKU0004/5)

Fig. 8-1 ink system, front view

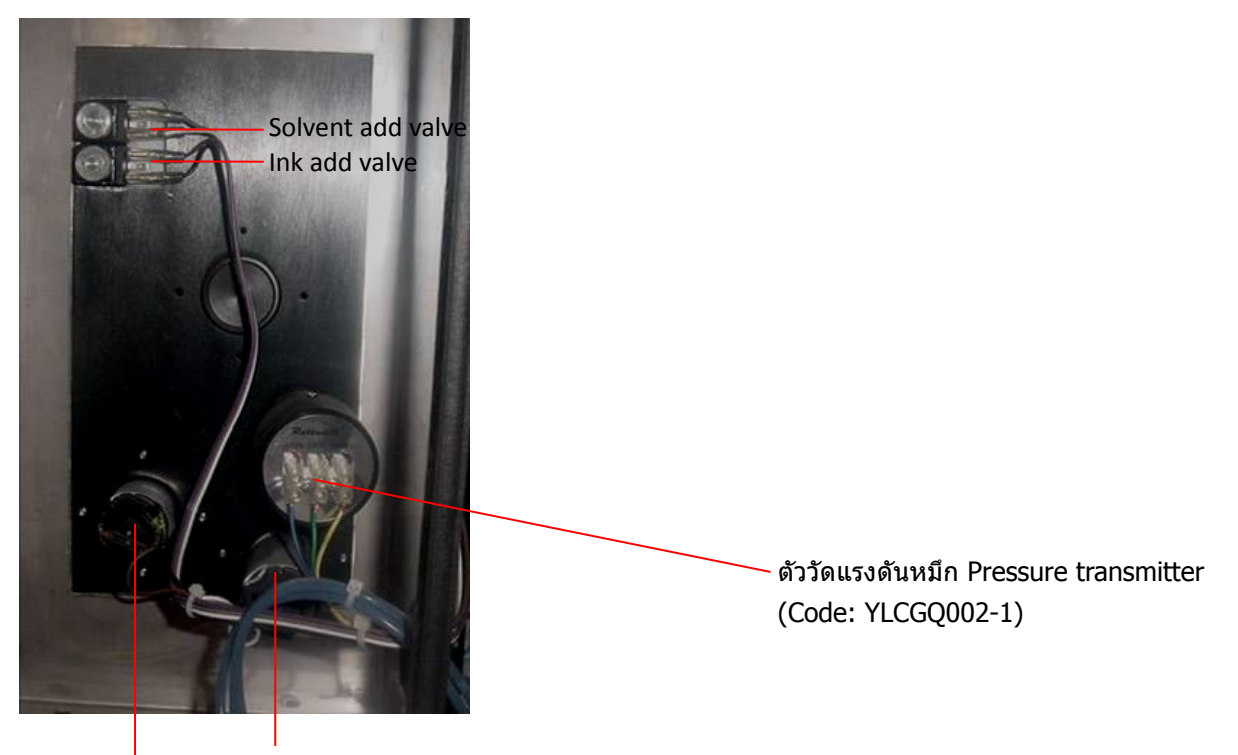

Pressure pump (Code: LYB-PML001)

Suction pump (Code: NF30KTDC)

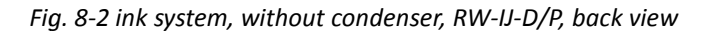

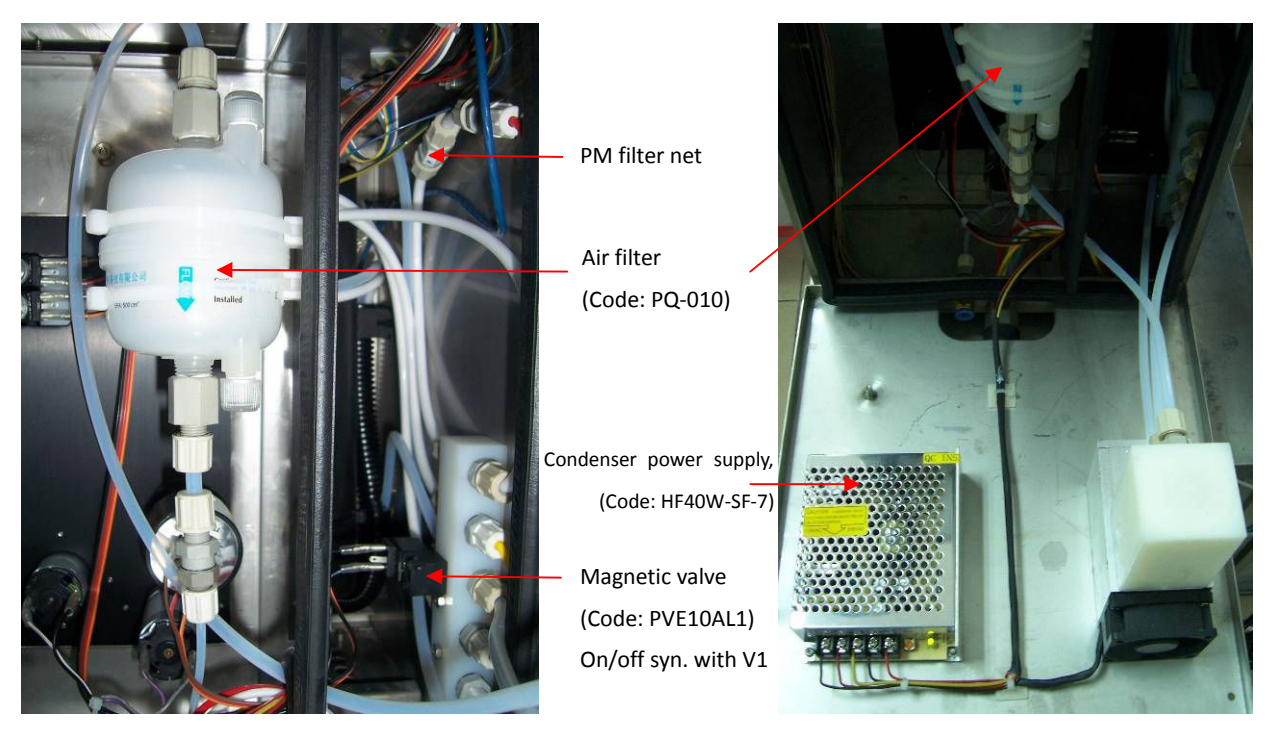

Fig. 8-3 ink system, with condenser, RW-IJ-D/P, back view

Fig. 8-4 condenser kit Incl. Air filter, Cooling kit with fan, Power supply, Magnetic valve

### 8.1.2 ระบบไฟฟ้า (Electrical boards)

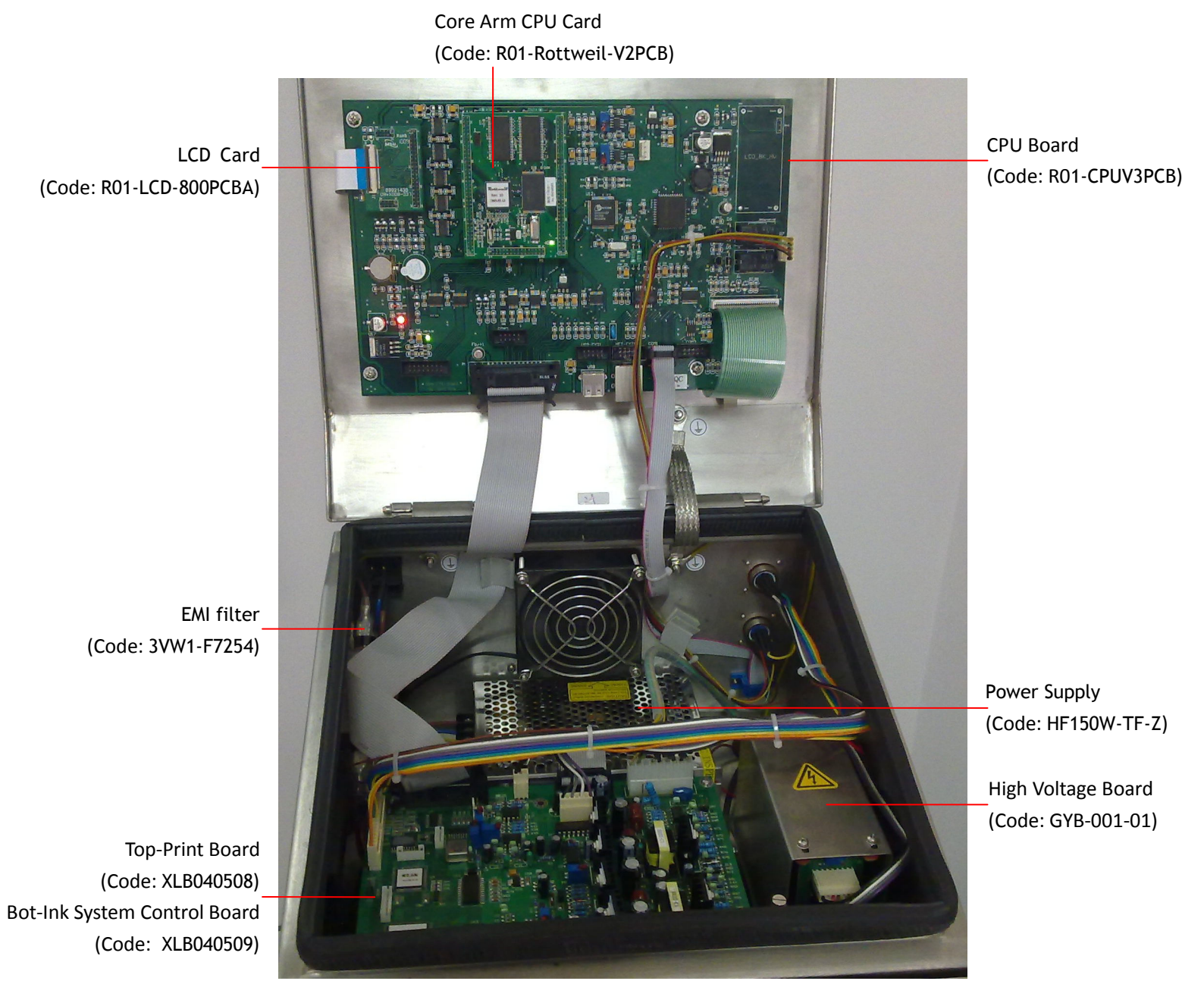

Fig. 8-5 Electrical parts

### 8.2 วิธีการบำรุงรักษา

![](_page_69_Picture_3.jpeg)

### 8.2.1 ประจำวัน(Daily maintenance)

| ควรตรวจทุกวัน                              | ตรวจระดับหมึกและเมคอัพในขวด ให้สูงกว่าสายรัดด้านบนขวดเสมอ<br>ทำความสะอาดหัวพิมพ์ก่อนใช้งาน และล้างท่อกัตเตอร์หลังใช้งาน                             |
|--------------------------------------------|----------------------------------------------------------------------------------------------------|
| ตรวจทุกสัปดาห์                             | ตรวจข้อต่อต่างๆ ว่าไม่รั่วหรือชึม<br>ทำความสะอาดฝุ่นที่เกาะตามเครื่องหรือบอร์ด ด้วยลมสะอาด<br>ทำความสะอาดใส้กรองฝุ่นต่างๆ ตามภาพด้านล่างด้วยลมสะอาด |
| ตรวจทุก 6 เดือน หรือ<br>2,000 ชั่วโมงทำงาน | เปลี่ยนเมนฟิลเตอร์<br>ล้างเครื่องเปลี่ยนหมึกใหม่                                                                                                    |

![](_page_69_Picture_6.jpeg)

Fig. 8-6 air filter papers

### 8.2.2 การเติมหมึกและเมคอัพ

๑ ต้องไม่ปล่อยให้หมึกและเมคอัพต่ำกว่า 40% ของความจุของขวดหมึกและเมค
 อัพ เพื่อรักษาคุณภาพแรงดันและป้องกันอากาศเข้าระบบ

ใช้หมึกและเมคอัพให้ถูกต้องตรงตามเบอร์ที่กำหนด ไม่นำหมึกหรือเมคอัพที่ หมดอายุ มาใช้งาน

ใช้หมึกและเมคอัพจากทางบริษัทเท่านั้นเพื่อป้องกันความเสียหายที่จะเกิดกับตัวเครื่อง และก่อให้เครื่องขาดประกัน

 ถ้าไม่มีการเดินเครื่องใน 2-3 วันข้างหน้า ให้เปิดเดินเครื่องเป็นเวลา 1 ชั่วโมงทุกวันโดยไม่ ด้องพิมพ์งาน

### 8.2.3 การดูแลรักษาหัวพิมพ์

![](_page_70_Figure_3.jpeg)

Fig. 8-7 Print head and ink chamber

 ิ่งพิมพ์เป็นส่วนประกอบที่ละเอียดและอ่อนไหว ต่อความสกปรก ควรเช็คและทำความ สะอาดอยู่เสมอ

เมื่อหัวพิมพ์อยู่ด้านบนถาดรองหมึกที่มีน้ำหมึกหรือสารละลายเพื่อทำความสะอาะ ให้เปิด ฝาหัวพิมพ์ไว้เพื่อหยุดการทำงานของไฟฟ้าแรงดันสูง และป้องกันการเกิดระเบิดหรือไฟไหม้ จากไอระเหย ด้านล่างจากถาดรองหมึก

หมึกที่กระจายเลอะกลับมายังหัวพิมพ์ขณะที่พิมพ์งานลงบนชิ้นงาน ควรทำความสะอาดทุกครั้งหลัง การใช้งานเครื่องเสร็จ เพื่อป้องกันการติดหรือเปิดฝ่าหัวพิมพ์ไม่ได้ ไม่จุ่มหัวพิมพ์ลงในสารละลาย

๑ เมื่อทำความสะอาดหัวพิมพ์หรืออุปกรณ์ ให้ระวังน้ำยาทำความสะอาดไหลเข้าสู่ท่อดูดกลับ (Gutter)
 ซึ่งจะทำให้ความหนืดของหมึกลดลง

# viauzonkiň viauzonkiň viaizonkiň viaizonkiň viaizonkiň viaizonkiň viaizonkiň viaizonkiň viaizonkiň viaizonkiň viaizonkiň viaizonkiň

### 8.2.4 การเอาหมึกออกและเปลี่ยนหมึก

Fig. 8-8 empty ink system

กดปุ่ม "Service" ในหน้าเริ่มต้น และกดปุ่ม "Function". กดลูกศรลงเลื่อนแถบน้ำเงินมาที่ INK กดปุ่มลูกศรช้าย เอาเครื่องหมาย X ออก เพื่อหยุดการฉีดน้ำหมึก

 ง เปิดฝาขวดหมึก นำท่อขวดหมึกออกจากขวดหมึก ถอดจุกอุดท่อถ่ายหมึก แล้วนำท่อถ่ายหมึกใส่เข้า กับขวดเปล่าที่เตรียมไว้

 กดปุ่มลูกศรลง เลื่อนแถบน้ำเงินมาที่คำว่า "Empty System" กดปุ่มลูกศรขวา จะมีเครื่องหมาย X ปรากฏที่ เช็คบ็อก เพื่อเริ่มการถ่ายหมึกออก รอจนเครื่องหมาย X หายไปถือว่าการถ่ายหมึกสิ้นสุด

- นำจุกอุดท่อถ่ายหมึกเสียบเข้ากับท่อถ่ายน้ำหมึก
- ถ้าต้องการเติมหมึกใหม่ ให้นำท่อน้ำหมึกใส่เข้ากับขวด
- ๎ เลื่อนแถบน้ำเงินมาที่คำว่า "Firs Fill" กดปุ่มลูกศรขวา เครื่องหมาย X ขึ้นที่เช็คบ็อก เครื่องจะเริ่มทำ การเดิมน้ำหมึกเข้าเครื่อง
- ๑ุที่ขวดหมึกระดับน้ำหมึกจะลดลงคอยเติมหมึกลงขวด กระบวนการจะเสร็จสิ้นเมื่อเราเดิมหมึกใหม่
   ไปประมาณ 500 มล.
- ๑ จากนั้นกดปุ่มลูกศรข้าย เพื่อหยุดการเติมหมึก เครื่องหมาย X จะหายไป.

# ควรล้างเครื่องเปลี่ยนหมึกใหม่ พร้อมกับเปลี่ยนเมนฟิลเตอร์ทุก 6 เดือน จะช่วยลด ปัญหาการพิมพ์ของเครื่องได้เป็นอย่างมาก

### 8.2.5 การเปลี่ยเมนฟิลเตอร์

- การเปลี่ยนเมนฟิลเตอร์ควรเปลี่ยนทุก 1500~2000 ชั่วโมงทำงาน หรือ 6 เดือน ควรทำพร้อมกับการ ล้างเปลี่ยนหมึกใหม่
- ต้องปิดเครื่องอิงค์เจ็ท และรอประมาณ 15 นาที เพื่อให้แรงดันในระบบเครื่องถูกระบายออกมาก่อน ทำการเปลี่ยน Fillter ในระหว่างเปลี่ยนฟิลเตอร์ควรระวังฝุ่นและผงเข้าสู่ระบบเครื่อง
## 8.3 การแก้ปัญหาเบื้องต้น

### 8.3.1 แก้ปัญหาทั่วไป

| Fault                                                        | Possible Reason                                                                                                    | Elimination                                                                                                    |  |  |  |
|--------------------------------------------------------------|----------------------------------------------------------------------------------------------------|----------------------------------------------------------------------------------------------------|--|--|--|
| เปิดเครื่องไฟไม่ดิด                                          | <ul> <li>ไฟจากแหล่งจ่ายไม่ถูกต่อ</li> <li>ปลั๊กเสียหรือสายหลุด</li> <li>เมนส์ฟิวส์ของเครื่องขาด</li> </ul>                                                                         | <ul> <li>๑่อปลั๊กเข้ากับแหล่งจ่าย</li> <li>เปลี่ยนปลั๊ก หรือสายหลุด</li> <li>เปลี่ยนฟิวส์</li> </ul>                                                                                                    |  |  |  |
| หมึกไม่ฉีดจากน๊อซเซิล                                        | <ul><li>๒ น็อซเซิลบล็อค</li><li>๑ วาล์ว V1 บล็อคหรือเสีย</li></ul>                                                                                                    | <ul> <li>๑ ล้างน็อเซิล ด้วย Clean nozzle ในหน้า</li> <li>"Function"</li> <li>๑ ทำความสะอาด V1 หรือเปลี่ยน</li> </ul>                                                                                                    |  |  |  |
| เส้นหมึกเบี้ยวหรือไม่นิ่ง                                    | <ul><li>⊌ น็อสเซิลบล็อค</li><li>⊌ เมนฟิวเตอร์บล็อค</li></ul>                                                                                                    | <ul> <li>๎หมึกสกปรก เปลี่ยนหมึกใหม่     <li>ăางน็อเซิล หรือเปลี่ยนใหม่     <li>ํเปลี่ยนเมนฟิลเดอร์</li> </li></li></ul>                                                                                                 |  |  |  |
| แรงดันหมึกด่ำ<br>Ink pressure too low                        | <ul> <li>หมึกเมคอัพไม่พอ</li> <li>เมนฟิลเตอร์บล็อค</li> <li>เมชฟิลเตอร์ที่จะเข้าปั๊มบล็อค</li> <li>ปั๊มแรงดันเสีย</li> <li>D2 restrictor หลวม</li> <li>ดัววัดแรงดันเสีย</li> </ul> | <ul> <li>ดรวจระดับหมึกเมคอัพในขวด</li> <li>เปลี่ยนเมนฟิลเตอร์</li> <li>เปลี่ยนเมชฟิลเตอร์</li> <li>ดรวจสอบปั๊มแรงดัน หรือเปลี่ยน</li> <li>ขัน D2 restrictor หรือเปลี่ยน</li> <li>ดรวจดัววัดแรงดันหรือเปลี่ยน</li> </ul> |  |  |  |
| ถังหมึกผสมเด็ม<br>Ink Over fill หรือ<br>Mixing tank overflow | <ul> <li>ผมึกเด็มในถังผสม     <li>&gt;าล์วเดิมหมึกหรือเมคอัพปิดไม่<br/>สนิท     <li>Ink System Board เสีย</li> </li></li></ul>                                                     | <ul> <li>๎ ถ่ายหมึกออกด้วยคำสั่ง Empty System แล้ว</li> <li>โหลดหมึกใหม่ด้วยคำสั่ง First Fill</li> <li>ทำความสะอาดวาล์วเดิมหมึกหรือเมคอัพ</li> <li>เปลี่ยนบอร์ดใหม่</li> </ul>                                          |  |  |  |
| ความหนืดหมึกมาก<br>Ink viccosity too bigh                    | <ul> <li>ไม่มีหมึกหรือเมคอัพในขวด</li> <li>ฉากำหนือใดไม่สมิทหรือเสีย</li> </ul>                                                                                                    | <ul> <li>ตรวจหมึกและเมคอัพในขวด เดิมหมึกเมคอัพ</li> <li>ทำอาวมสะอาอาจ์จะเบือ หรือเปอี่ะเม</li> </ul>                                                                                                    |  |  |  |
| ความหนืดหมึกด่ำ<br>Ink viscosity too low                     | <ul> <li>วาล์วเติมเมคอัพปิดไม่สนิท</li> </ul>                                                                                                    | <ul> <li>ทำความสะอาดวาล์วเติมเมคอัพ หรือเปลี่ยน</li> </ul>                                                                                                    |  |  |  |
| ไม่มีแรงดูดในท่อดูด<br>กลับ<br>No suction in the<br>gutter   | <ul> <li>งส้นท่อดูดกลับบล็อคด้านใน</li> <li>ขวดหมึกหรือเมคอัพแห้ง</li> <li>ปั้มดูดกลับมีปัญหา</li> </ul>                                                                           | <ul> <li>ทำความสะอาดท่อดูดกลับที่อยู่ด้านหลังหัวพิมพ์</li> <li>เดิมหมึกหรือเมคอัพลงขวด</li> <li>ตรวจปั๊มดูดกลับหรือเปลี่ยน</li> </ul>                                                                                   |  |  |  |
| ไม่พิมพ์<br>No printing                                      | <ul> <li>ไม่พิมพ์ข้อความ</li> <li>ใส่ค่าคอนฟิกผิด</li> <li>Print board เสีย</li> <li>ไม่มีไฟแรงดันสูง(HV).</li> <li>ไม่มีสัญญาณเซ็นเซอร์</li> </ul>                                | <ul> <li>เขียนข้อความใหม่และโหลดใหม่อีกครั้ง</li> <li>ดรวจค่าคอนฟิกใหม่และโหลดใหม่อีกครั้ง</li> <li>เปลี่ยน print board.</li> <li>ปรับค่า HV หรือเปลี่ยนชุด HV</li> <li>ดรวจสัญญาณเซ็นเซอร์</li> </ul>                  |  |  |  |
| มีฝุ่นหมึกล้อมข้อความ<br>Printing dot flying                 | <ul> <li>หมึกเก่าแตกตัวไม่ดี</li> <li>เฟสไม่ดี</li> <li>ดำแหน่งเส้นหมึกเข้ากัดเตอร์ต่ำ</li> <li>หมึกหมดอายุหรือสกปรก</li> <li>เมนฟิลเตอร์บล็อค</li> <li>น็อซเซิลบล็อค</li> </ul>   | <ul> <li>ปรับหยดหมึก หรือเปลี่ยนรีเซอร์เนเตอร์</li> <li>ปรับค่าเฟส โดยใช้หน้า Phase</li> <li>ปรับดำแหน่งเส้นหมึกเข้าท่อดูด(Gutter)</li> <li>เปลี่ยนหมึก</li> <li>เปลี่ยนเมนฟิลเตอร์</li> <li>ล้างน็อซเซิล</li> </ul>    |  |  |  |

| Rottw | eil® i-jet series CIJ Inkjet                                                                                              | Printer                                                                                                    | User Operational Manua                                                                                                    |
|-------|----------------------------------------------------------------------------------------------------|----------------------------------------------------------------------------------------------------|----------------------------------------------------------------------------------------------------|
|       | หมึกสะสมบนท่อดูด<br>Ink accumulated on<br>the gutter<br>หมึกสะสมบนแผ่น HV<br>บน<br>Ink accumulated on<br>upper deflection | <ul> <li>รูปหยดหมึกไม่ถูกต้อง</li> <li>แรงดันผันผวน หรือหยดหมึก<br/>เลื่อนขึ้นลง</li> <li>เฟสมีปัญหา</li> <li>แผ่น HV บนมีหมึกแห้งสะสม</li> <li>ค่า HV มากไป</li> <li>ความหนืดหมึก เกินค่า ±50.</li> </ul> | <ul> <li>ปรับหยดหมึก ในหน้า Phase</li> <li>เปลี่ยนเมนฟิลเตอร์หรือ แดมเปอร์</li> <li>ปรับเฟส</li> <li>ทำความสะอาดแผ่น HV บน และเป่าให้แห้ง</li> <li>ปรับค่า HV ลง</li> <li>ปรับค่าความหนืดหมึก</li> </ul> |
|       | หมึกหยดจากหัวพิมพ์<br>Ink drops from print<br>head                                                                        | <ul> <li>เส้นหมึกเบนออกจากท่อดูด</li> <li>ไม่มีแรงดูดจากท่อดูด</li> <li>ปั้มดูดกลับมีปัญหา</li> </ul>                                                                                                    | <ul> <li>๎ ทำความสะอาดน็อซเซิล และดั้งดำแหน่งเส้น</li> <li>หมึกใหม่</li> <li>ํ มีหมึกและเมคอัพในขวดน้อยเกินไป</li> <li>ํ ตรวจปั๊มดูดกลับ หรือ เปลี่ยน</li> </ul>                                         |

## 8.3.2 การแก้ปัญหาอีเล็คโทรนิกบอร์ด

| Fault discription                                                                                                    | Elimination                                                                                                    |
|----------------------------------------------------------------------------------------------------|----------------------------------------------------------------------------------------------------|
| กดปุ่ม <b>"RUN/STOP"</b> เพื่อเริ่มตัน<br>แต่ไม่มีไฟกระพริบto start inkjet,<br>but flashing no display. Still can<br>get second page of booting page<br>of English letters in black<br>background. | <ul> <li>Loose of Core Arm CPU Card and other connections of boards loose.<br/>Re-connect all connections.</li> <li>Core Arm CPU Card defected and replace.</li> </ul> |
| กดปุ่ม <b>๊`RUN/STOP″</b> เพื่อเริ่มตัน<br>แต่เครื่องแฮงค์ในหน้าแรกของการ<br>เริ่มตัน                                                                                                    | ♦ CPU บอร์ดมีปัญหาทำการเปลี่ยน                                                                                                    |
| กดปุ่ม <b>"RUN/STOP"</b> เพื่อเริ่มตัน<br>จนผ่านไป 49% ของกระบวนการเริ่ม<br>ในหน้าที่มีโลโก้ Rottweil®.                                                                                            | <ul> <li>รีบูตเครื่องใหม่</li> <li>ถ้าไม่สำเร็จ ให้ถอด Core Arm CPU แล้วใส่ใหม่</li> <li>ถ้าไม่สำเร็จ Print Board มีปัญหาให้เปลี่ยน</li> </ul>                         |
| กดปุ่ม <b>``RUN/STOP</b> ″ เพื่อเริ่มตันจน<br>ผ่าน 64% ในหน้าที่มีโลโก้<br>Rottweil®. และค้างอยู่ 30 วินาทีจึง<br>เริ่มดันต่อและแสดงหน้าแรก                                                        | <ul> <li>ไฟล์เท็กซ์ผิด ให้สร้างไฟล์ใหม่และลบทุกไฟล์ออก</li> </ul>                                                                                                    |
| กดปุ่ม <b>"RUN/STOP″</b> เพื่อเริ่มต้น<br>จนถึง 94% ในหน้าที่มีโลโก้<br>Rottweil®.                                                                                                    | ♦ Core Arm CPU การ์ดมีปัญหา และเปลี่ยน                                                                                                    |
| กดปุ่ม <b>``Start Print″</b> แต่มี<br>ข้อผิดพลาด <b>``COM2</b><br>communication error″.                                                                                                    | <ul><li>♦ Print board มีปัญหาให้เปลี่ยน</li></ul>                                                                                                    |

# Section 9 อ้างอิง

### 9.1 ความเร็วในการพิมพ์(Printing speed)

| Resonator Frequency [Hz]: |         |            | 62,500, RW-i-Jet-B-55 |           |            |            |           |
|---------------------------|---------|------------|-----------------------|-----------|------------|------------|-----------|
| Print mode                | Fonts & | Speed Max. | Speed Max.            | Character | Speed Max. | Speed Max. | Text      |
|                           | Lines   | (m/sec)    | (m/min)               | Width(mm) | (m/sec)    | (m/min)    | Width(mm) |
|                           | a5×5    | 4.67       | 280.00                | 2.0       | 5.83       | 350.00     | 2.5       |
|                           | 1 line  |            |                       |           |            |            |           |
|                           | a7×5    | 3.33       | 200.00                | 2.0       | 4.16       | 250.00     | 2.5       |
|                           | 1 line  |            |                       |           |            |            |           |
| HISP                      | M9×6    | 3.00       | 180.00                | 2.5       | 3.63       | 218.00     | 3.0       |
| (Character                | 1 line  |            |                       |           |            |            |           |
| Width=1)                  | N11×7   | 2.50       | 150.00                | 3.0       | 2.91       | 175.00     | 3.5       |
|                           | 1 line  |            |                       |           |            |            |           |
|                           | NZK1Z   | 1.83       | 110.00                | 4.0       | 2.06       | 123.75     | 4.5       |
|                           | 27×5    | 1.20       | 72.00                 | 2.0       | 1.50       | 90.,00     | 2.5       |
|                           | 2 lines |            |                       |           |            |            |           |
|                           | a7×5    | 1.67       | 100.00                | 2.0       | 2.08       | 125.00     | 2.5       |
|                           | 1 line  |            |                       |           |            |            |           |
|                           | a7×5    | 1.00       | 60.00                 | 2.0       | 1.25       | 75.00      | 2.5       |
|                           | 2 lines |            |                       |           |            |            |           |
|                           | a7×5    | 0.60       | 36.00                 | 2.0       | 0.75       | 45.00      | 2.5       |
| STANDARD                  | 3 lines |            |                       |           |            |            |           |
| (Character                | a7×5    | 0.40       | 24.00                 | 2.0       | 0.20       | 30.00      | 2.5       |
| Width=1)                  | 4 lines |            |                       |           |            |            |           |
|                           | M9×6    | 1.33       | 80.00                 | 2.0       | 1.67       | 100.00     | 2.5       |
|                           | 1 line  |            |                       |           |            |            |           |
|                           | N11×7   | 1.17       | 70.00                 | 3.0       | 1.36       | 81.67      | 3.5       |
|                           | 1 line  |            |                       |           |            |            |           |
|                           | NZK12   | 1.17       | 70.00                 | 4.0       | 1.31       | 78.75      | 4.5       |
|                           | тше     |            |                       |           |            |            |           |